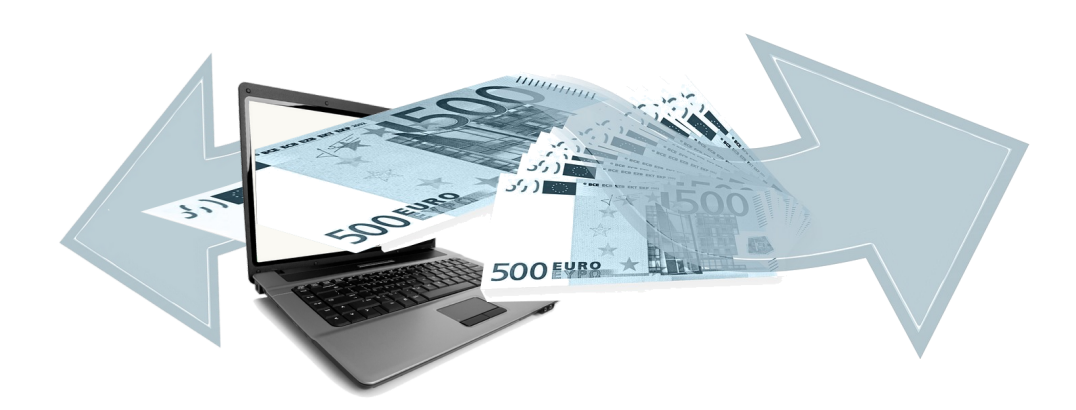

## Zahlungsdatenaustausch Version 4.42.400

Revision: 442400-16082023-1359

Copyright © 2012-2023 - Moser Software GmbH Alle Rechte vorbehalten.

#### Zum Inhalt:

Erstellen von Bankdateien für den elektronischen Zahlungsverkehr mit MOS'aik. Informationen zum Datenschutz finden Sie unter https://www.moser.de/datenschutzhinweise/.

## Inhaltsverzeichnis

| 1. Grundlagen                                     | . 1 |
|---------------------------------------------------|-----|
| 1.1. Voraussetzungen                              | . 1 |
| 1.2. Fälligkeiten von Zahlungen und Lastschriften | 1   |
| 2. Einstellungen                                  | 3   |
| 2.1. Einstellungen in den Mandantenstammdaten     | 3   |
| 2.2. Einstellungen in den Bankkonten              | 4   |
| 2.3. Einstellungen in den Adressen/Personenkonten | 7   |
| 2.4. Einstellungen in den Sachkonten              | 9   |
| 3. Beleglose Zahlungen an Lieferanten             | 11  |
| 3.1. Verwendung der Zahlungsvorschlagsliste       | 11  |
| 3.2. Zahlungen anhand der OP-Liste                | 24  |
| 4. Lastschrifteinzug bei Kunden                   | 27  |
| 4.1. Lastschriftmandate                           | 27  |
| 4.2. Zahlungsarten für Lastschriften              | 35  |
| 4.3. Lastschriften anweisen                       | 38  |
| 4.4. Erstellen einer Bankdatei (Kunden)           | 41  |
| 4.5. Verzugszinsen bzw. Mahngebühren              | 48  |
| 5. Bankdatei Export wiederholen                   | 49  |
| 6. Anhang                                         | 51  |
| 6.1. Fehlerbehebung                               | 51  |

# Kapitel 1. Grundlagen

Das für den Zahlungsdatenaustausch benötigte MOS'aik **Modul** Clearing & Archivierung ("Clearing") ermöglicht das Erstellen von Bankdateien für den elektronischen Zahlungsverkehr mit Ihrer Bank. Damit steht Ihnen der beleglose bzw. elektronische Zahlungsverkehr im SEPA-Zahlungsverkehrsraum für Überweisungen und Last-schriften zur Verfügung.

Die auszuführenden Transaktionen werden in einer **Bankdatei** bereitgestellt. Diese kann mit Ihrer Banking-Software oder im Online-Banking-Portal Ihrer Bank abgerufen und über das Internet (per "Upload") an die Bank übertragen werden.

Der Export von Lastschriften und Überweisungen in die Bankdatei für den Zahlungsverkehr erfolgt gemäß der SEPA Datenformat-Spezifikation 3.3.

• Das Lastschriftverfahren *COR1* wird ab DFÜ 3.0 nicht mehr unterstützt. In MOS'aik werden damit die Verfahren *COR1* und *CORE* gleichwertig behandelt und analog dem Verfahren *CORE* abgewickelt.

Es wird empfohlen Adressen mit einem Zahlungsmittel vom Typ *Lastschrift COR1* durch das Zahlungsmittel vom Typ *Lastschrift CORE* zu ersetzen. Wird zu einem vorhandenen Lastschriftmandat vom Typ *COR1* eine neue Version erstellt, wird automatisch der Typ des Zahlungsmittels auf *CORE* eingestellt.

## 1.1. Voraussetzungen

- 1. Um Überweisungen und Lastschriften automatisiert per elektronischem Zahlungsverkehr abwickeln zu können, müssen Sie einen entsprechenden Vertrag mit Ihrer Bank abschließen.
- 2. Zur Durchführung von Überweisungen und Lastschriften benötigen Sie das MOS'aik Modul Clearing & Archivierung.

Beachten Sie ggf. auch die Hinweise zur SEPA-Umstellung im Themenbereich Europäischer Zahlungsverkehrsraum (SEPA). Hier erfahren Sie, wie Sie Ihr bestehendes System auf die Verwendung von SEPA-Zahlungsmitteln umstellen.

So sind für den Einsatz von **SEPA-Lastschriftverfahren** z.B. folgende grundsätzliche Vorkehrungen zu treffen:

- 1. Fordern Sie eine **Gläubiger-ID** an.
- 2. Sie benötigen von Ihrem Kunden ein sogenanntes Lastschriftmandat, welches in etwa mit der früheren Einzugsermächtigung vergleichbar ist.
- 3. Treffen Sie mit Ihrer Hausbank eine Inkassovereinbarung.

## 1.2. Fälligkeiten von Zahlungen und Lastschriften

Im folgenden Abschnitt wird erläutert, wie Sie die Fälligkeit von Zahlungen und Lastschriften ermitteln:

- Abschnitt 1.2.1, "Zahlungsvorschlagsliste für Überweisungen an Lieferanten"
- Abschnitt 1.2.2, "Lastschrifteinzug beim Kunden"

#### 1.2.1. Zahlungsvorschlagsliste für Überweisungen an Lieferanten

Anhand der Zahlungsvorschlagsliste der MOS'aik-Finanzverwaltung sunter Offene Posten | OP-Verwaltung Lieferanten | Zahlungsvorschlagsliste können Sie die zu bezahlenden Offenen Posten (OPs) Ihrer Lieferanten bestimmen und anschließend Ihrer Bank die Zahlungsaufträge (Überweisungen) mittels elektronischem Zahlungsverkehr erteilen.

Zur termingerechten Zahlungsabwicklung können die offenen Posten durch Auswahl eines Zahlungstermins, des Schalters Skonto berücksichtigen und des Zahldatums selektiert werden:

- Mit dem Zahlungstermin wird festgelegt, dass alle Überweisungen mit Fälligkeit bis zu diesem Termin in die Zahlungsvorschlagsliste einbezogen werden und damit für Zahlungsanweisungen verfügbar sind. Bei Aktivieren des Schalters Skonto berücksichtigen werden zusätzlich Skontotermine berücksichtigt.
- Mit dem Zahldatum wird der Termin f
  ür die Erstellung und Weitergabe der Bankdatei festgelegt. Dieses Datum dient au
  ßerdem der Ermittlung m
  öglicher Skontoabz
  üge bei Bezahlung vor dem Zieldatum. Durch Anwendung des Zahldatums k
  önnen mehrere Bankdateien vorbereitet, jeweils f
  ür ein Zahldatum erstellt und an die Bank 
  übergeben werden.

#### 1.2.2. Lastschrifteinzug beim Kunden

Mit der Einführung von SEPA müssen Lastschriften über ein sogenanntes **Fälligkeitsdatum** verfügen und werden nicht wie zuvor "per Sicht", d.h. beim Eingang des Auftrags bei der Bank, fällig. Beim Fälligkeitsdatum handelt es sich um den Termin, zu dem die Bank den ausstehenden Rechnungsbetrag Ihres Kunden von dessen Konto einziehen soll. Diesen Termin teilen Sie Ihrem Kunden typischerweise auf der **Rechnung** mit, die spätestens <u>14 Tage vor dem Termin dem Kunden zugestellt</u> sein muss. Sie haben hier allerdings die Möglichkeit mit Ihrem Kunden individuell andere Absprachen zu treffen.

Es steht das SEPA-Basislastschriftverfahren CORE (SEPA Core Direct Debit - SDD Core) zur Verfügung.

- Eine Basislastschrift dieses Typs muss für Erst- und einmalige Lastschriften dazu <u>spätestens fünf Bankar-</u> beitstage vor der Abbuchung bei der Bank eingereicht werden. Für Folgelastschriften ist diese Vorlaufzeit auf zwei Bankarbeitstage reduziert.
- Die Vorlaufzeit räumt den ausführenden Finanzinstituten die erforderliche Zeit für die Durchführung der Transaktionen ein. Allerdings müssen Sie beachten, dass sämtliche Lastschriften maximal 14 Tage vor dem <u>Fälligkeitstermin bei der Bank eingereicht</u> werden dürfen. Das bedeutet, dass Sie nicht grundsätzlich mit dem Rechnungsdruck auch die Bankdatei erzeugen und einreichen dürfen!

#### Tipps zum Umgang mit SEPA-Lastschriften

Aufgrund dieser Vorgaben setzt der Einsatz von SEPA-Lastschriften eine gründliche Planung voraus. So ist es z.B. sinnvoll, ähnlich der regelmäßigen Prüfung der Zahlungsvorschlagsliste, auch die Liste der angewiesenen Lastschriften regelmäßig zu prüfen und Bankdateien im jeweiligen Zeitfenster zu erstellen und zu übermitteln.

Welche betrieblichen Überlegungen und Anpassungen sinnvoll sind, lesen Sie im Themenbereich Europäischer Zahlungsverkehrsraum (SEPA), Abschnitt "Betriebliche Planung".

## Zusätzliche Informationen zum Thema Lastschriftverfahren erhalten Sie außerdem von der Deutschen Bundesbank [https://www.bundesbank.de].

# Kapitel 2. Einstellungen

In den folgenden Abschnitten erfahren Sie, welche grundsätzlichen Einstellungen zur Verwendung des Zahlungsdatenaustauschs erforderlich sind:

- Abschnitt 2.1, "Einstellungen in den Mandantenstammdaten"
- Abschnitt 2.2, "Einstellungen in den Bankkonten"
- Abschnitt 2.3, "Einstellungen in den Adressen/Personenkonten"
- Abschnitt 2.4, "Einstellungen in den Sachkonten"

## 2.1. Einstellungen in den Mandantenstammdaten

Passen Sie zunächst Ihre Mandantenstammdaten für den Einsatz des beleglosen Zahlungsverkehrs an.

• Dazu benötigen Sie ihre Hausbank, deren BIC und die IBAN Ihres Bankkontos

Die *Hausbank* ist für den beleglosen SEPA-Zahlungsverkehr wichtig, da diese Ihre Transaktionen entgegennimmt und für Sie abwickelt. Sie finden alle Informationen typischerweise auf Ihren **Kontoauszügen** oder **Bankkarten** oder berechnen diese mithilfe des SEPA Account Converters.

• Weiterhin ist eine **Gläubiger-ID** (bei Verwendung von Lastschriften) erforderlich.

Um **SEPA-Lastschriften** verwenden zu können, ist eine Gläubiger-Identifikationsnummer erforderlich. Beantragen können Sie diese bei der Bundesbank (www.glaeubiger-id.bundesbank.de [https:// extranet.bundesbank.de/scp/]). Die Nummer muss bei jeder SEPA-Lastschrift angegeben werden und wird dazu in die **Mandantenstammdaten** eingetragen.

Öffnen Sie in der MOS'aik-Finanzverwaltung stammdaten | Einstellungen | Mandantenstammdaten. Hier tragen Sie zunächst den korrekten Kontoinhaber und Unterzeichner für das Konto bei Ihrer Hausbank\* sowie Ihre Gläubiger-ID ein:

MOS'aik Finanzverwaltung (Firma Muster AG) 
 Datei
 Bearbeiten
 Ansicht
 Datensatz
 Buchen
 Extras

 Image: Startseite
 Image: Seitenansicht
 Image: Seitenansicht
 Image: Seitenansicht
 Image: Filter
 ter ein/aus Analysierer C **di di** Si Aktualisieren Projekte Datenbank Dokumente Stammdaten | Einstellungen | Mandantenstammdaten Home: Startseite Einstellungen: Mandantenstammdaten > 4 X Mandant + Allgemeines F7 Änderungen speichern Muster AG Muster AG Einstellungen Bearbeiten • **\*** chschlagen... \* 0241 123450 0241 123451 tfach 12345 52001 Ð Muster AG : Postfach 12345 : 52001 Aacher DATEV SKR 03 ▲ ● ★ ■ anzlei Dr. Ren: Hd. Herrn Matula Bürgerstr. 2 52000 . Aachen Ĩ # -0.01€ betrag 000.00 070 3456 7890 % DE1234567 8901234 5.00 e steuerung Siehe auch 01/2021 NUM admin - Moser-Dokum

Abbildung 2.1. "Hausbank" und "Gläubiger-ID"

Wenn Sie **Lastschriften** einziehen, sollten Sie außerdem die Einstellungen des MOS'aik Nummernkreises für Mandatsreferenzen (#-Kreis Mandate\*) prüfen. Im Allgemeinen ist eine Anpassung dann erforder-

lich, wenn Sie <u>mehr als ein Mandat pro Kunde</u> einsetzen. Eine Anleitung zur Einstellung des Mandatsnummernkreises finden Sie im Moser FAQ.

Wählen Sie nun Ihre *Hausbank* durch Nachschlagen ... aus. Der Name der Bank ist hier nicht maßgeblich und Sie können eine beliebige Bank auswählen, müssen allerdings sicherstellen, dass diese mit der vollständigen Information über Ihr Bankkonto (IBAN, Kontoinhaber, etc.) versehen ist.

Der vorhandene Bankname "Hausbank" dient lediglich zur Hervorhebung, dass es sich bei dieser Bank um Ihre Hausbank handelt, sie sind jedoch nicht an die Verwendung dieses Namens gebunden.

Um mit dem nächsten Abschnitt fortzufahren, öffnen Sie das Arbeitsblatt der Bank (durch [Strg]+[Klick] auf die ausgewählte *Hausbank*) oder öffnen den Bereich Stammdaten | Einstellungen | Banken und wählen dort Ihre "Hausbank" mit einem Doppelklick aus.

## 2.2. Einstellungen in den Bankkonten

Beim Bankkonto können Sie u.a. einstellen, ob bei der Bezahlung von Offenen Posten mittels des elektronischen Zahlungsverkehrs die betreffenden Offenen Posten (OP) sofort **automatisch** ausgeglichen werden sollen oder ob Sie die OP-Ausgleiche erst nach der Belastung/Gutschrift auf Ihrem Bankkonto **manuell** anhand eines Kontoauszugs vornehmen möchten.

Wenn Sie mit einer <u>aktiven MOS'aik-Finanzverwaltung</u> arbeiten, sollte beim **Erstellen der Bankdatei** als Bankkonto ein *Zwischenkonto für Verbindlichkeiten (bei Überweisungen)* bzw. *Forderungen (bei Lastschriften)* verwendet werden. Die Buchung auf das eigentliche Bankkonto erfolgt erst bei der Belastung oder Gutschrift auf Ihrem Bankkonto durch manuelle Umbuchung vom Zwischenkonto auf das eigentliche Bankkonto anhand des Kontoauszugs.

Die Einstellungen erfolgen in den **Stammdaten der Bank** unter Stammdaten | Einstellungen | Bank. Im geöffneten Arbeitsblatt geben Sie Ihre Bankdaten BIC und IBAN, den korrekten Kontoinhaber sowie weitere Einstellungen für die Verwendung von Bankdateien und Zahlungsträgerformularen ein:

| ්<br>Da | MOS'aik Finanzverwaltung (Firr<br>tei Bearbeiten Ansicht Da | ma Muster AG)<br>tensatz Buchen B | ixtras ?       |                        |        |                           |           | -      | 0       | ×   |
|---------|-------------------------------------------------------------|-----------------------------------|----------------|------------------------|--------|---------------------------|-----------|--------|---------|-----|
| St      | ammdaten   Einste                                           | llungen   Ban                     | k              |                        |        |                           |           |        |         |     |
| c       | Navigation 7 X                                              | Home: Startseite                  | Einstellungen: | Banken × Einstellungen | n: Ban | ×                         |           |        |         |     |
| emei    | Konten                                                      | Pb                                |                | All                    |        |                           |           |        |         |     |
| Allo    | Kostenrechnung                                              | рапк                              | -              | Aligemeines            |        |                           |           |        |         |     |
| 닅       | Einstelkungen                                               | Suchen                            | F3             | Kurzname               | 2      | iausbank                  |           |        |         |     |
| -Pe     | cristelungen                                                | Neu                               | F8             | BLZ                    |        | 9050000                   |           |        |         |     |
| 8       | -                                                           | Dupizieren                        | Strg++8        | BIC                    |        | ACSDE33XXX                |           |        |         |     |
| 5       | <b></b> \$                                                  | Rearbeiten                        |                | Anrede                 |        | parkasse Aachen           |           |        |         |     |
| 1       | <u>a</u>                                                    | bearbeiten                        |                | Name                   |        | laushank                  |           |        |         |     |
| e e     | Mandantenstammdaten                                         | Nachschlagen *                    | F5             | Namenszusatz           |        |                           |           |        |         |     |
| E.      |                                                             | Speichern                         | F/             | Briefanrede            |        |                           |           |        |         |     |
| 2       | E                                                           | Loschen                           | PO             | Straße                 |        |                           |           |        |         |     |
| B       | Ē                                                           |                                   |                | PLZ, Ort               |        | 2059 Aachen               |           |        |         |     |
| 5       | Banken                                                      |                                   |                | Postfach               |        |                           |           |        |         |     |
| Me      |                                                             |                                   |                | Postfach PLZ           |        |                           |           |        |         |     |
| Aus     |                                                             |                                   |                | Leieton<br>E Mail      |        |                           |           |        |         |     |
| E       | ×L.                                                         |                                   |                | Internetadresse        |        |                           |           |        |         |     |
| ate     | Buchungsarten                                               |                                   |                | + 1.7                  |        |                           |           |        |         |     |
| Puu     | <u>~</u>                                                    |                                   |                | Eigene Kontodaten (I   | (Haus  | ank)                      |           |        |         |     |
| Sta     |                                                             |                                   |                | TRAN                   |        | E 34300 500000 240 5471 1 |           |        |         |     |
| _       | Buchungsschema                                              |                                   |                | Kontonummer            |        |                           |           |        |         |     |
|         |                                                             |                                   |                | Kontoinhaber           |        |                           |           |        |         |     |
|         | -#                                                          |                                   |                | Letzter Kontoauszug    |        |                           |           |        |         |     |
|         | #                                                           |                                   |                |                        |        |                           |           |        |         |     |
|         | Nummernkreise                                               |                                   |                | Einstellungen Bankda   | latei  |                           |           |        |         |     |
|         |                                                             |                                   |                | Datei-Ausgabeformat    | *      | EPA                       |           |        |         |     |
|         | 0/                                                          |                                   |                | Clearingmodus          | *      | inzelbuchungen            |           |        |         |     |
|         | <b>*</b>                                                    |                                   |                | Überweisungsformat     | *      |                           |           |        |         |     |
|         | Steuerarten                                                 |                                   |                | Lastschriftformat      | *      |                           |           |        |         |     |
|         |                                                             |                                   |                | Zahlungsverbuchung     | *      | tanuel                    |           |        |         |     |
|         |                                                             |                                   |                | Zahlungsträgerform     | nulare |                           |           |        |         |     |
|         | Tagebücher                                                  |                                   |                |                        |        | Druckereinr               | ichtung * | Buchur | naen/Se | ite |
|         |                                                             |                                   |                | Gutschrift             | *      | ahlungsträger Gutschrift  | -         |        | 200,00  |     |
|         | <u>,</u>                                                    | Siehe auch                        | -              | Lastschrift            | *      | ahlungsträger Lastschrift |           |        |         |     |
|         |                                                             | Mandantenstammda                  | aten           | Überweisung            | *      | ahlungsträger Überweisung |           |        |         |     |
|         | Zahlungsarten                                               | Banken                            |                | Scheck                 | *      | ahlungsträger Scheck      |           |        |         |     |

Abbildung 2.2. Hausbankkonto

#### Datei-Ausgabeformat

Wählen Sie das Datei-Ausgabeformat für den Datenaustausch mit der Bank. Verfügbar sind folgende Formate:

#### • SEPA

In Deutschland wird von den Banken für SEPA-Überweisungen und Lastschriften das Format "DFÜ 3.3" eingesetzt.

SEPA-Formate für Zahlungsträger

| Format   | Gültigkeit    | Тур               | Schema (ISO)        | Land (Beispiele)                                                                                                    |
|----------|---------------|-------------------|---------------------|----------------------------------------------------------------------------------------------------|
| DFÜ 3.3  | Ab 1.11.2019  | Überweisung (SCT) | Pain.001.001.03     | Deutschland                                                                                                    |
|          |               | Lastschrift (SDD) | Pain.008.001.02     |                                                                                                    |
| EPC 2019 | Ab 17.11.2019 | Überweisung (SCT) | Pain.001.001.03     | Niederlande, Bel-                                                                                                    |
| V1.0     |               | Lastschrift (SDD) | Pain.008.001.02.xsd | gien, Schweiz, alle<br>weiteren Länder des<br>SEPA-Zahlungs-<br>raums.<br>Siehe Euro-<br>pean Payments<br>Council [https://<br>www.europeanpaymentscouncil.e |

- Das spezielle Format für Österreich wird derzeit nicht unterstützt.
- Bei der Erstellung von SEPA-XML-Dateien f
  ür 
  Überweisungen und Lastschriften werden die Sonderregelungen f
  ür Schweiz, San Marino und Monaco ber
  ücksichtigt. In diesen F
  ällen muss die BIC grunds
  ätzlich angegeben werden.

#### Fragen Sie Ihre Bank

Klären Sie im Zweifelsfall mit Ihrer Bank, welches Format diese unterstützt und wählen Sie das entsprechende Überweisungsformat bzw. Lastschriftformat aus.

- **DTAUS1** (nicht mehr zulässig seit 1.2.2014)
- LAYOUT128
- CLIEOP03

#### Clearingmodus

Über dieses Feld legen Sie fest, ob und welche **Zahlungen in einer Sammelbuchung kumuliert** werden:

• Einzelbuchungen

Es werden keine Zahlungen zusammengefasst. Im Verwendungszweck werden die (Fremd-)Belegnummer sowie die interne MOS'aik-Belegnummer übergeben.

Verwendungszweck (Beispiele):

- Überweisung: BE20170001+ER170002/17.05.2017/861,32 Skonto 17,58
- Lastschrift: RG20170005/17.05.2017/23,00 Rechnung Debitor Soll
- Sammelbuchungen

Alle Buchungen werden zusammengefasst. Dazu wird als Verwendungszweck lediglich eine Kennung vom Typ *"Sammelbuchung: <Ihr Mandantenname, z.B. 'Firma Muster AG Aachen'>"* verwendet und es können <u>beliebig viele Buchungen</u> zusammengefasst werden. Die Spalte *Zahlungsavis* im Banksammler wird mit dem Kurznamen der Buchungsadresse gefüllt und bietet damit eine Möglichkeit, die Liste der erfassten Buchungen detailliert einzusehen.

Verwendungszweck (Beispiele):

- Überweisung/Lastschrift: Sammelbuchung: Firma Muster AG Aachen
- Sammelbuchungen mit ausführlichem Text

Mit dieser Einstellung werden die Zahlungen mit (Fremd-)Belegnummer, Zahldatum, Zahlbetrag und eventuell vergebenem Skontobetrag im Verwendungszweck eingetragen. Auf diese Weise können pro Transaktion <u>maximal vier Buchungen</u> kumuliert werden.

Verwendungszweck (Beispiele):

- Überweisung: *BE20170003/17.05.2017/2091,76 Skonto 42,69* ++ *BE20170005/17.05.2017/1509,20 Skonto 30,80*
- Lastschrift: RG20170003/17.05.2017/722,11 Rechnung Debitor Soll ++ RG20170002/17.05.2017/433,17 Rechnung Debitor Soll
- Sammelbuchungen mit Hauptbelegnummer

Mit dieser Einstellung werden nur die (Fremd-)Belegnummern im Verwendungszweck aufgeführt. Damit können <u>bis zu 14 Überweisungen oder 7 Lastschriften</u> zusammengefasst werden.

Verwendungszweck (Beispiele):

- Überweisung: *BE20170003,BE20170005,BE20170001,BE20170006,BE20170002,BE20170004*
- Lastschrift: RG20170003,RG20170002,RG20170006,RG20170001,RG20170004,RG20170005
- Sammelbuchungen mit beiden Belegnummern

Diese Einstellung ermöglicht es bei Überweisungen, neben den Fremdbelegnummern auch die internen MOS'aik-Belegnummern im Verwendungszweck auszugeben. Es können entsprechend der zulässigen Maximallänge entsprechend weniger Buchungen zusammengefasst werden. Für Lastschriften wird nur die MOS'aik-Belegnummer angegeben.

Verwendungszweck (Beispiele):

- Überweisung: BE20170003+ER170004,BE20170005+ER170006,BE20170001+ER170002,BE20170006+ER170007
- Lastschrift: *RG20170003,RG20170002,RG20170006,RG20170001,RG20170004,RG20170005*

Beim Format *LAYOUT128* (Belgien) kann hier wie bisher grundsätzlich nicht kumuliert werden. Im Format *CLIEOP03* (Niederlande) wird hingegen immer kumuliert.

#### Zahlungsverbuchung

Bei der Auswahl Zahlungsverbuchung *Beim Export* erfolgt die sofortige Buchung der Zahlung bzw. die Ausgleiche der OPs auf den Personenkonten (Kreditoren und Debitoren) beim Erstellen der Bankdatei. Bei der Einstellung *"Manuell"* können Sie die Zahlungsbuchungen bzw. die Ausgleiche der OPs später manuell vornehmen, z.B. anhand des Kontoauszugs. Mit der Einstellung *"Beim Import"* erfolgt eine automatische Verbuchung beim Import von Bankdateien.

#### Kontoauszüge elektronisch erfassen

Wenn Sie Ihre Kontoauszüge elektronisch erfassen (siehe Handbuch Finanzverwaltung - Kasse/Bank), sollten Sie die Einstellung zur Zahlungsverbuchung hier auf *Manuell* setzen, damit die Verarbeitung der Auszüge und die automatische Buchung beim Import erfolgen kann.

Speichern Sie Ihre Änderungen in dem Arbeitsblatt nach Abschluss der Eingaben mit [F7] ab.

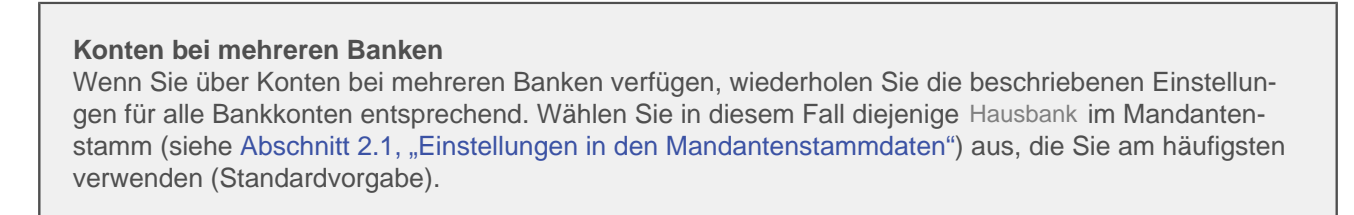

## 2.3. Einstellungen in den Adressen/Personenkonten

Sie können diese Einstellungen sowohl über das entsprechende Arbeitsblatt Stammdaten | Adressen | Adresse der MOS'aik-Projektverwaltung als auch über Stammdaten | Konten | Personenkonto der MOS'aik-Finanz-verwaltung bornehmen:

Abbildung 2.3. Beispiel: Lieferantenadresse (Projektverwaltung)

| O G<br>Vorgang Drucken                                                                                                    | 6.<br>Seitenansicht                                                                                                    | M<br>Senden                                                                                                    | r<br>Rückgängig                | <b>M</b><br>Wiederherstellen | 1<br>Nach oben | UNACH unten | B<br>Detailfenster | Analysien           | C<br>Aktualisieren                                                                                                    | 📩<br>Datenbank                 | n Buchhaltu                                           |
|----------------------------------------------------------------------------------------------------|----------------------------------------------------------------------------------------------------|----------------------------------------------------------------------------------------------------|--------------------------------|------------------------------|----------------|-------------|--------------------|---------------------|----------------------------------------------------------------------------------------------------|--------------------------------|-------------------------------------------------------|
| nmdaten   Adressen                                                                                                    | Adresse                                                                                                    |                                                                                                    |                                |                              |                |             |                    |                     |                                                                                                    |                                |                                                       |
| Home: Startseite Adressen: All                                                                                                    | e Adressen X Adre                                                                                                    | ssen: Adresse (b                                                                                                    | ellov) ×                       |                              |                |             |                    |                     |                                                                                                    |                                |                                                       |
| Adresse *                                                                                                    | Allgemeines                                                                                                    |                                                                                                    |                                |                              |                |             |                    |                     | Einstellungen                                                                                                    |                                |                                                       |
| Suchen F3<br>Duplicieren Strg+F8<br>Exiketti,Karte drucken ×<br>Exiketti,Karte drucken ×<br>Bearbeiten F5<br>Spechen F7<br>Lindodesk Atte anragen<br>Artiekereffogung<br>Artiekereffogung<br>Art | Kurzname *<br>Matchcode<br>Adresstyp *<br>Arrede *<br>Name<br>Namenszusatz<br>Briefarrede<br>Straße<br>PLZ, Ort<br>Postfach<br>PLZ, Ort<br>Postfach<br>PLZ, Ort<br>Postanchrift *<br>Land *<br>Versandtext *<br>Adressgruppe *<br>LIVJ(SLN, Branche<br>Vertreter * | Belov & Co.<br>Lieferant<br>Firma<br>Bettina Belov &<br>Eisenwaren<br>Frau Belov,<br>Burgstr. 3<br>S7518 Betz<br>Straße+Ort<br><inland></inland> | Co.                            |                              |                |             |                    |                     | Konto *<br>Samekonto *<br>Saktikonto *<br>USDD<br>&/<br>Kakudarusmer<br>Fisikurgant *<br>Redmungsform<br>Kakudakonart *<br>Preiscode *<br>Grundnabatt<br>Kakudasoart *<br>Preiscode *<br>Zahlungant *<br>Konsponder *<br>Konsponder *<br>Kiredtimt | Z2000                          | ] Divers<br>weiten aus L. u.<br>r<br>ng<br>] Gesperrt |
| Offene Posten anzeigen<br>Artikelkonditionen anzeigen                                                                                                    | Kontaktinforma                                                                                                    | tionen                                                                                                    |                                |                              |                |             |                    |                     | Statistische Da                                                                                                    | iten                           |                                                       |
| Bezugsrabattgruppen anzeigen<br>Weitere Schritte                                                                                                    | Telefon<br>Mobiltelefon<br>E-Mail                                                                                                    | +49 2741 7665<br>+49 176 77788<br>Bettina.Bellov@                                                                                                | 5<br>31<br>provider.de         |                              |                |             |                    |                     | <ul> <li>Kontaktherkunft</li> <li>Erstkontakt am *</li> <li>Status *</li> </ul>                                                                                                    | Aktiv                          |                                                       |
| Neuer Vorgang »<br>Neues Dokument »<br>Plugins »                                                                                                    | Internetadresse<br>Telefax<br>BIC<br>IBAN<br>Bankname<br>Bankkontoinhaber                                                                                                    | http://www.bell<br>+49 2741 7665<br>AACSDE 33XXX<br>DE66 390 500000<br>Sparkasse Aach                                                            | ov.de<br>4<br>1001245555<br>en |                              |                |             | BLZ<br>Konto       | 39050000<br>1245555 | <ul> <li>Erstanlagedatum<br/>Letzte Änderung<br/>Letzter Umsatz<br/>Letzte Zahlung<br/>Letzte Mahnung<br/>Aktuelier Saldo</li> </ul>                                                                                                    | 17.11.2021 08:3<br>254,13 € /H | 7:50                                                  |
| Siehe auch *                                                                                                    | Demoster and                                                                                                    | _                                                                                                    | _                              |                              |                |             |                    |                     |                                                                                                    |                                |                                                       |
| Adressen<br>Adressentelefonliste<br>Adressgruppen                                                                                                    | Bemerkungen                                                                                                    |                                                                                                    |                                |                              |                |             |                    |                     |                                                                                                    |                                |                                                       |

| Seite Drucken Seitenar                                                                                                    | nsicht Filter     | Image: Second second second |                    |                       |                  |
|----------------------------------------------------------------------------------------------------|-------------------|----------------------------------------------------------------------------------------------------|--------------------|-----------------------|------------------|
| nmdaten   Konten 🖡                                                                                                    | Personenkor       | to                                                                                                    |                    |                       |                  |
| Home: Startseite Konten: Perso                                                                                                    | nenkonten × Kont  | en: Personenkonto X                                                                                                    |                    |                       |                  |
| Personenkonto *                                                                                                    | Allgemeines       |                                                                                                    | Einstellungen      |                       |                  |
| Surban E2                                                                                                    | Kurmana *         | halov                                                                                                    | Konto *            | 72000                 |                  |
| Neu E8                                                                                                    | Matchcode         | pelov 8 Co.                                                                                                    | Sammelkonto *      | 1600 Verbind          | ichkeiten aus L. |
| Duplizieren Stra+F8                                                                                                    | Adresstvp *       | Lieferant                                                                                                    | Sachkonto *        |                       |                  |
|                                                                                                    | Anrede *          | Firma                                                                                                    | UStID              |                       |                  |
| Etikett/Karte drucken »                                                                                                    | Name              | Bettina Belov & Co.                                                                                                    | Kundennummer       |                       |                  |
|                                                                                                    | Namenszusatz      | Eisenwaren                                                                                                    | Erfüllungsort *    | <wohnort></wohnort>   |                  |
| Bearbeiten +                                                                                                    | Briefanrede       | Frau Bellov,                                                                                                    | Steuercode *       | Netto plus St         | euer             |
| Nachechlagen * E5                                                                                                    | Straße            | Burgstr. 3                                                                                                    | Kalkulationsart *  | Listenpreis           |                  |
| Speichern F7                                                                                                    | PLZ, Ort          | 57518 Betzdorf                                                                                                    | Preiscode *        | Listenpreis           |                  |
| löschen E6                                                                                                    | Postfach          |                                                                                                    | Grundrabatt        |                       |                  |
|                                                                                                    | Postfach PLZ, Ort |                                                                                                    | KalkZuschlag       |                       |                  |
| Mandatsverwaltung                                                                                                    | Postanschrift *   | Straße+Ort                                                                                                    | Preiszuschlag      |                       |                  |
| rianausreinaus                                                                                                    | Land *            | <inland></inland>                                                                                                    | Zahlungsart *      | SKONTO2               |                  |
| <keine lastschriftmandate=""></keine>                                                                                                    | Fahrtzone         |                                                                                                    | Zahlungsmittel *   | SEPA-Überwe           | isung            |
| Mandate appairen                                                                                                    | Versandtext *     |                                                                                                    | Korrespondenz *    | <standard></standard> |                  |
| Manuale anzeigen                                                                                                    | Adressgruppe *    | W                                                                                                    | Mahncode *         | Einzelmahnun          | g                |
| Nedes castod in chandada                                                                                                    | ILN/GLN, Branche  |                                                                                                    | Kreditlimit        |                       | Gesperrt         |
| Infodesk *                                                                                                    | Vertreter *       |                                                                                                    | Divers *           | Nein                  | Inaktiv          |
| Kontoauskunft anzeigen                                                                                                    | Kontaktinformal   | ionen                                                                                                    | Statistische Dat   | ten                   |                  |
| Offene Posten anzeigen                                                                                                    | Talafaa           | - 40 0241 274FE                                                                                                    | Van belefende og Ø |                       |                  |
| Personenkontoblatt anzeigen                                                                                                    | Mobiltolofon      | 2001/11/2 CTT 2003                                                                                                    | Erstkontakterkuntt |                       |                  |
|                                                                                                    | EMail             | TTJ 1/0 // / 0001                                                                                                    | Letate Åedecure    | 17 11 2021 0          | 9:27:50          |
|                                                                                                    | Internetadresso   | Decurates of the second second se                                                                                                    | Letzter Limestr    | 17.11.20210           | 0.57.50          |
|                                                                                                    | Tolofax           | 40 2741 26EA                                                                                                    | Letzte Zablung     |                       |                  |
|                                                                                                    | PIC               | TT 2/11/00/1<br>ACCDE220/Y BL7 2005000                                                                                                    | Letzte Zahlung     |                       |                  |
|                                                                                                    | TRAN              | DE65300000001245555 Konto 124555                                                                                                    | Vortrag S. H       | 0.00 €                | 254 13 E         |
|                                                                                                    | Bankname          | Sarkare Aarben                                                                                                    | S H                | 0.00 €                | 0.00 €           |
|                                                                                                    | Bankkontoinhaber  |                                                                                                    | Aktueller Saldo    | 254,13 € /H           | 2,23 C           |
| Siehe auch *                                                                                                    |                   |                                                                                                    |                    |                       |                  |
| Personenkonten                                                                                                    | Bemerkungen       |                                                                                                    |                    |                       |                  |
| Personenkontengruppen                                                                                                    | -                 |                                                                                                    |                    |                       |                  |
| Personenkontengruppen                                                                                                    |                   |                                                                                                    |                    |                       |                  |
| and the second second s |                   |                                                                                                    |                    |                       |                  |

#### Abbildung 2.4. Beispiel: Lieferantenadresse (Finanzverwaltung)

Stellen Sie zunächst sicher, dass neben der früheren Bankleitzahl BLZ und der Kontonummer Konto auch der Bankname, die BIC und die IBAN sowie der korrekte Bankkontoinhaber in den Stammdaten Ihrer Kunden und Lieferanten eingetragen sind. Wenn Sie das Feld leer lassen, wird als Kontoinhaber die Kombination aus Anrede und Name verwendet.

Es reicht übrigens aus, die BIC <u>oder</u> eine BLZ einzugeben - die jeweils fehlende Information sowie der *Bankname* wird dann automatisch aus der Bankentabelle bestimmt!

Voraussetzung dafür ist jedoch die Verfügbarkeit einer vollständigen, aktuellen Bankentabelle gemäß der entsprechenden Anleitung im Moser FAQ.

Bei der Eingabe der BIC werden darin enthaltene Buchstaben automatisch in Großbuchstaben umgewandelt.

Sowohl im Adressarbeitsblatt der Projektverwaltung als auch im Arbeitsblatt für die Personenkonten der Finanzverwaltung wird Ihnen eine ungültige *IBAN* in *roter* Schrift angezeigt. Die Fehlererkennung basiert dabei auf der Auswertung der enthaltenen Prüfziffern.

Zusätzlich wählen Sie die Zahlungsart\* und das Zahlungsmittel\* aus. Beide Einstellungen sind lediglich Standardvorgaben und können später in Ihren Projekten und Vorgängen bei Bedarf noch geändert werden. Die Auswahl des **Zahlungsmittels** für den beleglosen Zahlungsverkehr hängt dabei vom Adresstyp\* ab:

#### • Lieferantenadresse

Zur Nutzung des beleglosen Zahlungsaustauschs bei Bezahlung von Lieferantenrechnungen wählen Sie "SEPA-Überweisung".

#### Kundenadresse

Zur Nutzung des beleglosen Zahlungsaustauschs beim Lastschrifteinzug von Kundenrechnungen wählen Sie "SEPA-Basislastschrift CORE". Mehr Informationen zu den Lastschriftverfahren finden Sie unter Abschnitt 1.2.2, "Lastschrifteinzug beim Kunden". Wenn Sie eine **Zahlungsart mit Skonto** wählen, wird der Skontoabzug bei fristgerechter Zahlung automatisch durchgeführt (siehe Abschnitt 1.2.1, "Zahlungsvorschlagsliste für Überweisungen an Lieferanten"). Weitere Einstellung für Zahlungsarten finden Sie in Abschnitt Abschnitt 4.2.1, "SEPA-Vorankündigung".

Speichern Sie Ihre Änderungen nach Abschluss der Eingaben mit [F7] ab.

## 2.4. Einstellungen in den Sachkonten

Für Ihre **Geldkonten** (hier z.B. Konto *1200*) wählen Sie auf dem Arbeitsblatt Stammdaten | Konten | Sachkonten der MOS'aik-Finanzverwaltung im Feld Bank\* Ihre "Hausbank" aus:

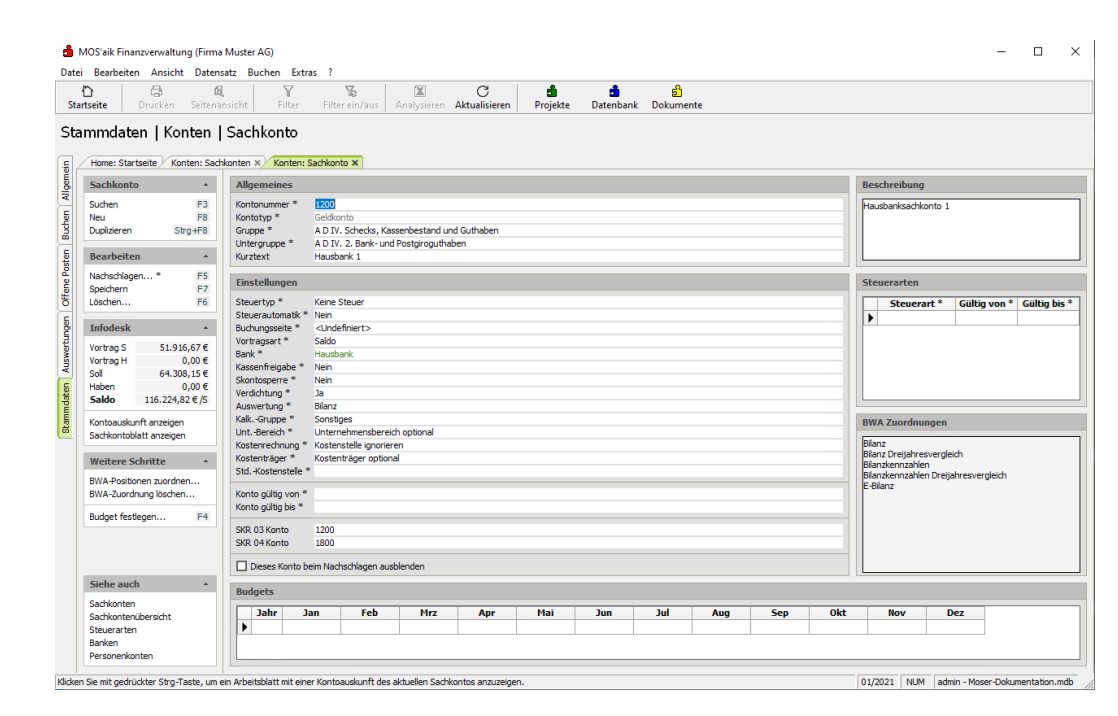

Abbildung 2.5. Geldkonto mit Hausbank

Wenn Sie mit einer <u>aktiven MOS'aik-Finanzverwaltung</u> und mit der Hausbankeinstellung Zahlungsverbuchung Beim Export arbeiten (siehe Abschnitt 2.2, "Einstellungen in den Bankkonten"), sollten Sie beim Erstellen der Bankdatei als Bankkonto/Sachkonto nicht das eigentliche Bankkonto, sondern ein **Zwischenkonto für Verbindlichkeiten** (bei Überweisungen) bzw. ein **Zwischenkonto für Forderungen** (bei Lastschriften) nutzen, z.B.:

#### Abbildung 2.6. Zwischenkonto

| े ि थि।<br>seite Drucken Seitenan<br>mmdaten Konten I                                                                                                    | icht Fiter Fiter ein/aus Analysieren Atualisieren Projekte Datenbank Dokumente                                                                                                    |                                                                                                    |
|----------------------------------------------------------------------------------------------------|----------------------------------------------------------------------------------------------------|----------------------------------------------------------------------------------------------------|
| Home: Startseite Konten: Sachk                                                                                                    | onten X) <sup>/</sup> Konten: Sachkonto X                                                                                                    |                                                                                                    |
| Sachkonto *                                                                                                    | Allgemeines                                                                                                    | Beschreibung                                                                                                    |
| Suchen F3<br>Neu F8<br>Duplizieren Strg+F8<br>Bearbeiten *                                                                                                    | Kontonumer*         1200           Kontolyv*         Geldkonto Verbindicketen           Gruppe*         P D Verbindicketen           Untergruppe**         P D 2. Verbindicketen Kredinstitute           Kurtzett         Zuischerkonto Verbindicketen Bahk                                                                                                    | Zwischenkonto für kreditorische Zahlungen Bank 1                                                                                                    |
| Nachschlagen * F5                                                                                                    | Pintelluna                                                                                                    | Chausanahan                                                                                                    |
| ayeutem         P2           Lischen         P6           Infodesk         •           Vortrag B         0,000 €           Sol         0,000 €           Sol         0,000 €           Sol         0,000 €           Sol         0,000 €           Sol         0,000 €           Solkontobatkunft anzeigen           BWA-Positonen zuordnen           BWA-Zourdnung löschen           Budget festlegen | Steuritys * Kehe Steuer<br>Steurautionatik * Ven<br>Motinguaste * Sed<br>Versauert * Sed<br>Sads Sunsperse * Ven<br>Sads Sunsperse * Ven<br>Verdingung * Ja<br>Kalk Gruppe * Sonstge<br>Unite Attende * Ven<br>Kostenrager * Kostenstale proferen<br>Kostenrager * Kostenstale proferen<br>Kostenrager * Kostenstale proferen<br>Kostenrager * Sonstenstale Proferen<br>Kostenrager * Sonstenstale Proferen<br>Kostenrager * Sonstenstale Proferen<br>Kostenstale * Sonstenstale * Sonstenstale Proferen<br>Kostenstale * Sonstenstale * Sonstenstale * Sonstenstale Proferen<br>Kostenstale * Sonstenstale * Sonstenstale * Sonstenstale Proferen<br>Kostenstale * Sonstenstale * Sonstenstale * Sonstenstale Proferen<br>Kostenstale * Sonstenstale * Sonstenstenstale * Sonstenst | Steuerart *         Guiltig von *         Guiltig bis *           Bit         Guiltig bis *         Guiltig bis *           Bit         Bit         Guiltig bis *           Bit         Bit         Guiltig bis *           Bit         Bit         Guiltig bis *           Bit         Guiltig bis *         Guiltig bis *           Bit         Guiltig bis *         Guilt |
| Fishe such                                                                                                    | Dieses Konto beim Nachschlagen ausblenden                                                                                                    |                                                                                                    |
| Sicile ducii *                                                                                                    | Budgets                                                                                                    |                                                                                                    |
| Sachkontenübersicht<br>Steuerarten<br>Banken                                                                                                    | Jahr         Jan         Feb         Hrz         Apr         Hai         Jun         Jul         Aug         Sep         Ok           D                                                                                                    | t Nov Dez                                                                                                    |

Die **Umbuchung** vom Zwischenkonto auf das eigentliche Bankkonto erfolgt dann erst nach dem Eintreffen des Kontoauszugs bzw. der Belastung oder Gutschrift auf dem Geldkonto.

# Kapitel 3. Beleglose Zahlungen an Lieferanten

In folgenden Abschnitt lesen Sie, wie Sie fällige Zahlungen an Lieferanten anhand der Zahlungsvorschlagsliste bzw. der OP-Liste ermitteln und anweisen und eine Bankdatei für den beleglosen Zahlungsverkehr erstellen:

- Abschnitt 3.1, "Verwendung der Zahlungsvorschlagsliste"
- Abschnitt 3.2, "Zahlungen anhand der OP-Liste"

## 3.1. Verwendung der Zahlungsvorschlagsliste

Die Bezahlung von Lieferantenrechnungen kann anhand der Zahlungsvorschlagsliste der MOS'aik-Finanzverwaltung sunter Offene Posten | OP-Verwaltung Lieferanten | Zahlungsvorschlagsliste vorbereitet werden:

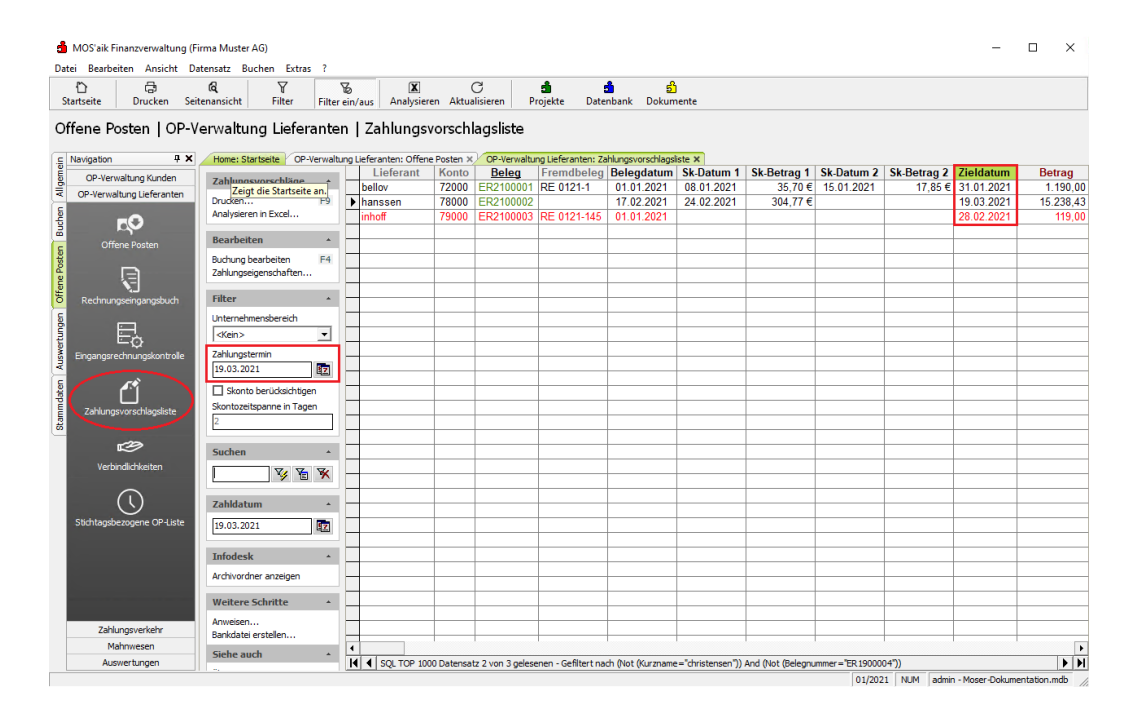

Abbildung 3.1. Zahlungsvorschlagsliste

- In der Zahlungsvorschlagsliste werden **OPs mit unvollständigen Zahlungsdaten** in *Rot* dargestellt (z.B. bei fehlender Kontonummer oder Bank). Zur Bearbeitung klicken Sie doppelt auf die betreffende Zeile oder stellen auf die Zeile ein und wählen die Funktion **Buchung bearbeiten** (siehe Abschnitt 3.1, "Verwendung der Zahlungsvorschlagsliste").
- Zahlungstermin

Das Feld wird standardmäßig beim Öffnen des Arbeitsblatts auf den aktuellen Tag eingestellt. Damit werden alle offenen Posten angezeigt, deren Zieldatum ab diesem Tag erreicht wurde.

Skonto berücksichtigen

Mit dieser Einstellung werden Skontofristen für ausstehende Zahlungen nicht berücksichtigt. Um einen bestimmten OP in der Liste zu finden, muss das Feld Zahlungstermin mindestens auf das Zieldatum des OPs eingestellt werden.

Skonto berücksichtigen

Mit dieser Einstellung werden Skontofristen berücksichtigt, d.h. es werden auch OPs angezeigt, deren Skontodatum (falls verfügbar) in Kürze erreicht ist.

Skontozeitspanne in Tagen

- Es werden zusätzlich OPs in der Liste aufgeführt, deren Skontodatum (siehe Spalten *Sk-Datum 1* oder *Sk-Datum 2*) innerhalb der Skontozeitspanne erreicht wird.
- Die Einstellung dient der frühzeitigen Erinnerung an die Skontofrist, um die Zahlung mit Skonto noch vor Ablauf der Frist ausführen zu können.
  - Eine Voreinstellung für die Skontozeitspanne ist unter Stammdaten | Einstellungen | Mandantenstammdaten im Feld *Grenztage* möglich.
  - Die Skontozeitspanne in Tagen kann im Bereich von 0-14 Tagen eingestellt werden.
  - Der gewählte Zeitraum wird dann auf den Zahlungstermin addiert. Alle bis zu diesem Termin möglichen Skontozahlungen werden in der Zahlungsvorschlagsliste gezeigt:

| 針 MOS'aik Finanzverwaltung (Fi<br>Datei Bearbeiten Ansicht Da | rma Muster AG)<br>tensatz Buchen Extras ? |             |                  |                |                    |                     |                   |                   |                   |                  |              | -                |             | ×    |
|---------------------------------------------------------------|-------------------------------------------|-------------|------------------|----------------|--------------------|---------------------|-------------------|-------------------|-------------------|------------------|--------------|------------------|-------------|------|
| 다.<br>Startseite Drucken Seit                                 | tal ¥<br>enansicht Filter Filte           | ₿<br>rein/a | aus Analysier    | en Aktua       | C<br>alisieren P   | nojekte Date        | nbank Dokum       | )<br>nente        |                   |                  |              |                  |             |      |
| Offene Posten   OP-V                                          | erwaltung Lieferante                      | n           | Zahlungsv        | vorsch         | lagsliste          |                     |                   |                   |                   |                  |              |                  |             |      |
| S Navigation 4 X                                              | Home: Startseite OP-Verwalt               | ung Li      | eferanten: Offen | e Posten ×     | OP-Verwaltu        | ng Lieferanten: Za  | hlungsvorschlags  | liste X           |                   | (LD ( )          |              |                  |             |      |
| 통 OP-Verwaltung Kunden                                        | Zahlungsvorschläge 🔺                      |             | Lieterant        | Konto<br>72000 | Beleg<br>ED2100001 | Fremdbeleg          | Belegdatum        | SK-Datum 1        | SK-Betrag 1       | SK-Datum 2       | SK-Betrag 2  | Zieldatum        | Betra       | 3    |
| OP-Verwaltung Lieferanten                                     | Drucken F9                                |             | banccon          | 72000          | ER2100001          | RE 0121-1           | 17.02.2021        | 24.02.2021        | 304 77 6          | 15.01.2021       | 17,05 €      | 10.03.2021       | 15 239      | 1,00 |
| 5                                                             | Analysieren in Excel                      | -           | nanssen          | 70000          | LIN2 100002        |                     | 11.02.2021        | 24.02.2021        | 304,17 0          |                  |              | 13.03.2021       | 13.230      | 1,40 |
|                                                               |                                           | H           |                  |                |                    |                     |                   |                   |                   |                  |              |                  |             |      |
| C Offene Posten                                               | Bearbeiten *                              |             |                  |                |                    | /                   | 1                 |                   |                   |                  |              |                  |             |      |
| ste                                                           | Buchung bearbeiten F4                     |             |                  |                |                    |                     |                   |                   |                   |                  |              |                  |             |      |
|                                                               | Zahlungseigenschaften                     |             |                  |                | /                  | -                   |                   |                   |                   |                  |              |                  |             |      |
|                                                               | Filter                                    |             |                  |                |                    |                     |                   |                   |                   |                  |              |                  |             |      |
| C Rechnungseingangsbuch                                       | -                                         |             |                  |                | <u> </u>           |                     |                   |                   |                   |                  |              |                  |             |      |
|                                                               | Unternehmensbereich                       |             |                  |                |                    |                     |                   |                   |                   |                  |              |                  |             |      |
| ಕ ಜಂಗಿ                                                        | <kein> ▼</kein>                           |             |                  |                |                    |                     |                   |                   |                   |                  |              |                  |             |      |
| Eingangsrechnungskontrolle                                    | Zahlungstermin                            |             |                  |                |                    |                     |                   |                   |                   |                  |              |                  |             |      |
| ×                                                             | 22.02.2021                                | 1-          |                  |                |                    |                     |                   |                   |                   |                  |              |                  |             |      |
| S (* 1                                                        | Skonto berücksichtigen                    |             |                  |                |                    |                     |                   |                   |                   |                  |              |                  |             |      |
|                                                               | Skontozeitspanne in Tagen                 |             |                  |                |                    |                     |                   |                   |                   |                  |              |                  |             |      |
| E Zanicingsvorbonisgaiste                                     | 2                                         |             |                  |                |                    |                     |                   |                   |                   |                  |              |                  |             |      |
|                                                               |                                           |             |                  |                |                    |                     |                   |                   |                   |                  |              |                  |             |      |
| <b>1</b> 29                                                   | Suchen *                                  |             |                  |                |                    |                     |                   |                   |                   |                  |              |                  |             |      |
| Verbindlichkeiten                                             | V/ V V                                    |             |                  |                |                    |                     |                   |                   |                   |                  |              |                  |             |      |
|                                                               |                                           |             |                  |                |                    |                     |                   |                   |                   |                  |              |                  |             |      |
| (\)                                                           | Zahldatum *                               |             |                  |                |                    |                     |                   |                   |                   |                  |              |                  |             |      |
| Stichtagsbezogene OP-Liste                                    | 22.02.2021                                | Н           |                  |                |                    |                     |                   |                   |                   |                  |              |                  |             |      |
|                                                               | 22.02.2021                                |             |                  |                |                    |                     |                   |                   |                   |                  |              |                  |             |      |
|                                                               | Infodork                                  | H           |                  |                |                    |                     |                   |                   |                   |                  |              |                  |             |      |
|                                                               | Infodesk -                                |             |                  |                |                    |                     |                   |                   |                   |                  |              |                  |             |      |
|                                                               | Archivordner anzeigen                     |             |                  |                |                    |                     |                   |                   |                   |                  |              |                  |             |      |
| successive and successive section.                            | Weitere Schritte                          |             |                  |                |                    |                     |                   |                   |                   |                  |              |                  |             |      |
|                                                               | Anunican                                  |             |                  |                |                    |                     |                   |                   |                   |                  |              |                  |             |      |
| Zahlungsverkehr                                               | Bankdatei erstellen                       |             |                  |                |                    |                     |                   |                   |                   |                  |              |                  |             |      |
| Mahnwesen                                                     | Cieles auch                               | 1           |                  | 1              | 1                  |                     |                   |                   |                   |                  |              |                  |             | F    |
| Auswertungen                                                  | Sielie auch                               | K           | SQL TOP 100      | 0 Datensa      | tz 2 von 2 geles   | enen - Gefiltert na | ch (Not (Kurzname | e="christensen")) | And (Not (Belegni | mmer = "ER 19000 | 04"))        |                  | •           | H    |
|                                                               |                                           |             |                  |                |                    |                     |                   |                   |                   | 01/202           | 21 NUM admir | n - Moser-Dokume | ntation.mdb | 1    |

Abbildung 3.2. Beispiel

#### Zahlungseigenschaften und Hausbank

Wenn einem Offenen Posten eine feste **Hausbank** bzw. ein festes Konto zugewiesen ist (siehe Funktion **Zahlungseigenschaften** ...), wird bei der späteren **Erstellung der Bankdatei** nur dann ein Datensatz ausgegeben, wenn <u>bei der Erstellung der Bankdatei dasselbe Konto eingestellt</u> wird (siehe auch Abschnitt 3.1.3, "Erstellen einer Bankdatei (Lieferanten)"):

| Bearbeiten Ansicht Da         | rma Muster AG)<br>rensatz Buchen Ex   | tras ?      |                   |                |                         |                     |                       |                    |             |            |                  | - 0             | I X         |          |
|-------------------------------|---------------------------------------|-------------|-------------------|----------------|-------------------------|---------------------|-----------------------|--------------------|-------------|------------|------------------|-----------------|-------------|----------|
| e                             | Q Y                                   |             | 6                 | X              | C                       | h d                 | <u>ವ</u> ೆ            |                    |             |            |                  |                 |             | ]        |
| erte Drucken Sert             | enansicht   Filter                    | Filter      | ein/aus   Ana     | ysieren Ak     | tualisieren Proj        | ekte Dateni         | oank Dokume           | ente               |             |            |                  |                 |             |          |
| ne Posten   OP-V              | erwaltung Lief                        | erante      | n   ∠ahlur        | igsvorso       | hlagsliste              |                     |                       |                    |             |            |                  |                 |             |          |
| iome: Startseite // OP-Verw   | altung Lieferanten: Offe              | ne Posten > | OP-Verwaltu       | ng Lieferante  | n: Zahlungsvorschlags   | iste X              | Sk Potrog 1           | Sk Dotum 2         | Sk Potrog 2 | Zieldetum  | Potrog           | Corobit         | Death       | a        |
| ahlungsvorschläge 🔹           | bellov                                | 72000       | ER2100001         | RE 0121-1      | 01.01.2021              | 08.01.2021          | 35,70 €               | E 15.01.2021       | 17,85 €     | 31.01.2021 | 1.190,00 €       | Gezanit         | 1.1         |          |
| rucken F9                     | ↓ hanssen                             | 78000       | ER2100002         |                | 17.02.2021              | 24.02.2021          | 304,77 €              | E                  |             | 19.03.2021 | 15.238,43 €      |                 | 15.:        | <u>a</u> |
| nalysieren in Excel           |                                       |             |                   |                |                         |                     |                       |                    |             |            |                  |                 | _           | _        |
| learbeiten                    |                                       | -           |                   |                |                         |                     |                       |                    |             |            |                  |                 | _           | -        |
| uchung bearbeiten E4          |                                       |             |                   | Zał            | lungseigenschaften      |                     |                       | ×                  |             |            |                  |                 |             |          |
| anungseigenschatten.          |                                       | _           |                   |                | digemein Zahlungsko     | nditionen           |                       |                    |             |            |                  |                 | _           | _        |
| ilter -                       |                                       | _           |                   | - F            | Hausbank                |                     |                       |                    |             |            |                  |                 |             | -        |
| Internehmensbereich           |                                       |             |                   |                | 1260 Zwischenkonto      | /erbindlichkeiten l | Bank 1                |                    |             |            |                  |                 |             |          |
| <kein> 💌</kein>               |                                       |             |                   |                | Zahlungsmittel          |                     | Zahlungsweise         |                    |             |            |                  |                 |             | _        |
| ahlungstermin                 |                                       | -           |                   |                | SEPA-Überweisung        | •                   | <keine></keine>       | -                  |             |            |                  |                 | _           | -        |
| 2.02.2021                     |                                       |             |                   |                | Lastschriftmandat       |                     |                       |                    |             |            |                  |                 |             |          |
| Skonto berücksichtigen        |                                       |             |                   |                | <kein></kein>           |                     |                       |                    |             |            |                  |                 |             | _        |
| kontozeitspanne in ragen      | 1 -                                   |             | -                 |                | Zahl <u>d</u> atum * Za | hlþetrag            | Mah <u>n</u> gebühr V | erzugszinsen       |             |            |                  |                 | _           | -        |
|                               | · · · · · · · · · · · · · · · · · · · |             |                   |                | l l                     |                     | l l                   |                    |             |            |                  |                 |             | _        |
| iuchen 🖌                      | _                                     |             |                   |                |                         | Ŧ                   |                       | jist ·             | _           |            |                  |                 |             | _        |
| y 🚡 🛪                         |                                       |             |                   |                | Auftragspummer          |                     | i i<br>Frendhelean ma | ner l              |             |            |                  |                 | _           | -        |
| ta hi bi a ta can             |                                       |             |                   |                | AB2100023               |                     | Consocregitaria       |                    |             |            |                  |                 | _           | -        |
| ahidatum                      | _                                     |             |                   |                | Bychungstext            |                     |                       |                    |             |            |                  |                 |             | _        |
| 22.02.2021                    |                                       |             | +                 |                | 1. Eingangsrechnung     | Zahlungsdatenau     | stausch-2 (PV)        |                    | -           |            |                  |                 |             | -        |
| nfodesk                       |                                       |             |                   |                | Buchungsstatus          |                     | Zahlungssperre        |                    |             |            |                  |                 | -           | -        |
| rchivordner anzeigen          | _                                     |             |                   |                | OP Offen                | •                   | Nein                  | -                  |             |            |                  |                 |             | _        |
| -                             | -                                     |             |                   |                |                         |                     | 1                     |                    |             |            |                  |                 | _           | -        |
| Veitere Schritte              | -                                     |             |                   |                | ОК                      | Abbreche            | n                     | Hife               |             |            |                  |                 | _           | -        |
| nweisen<br>ankdatei erstellen |                                       |             |                   | _              |                         |                     |                       |                    |             |            |                  |                 |             |          |
| iehe auch                     | 4                                     | 1           | 1                 |                |                         | 1                   | 1                     | 1                  |             | 1 1        |                  |                 | F           |          |
|                               | I SQL TOP 10                          | 000 Datensa | tz 2 von 2 gelese | nen - Gefilter | t nach (Not (Kurznam    | e="christensen"))   | And (Not (Belegn      | nummer = "ER 19000 | 04"))       |            |                  |                 | ► H         | 1        |
|                               |                                       |             |                   |                |                         |                     |                       |                    |             | 01/2021    | NUM   admin - Mo | oser-Dokumentat | ion.mdb //, | l.       |

#### Buchung bearbeiten

Um eine Buchung der Zahlungsvorschlagsliste zum Beispiel bei unvollständigen Zahlungsdaten zu bearbeiten, rufen Sie die Funktion **Buchung bearbeiten** auf:

| Bearbeiten Ansicht Da              | atensatz Buchen Extras                  | ?                              |           |                                                                                 |               |                       |                                              |                |           |
|------------------------------------|-----------------------------------------|--------------------------------|-----------|---------------------------------------------------------------------------------|---------------|-----------------------|----------------------------------------------|----------------|-----------|
| tseite Drucken Seit                | tenansicht Filter                       | Filter ein/aus A               | 1 alysier | en Aktualisieren Projekte Datenbank Dokumente                                   |               |                       |                                              |                |           |
| ene Posten   Ausw<br>avigation # × | Vertungen   Buch                        | lung<br>Verwaltung Lieferanter | : Zahlur  | ngsvorschlagsliste X) Auswertungen: Buchung X                                   |               |                       |                                              |                |           |
| OP-Verwaltung Kunden               | Buchung                                 | <ul> <li>Allgemei</li> </ul>   | nes       |                                                                                 |               | Einstellungen         |                                              |                |           |
| OP-Verwaltung Lieferanten          | Sneichern                               | E7 Buchung                     |           | 458 (OR Offen)                                                                  |               | Buchungeneriode       | Febru                                        | ar 2021        |           |
|                                    | operation                               | Buchungst                      | ext       | 1. Engangsrechnung Zahlungsdatenaustausch-2 (PV)                                |               | Buchungsperiode       | Rechn                                        | una Kreditor H | aben      |
|                                    | Bearbeiten                              | <ul> <li>Beleg</li> </ul>      |           | ER2100002 vom 17.02.2021                                                        |               | Umsatzgruppe          | Projek                                       | t              |           |
| Offene Pacter                      | Marked Lange #                          | Rechnung                       | sbetrag   | 15.238,43 €                                                                     |               | Tagebuch              | Einkau                                       | ifsbuch 1      |           |
| Offene Posteri                     | Zablung burben                          | Steuerbet                      | ag        | 2.433,03 €                                                                      |               | Kostenstelle          |                                              |                |           |
|                                    | Zahlung buchen<br>Zahlungseigenschaften | Bruttoabz                      | ige       |                                                                                 |               | Fremdbeleg            |                                              |                |           |
|                                    |                                         | Ausgleichs                     | betrag    |                                                                                 |               | Druckdatum            | Mittwo                                       | och, 17.11.202 | 1 09:47:2 |
| Pachoungeaingangebuch              |                                         | Letzte Zah                     | lung      |                                                                                 |               | Valutadatum           | 17.02                                        | .2021          |           |
| incontra gacinga agabach           |                                         | Zahlungss                      | umme      |                                                                                 |               | Journaldatum          |                                              |                |           |
|                                    |                                         | Restbetra                      | 9         | 15.238,43 €                                                                     |               | Ubergabedatum         |                                              |                |           |
| EA                                 |                                         | UntBerei                       | ch        | Teld and determined in the                                                      |               | Angelegt durch        | Admin                                        |                | 1.00.47.4 |
| ingangsrechnungskontrolle          |                                         | Projekt                        | mmor      | AR2100022                                                                       |               | Angelegt am           | ndmin                                        | 001, 17.11.202 | 109:47:4  |
|                                    |                                         | Dokument                       | ordner    | hanssen/Projekte/Zahlungsdatenaustausch-2/Eingangsrechnungen/ER2100002/Revision | 001           | Geändert am           | Mittwo                                       | och, 17.11.202 | 1 10:27:2 |
| î»م                                |                                         | Adresse                        | und Ba    | nk                                                                              |               | Zahlungseigen         | schafte                                      | n und Mahns    | tatus     |
| Zahlungsvorschlagsliste            |                                         | Kanta Ka                       |           | 70000                                                                           |               | Table second B        | even                                         | 102            |           |
|                                    |                                         | Aprodo                         | Zilame    | 78000 hansen                                                                    |               | Zahlungsart -         | CEDA                                         | Ubanuaia ma    |           |
| -                                  |                                         | Name                           |           | Haint Hanesen                                                                   | 4             | Lastschriftmandat     | JUP A                                        | ober metsurig  |           |
| 19                                 |                                         | Namenszu                       | satz      | Helzinoshau                                                                     |               | Zieldatum             | 19.03                                        | 2021 (30 Zielt | ace)      |
| Verbindlichkeiten                  |                                         | Straße                         |           | Hardenstr. 44a                                                                  |               | Skontoabzug 1         | 2,0%                                         | bis 24.02.2021 | 1 = 304,7 |
|                                    |                                         | PLZ, Ort                       |           | 20539 Hamburg                                                                   |               | Skontoabzug 2         |                                              |                |           |
| $\overline{\bigcirc}$              |                                         | Erfülungs                      | ort       | Deutschland                                                                     |               | Mahncode *            | Einzel                                       | mahnung        |           |
| $\odot$                            |                                         | BLZ/BIC                        |           | DEUTDEDK395                                                                     |               | Mahnstufe *           | <kein< td=""><td>e&gt;</td><td></td></kein<> | e>             |           |
| itichtagsbezogene OP-Liste         |                                         | Bank                           |           | Deutsche Bank Düren                                                             |               | Mahnung am *          | Freita                                       | g, 02.04.2021  |           |
|                                    |                                         | Bankkonto                      | /IBAN     | DE72395700610001436806                                                          |               | Mahndruckdatum        |                                              |                |           |
|                                    |                                         | UStID                          |           |                                                                                 |               | Zinsen+Gebühren       | 0,00 €                                       |                |           |
|                                    |                                         | Details                        |           |                                                                                 |               |                       |                                              |                |           |
|                                    |                                         | Da                             | tum       | Buchungstext                                                                    |               | Konto                 | StArt                                        | Betrag         | Skont     |
|                                    | Siehe auch                              | <ul> <li>17.03</li> </ul>      | 2.2021    | Wareneingang Normalsteuersatz 3                                                 | 3400 Warenein | gang Normalsteuersatz |                                              | 12.805,40 €    |           |
| Zahlungsverkehr                    | Alle OP-Buchungen                       | 17.0                           | 2.2021    | Abziehbare Vorsteuer 19%                                                        | 1576 Abziehba | re Vorsteuer 19%      |                                              | 2.433,03€      |           |
|                                    | Uttene Posten Kunden                    |                                |           |                                                                                 |               |                       |                                              |                |           |

Abbildung 3.4. Buchung bearbeiten

Hellgrau hinterlegte Felder sind rein informativ und können nicht geändert werden. Erfassen Sie die fehlenden Daten (z.B. die Kontonummer im Feld *Bankkonto/IBAN*). Weitere Felder der Buchung sind: • Bereich Einstellungen

Hier finden Sie neben Buchungsperiode und Buchungsart hauptsächlich historische Informationen, wie das Druckdatum, Valutadatum, Journaldatum, Übergabedatum sowie weitere Anlage- und Änderungsdaten.

Nur das Feld Fremdbeleg kann direkt bearbeitet werden: Hier erfassen Sie beispielsweise die **zugehö**rige Rechnungsnummer des Lieferanten.

- Im Bereich Adresse und Bank finden Sie:
  - Das zur Buchung gehörende Personenkonto Konto und den entsprechenden Kurznamen.
  - Die Buchungsadresse (Anrede, Name, Namenszusatz, Straße, PLZ, Ort).
  - Den Erfüllungsort.
  - Die Bankverbindung mit den Feldern BLZ/BIC, Bank und Bankkonto/IBAN.
  - Die Umsatzsteuer-ID UStID.
- Der Bereich Zahlungseigenschaften und Mahnstatus führt die folgenden Felder auf:
  - Zahlungsart\* und Zahlungsmittel\*

Diese Felder können mit der Nachschlagen ...-Funktion bearbeitet werden. Die Bankverbindung und das Lastschriftmandat werden automatisch angepasst, wenn Sie ein neues Zahlungsmittel festlegen. Beim Festlegen der Zahlungsart werden das Zieldatum und vorhandene Skontodaten (Skontoabzug 1, Skontoabzug 2) jedoch nicht geändert!

- Das Lastschriftmandat (nur erforderlich für SEPA-Lastschriften, siehe Abschnitt 4.1, "Lastschriftmandate").
- Das Zieldatum der Zahlung.
- Skontoabzug 1 und Skontoabzug 2
- Mahncode\*, Mahnstufe\* und Termin der nächsten Mahnung (Mahnung am\*)
- Das Mahndruckdatum und die angefallenen Zinsen+Gebühren.

Speichern Sie Ihre Änderungen an den Buchungsdaten mit [F7].

#### 3.1.1. Zahlungen anweisen

Im folgenden Beispiel steht eine Zahlung an den Lieferanten *riesenhuber* in Höhe von  $248,57 \in$  bis zum *Ziel-datum 15.1.2021* aus. Allerdings kann der Zahlbetrag bis zum 6.1.2021 (Spalte *Sk-Datum 1*) um 3% Skonto (Spalte *Sk-Betrag 1* = 7,46  $\in$ ) gemindert werden. Die Zahlungsvorschlagsliste zeigt bei gesetztem Schalter Skonto berücksichtigenund einer Skontozeitspanne in Tagen von 2 Tagen ab einem *Zahlungstermin 4.1.2021* den betreffenden OP an:

#### Abbildung 3.5. Beispiel

| 🍰 MC<br>Datei | DS'aik Finanzverwaltung (Fi<br>Bearbeiten Ansicht Da | rma Muster AG)<br>tensatz Buchen Extras ? | - 0                                                                                                    | ×        |
|---------------|------------------------------------------------------|-------------------------------------------|----------------------------------------------------------------------------------------------------|----------|
| 1<br>Starts   | ) 🛱                                                  | R<br>renansicht Filter Filte              | Te C i i i i                                                                                                    |          |
| Offe          | ne Posten   OP-V                                     | erwaltung Lieferante                      | n   Zahlungsvorschlagsliste                                                                                                    |          |
| E Nav         | OD Vacualture Kunden                                 | Home: Startseite / OP-verwall             | ung uereranten: zahungsvorschlagsiste x<br>Lieferant Konto Beleg Fremdbeleg Belegdatum Sk-Datum 1 Sk-Betrag 1 Sk-Datum 2 Sk-Betrag 2 Zieldatum Be | etrag    |
| alla          | OP-verwaltung Kunden                                 | Zahlungsvorschläge 🔺                      | Priesenhuber 88000 ER2100005 RE 01.01.2021 06.01.2021 7.46 € 11.01.2021 3,73 € 15.01.2021                                                         | 248,57   |
| - 0           | e-verwartung bereranten                              | Drucken F9                                |                                                                                                    |          |
| nche          | <b>EO</b>                                            | Analysieren in Excel                      | MOS'aik finanzverwaltung                                                                                                    |          |
| -             | Offene Posten                                        | Bearbeiten *                              |                                                                                                    |          |
| oster         |                                                      | Buchung bearbeiten F4                     | Sind Sie sicher. daß Sie den markierten Offenen Posten einen                                                                                      |          |
| e P           |                                                      | Zahlungseigenschaften                     | Zahlbetrag zuweisen möchten?                                                                                                    |          |
| Offe          | Rechnungseingangsbuch                                | Filter *                                  |                                                                                                    |          |
| 5             |                                                      | Unternehmensbereich                       | Ja Nein                                                                                                    |          |
| <b>B</b>      |                                                      | <kein> 💌</kein>                           |                                                                                                    |          |
| Laws Er       | ngangsrechnungskontrolle                             | Zahlungstermin                            |                                                                                                    |          |
| ALC: N        | igongo comangonente enc                              | 04.01.2021                                | MOS'aik Finanzvervaltung                                                                                                    |          |
| te /          |                                                      | Skonto berücksichtigen                    |                                                                                                    |          |
| Par la        | Zahlungsvorschlagsliste                              | Skontozeitspanne in Tagen                 | Möchten Sie den markierten Öffenen Posten einen                                                                                                   |          |
| Star 1        |                                                      | 2                                         | Zahlbetrag in Höhe des jeweiligen Restbetrags (unter                                                                                              |          |
|               | <b>1</b> 29                                          | C 1                                       |                                                                                                    |          |
|               | Verhindlichkeiten                                    | sucnen *                                  |                                                                                                    |          |
|               |                                                      | V 🗄 🕺                                     |                                                                                                    |          |
|               | $\bigcirc$                                           | Zabldatum 🔹                               |                                                                                                    |          |
| SH            | ichtansbezogene OP-Liste                             |                                           | MOS'aik Finanzyerwaltung                                                                                                    |          |
|               |                                                      | 04.01.2021                                |                                                                                                    |          |
|               |                                                      | Infodesk *                                | Einem Offenen Posten wurde ein Zahlbetrag in Höhe von                                                                                             |          |
|               |                                                      | Archivordner anzeigen                     | ↓ 241,11 € zugewiesen.                                                                                                    |          |
|               |                                                      |                                           |                                                                                                    |          |
|               |                                                      | Weitere Schritte                          | OK I                                                                                                    |          |
|               | Zahlungsverkehr                                      | Anweisen                                  |                                                                                                    |          |
|               | Mahnwesen                                            | ci la al                                  |                                                                                                    | •        |
|               | Auswertungen                                         | Siené auch *                              | K SQL TOP 1000 Datensatz 1 von 1 gelesenen - Gefiltert nach (Not (Kurzname In ("christensen", "belov")))                                          | <b>F</b> |

Der Bereich Zahldatum enthält das Datum, an dem bezahlt werden soll. Die zu diesem Zeitpunkt möglichen Skontoabzüge werden bei Bezahlung automatisch berücksichtigt, im Beispiel also der SK-Betrag 1 mit 7,46 € bzw. der Sk-Betrag 2 mit noch 3,73 € (bis zum 11.1.2021).

Für die Zahlung gehen Sie folgendermaßen vor:

- 1. Markieren Sie den gewünschten OP und klicken Sie auf die Funktion Anweisen .....
- 2. Bestätigen Sie die Sicherheitsabfrage, um die Anweisung auszuführen.

| Welche der aufgeführten OPs der Liste verarbeitet werden hängt davon ab, ob Sie Einträge in der Liste markiert haben oder nicht: |
|----------------------------------------------------------------------------------------------------|
| Keine Markierung bzw. Markierung mit [ESC] entfernen:                                                                            |
| Damit werden alle aufgeführten OPs angewiesen:                                                                                   |
| Abbildung 3.6. Sicherheitsabfrage "Anweisen" (ohne OP-Markierung)                                                                |
| Sind Sie sicher, daß Sie den Offenen Posten einen Zahlbetrag zuweisen möchten?                                                   |
| Ja Nein                                                                                                    |
| Markierung von einem oder mehreren OPs, z.B. mit                                                                                 |
| • [Strg]+[A] - Alle OPs markieren                                                                                                |
| • [Strg]+[Klick] - Einzelauswahl von OPs                                                                                         |

| MOS'aik Finanzverwaltung                          |                                          | ×     |   |  |  |
|---------------------------------------------------|------------------------------------------|-------|---|--|--|
| Sind Sie sicher, daß Sie<br>Zahlbetrag zuweisen n | den markierten Offenen Posten<br>öchten? | einen |   |  |  |
|                                                   | Ja                                       | Nein  |   |  |  |
|                                                   |                                          |       | 1 |  |  |

- 3. Bestätigen Sie die zweite Meldung.
- 4. Bestätigen Sie die letzte Meldung über die Anzahl der berücksichtigen OPs sowie den angewiesenen Gesamtbetrag.

Dieser setzt sich im Beispiel wie folgt zusammen:

(248,57 € - 7,46 €) = 241,11 €

Falls mehrere OPs angewiesen werden summieren sich die jeweiligen Einzelbeträge abzüglich des jeweiligen Skonto auf.

5. In der Zahlungsvorschlagsliste werden nun die entsprechenden OPs mit dem Zahlbetrag in der Spalte Angewiesen gekennzeichnet:

Abbildung 3.8. Angewiesene OPs

| <u>å</u> ( | MOS'aik Finanzverwa   | iltung (Firm | ia Mi        | uster AG)       |           |               |                       |                   |                             |                     |            |             |            |          | -          | - 0   | ×       |     |
|------------|-----------------------|--------------|--------------|-----------------|-----------|---------------|-----------------------|-------------------|-----------------------------|---------------------|------------|-------------|------------|----------|------------|-------|---------|-----|
| Datei      | i Bearbeiten Ans      | icht Date    | nsatz        | Buchen E        | ctras ?   |               |                       |                   |                             |                     |            |             |            |          |            |       |         |     |
| Sta        | 다 문<br>rtseite Drucke | n Seiten     | ର୍ଷ<br>ansie | cht Filter      | Filt      | er ein/aus    | X<br>Analysieren Aktu | C<br>alisieren Pr | <b>di d</b><br>ojekte Dater | ່ ອີ<br>າbank Dokum | ente       |             |            |          |            |       |         |     |
| Off        | ene Posten            | OP-Ve        | rwa          | ltung Lie       | ferant    | en  Zah       | lungsvorsch           | lagsliste         |                             |                     |            |             |            |          |            |       |         |     |
| E /        | Home: Startseite      | OP-Verwalt   | ung L        | ieferanten: Zah | ungsvorse | chlagsliste × |                       |                   |                             |                     |            |             |            | _        |            |       |         |     |
| Ē          |                       |              |              | Lieferant       | Konto     | Beleg         | Fremdbeleg            | Belegdatum        | Sk-Datum 1                  | Sk-Betrag 1         | Sk-Datum 2 | Sk-Betrag 2 | Zieldatum  | Betrag   | Zahldatum  | Angew | iesen 🦸 | G   |
| ĕ          | Zahlungsvorschla      | ige 🔺        | •            | riesenhuber     | 88000     | ER2100005     | RE 1121-01894         | 01.01.2021        | 06.01.2021                  | 7,46 €              | 11.01.2021 | 3,73€       | 15.01.2021 | 248.57 € | 04.01.2021 | 24    | 1,11 €  |     |
| <          | Drucken               | F9           |              |                 |           |               |                       |                   |                             |                     |            |             |            |          |            |       |         | -   |
| 5          | Analysieren in Excel  |              |              |                 |           |               |                       |                   |                             |                     |            |             |            |          |            |       |         | -   |
| 3          |                       |              |              |                 |           |               |                       |                   |                             |                     |            |             |            |          |            |       |         | -   |
| -          | Bearbeiten            | *            |              |                 |           |               |                       |                   |                             |                     |            |             |            |          |            |       |         | -   |
| te         | Buchung beacheiten    | F4           |              |                 |           |               |                       |                   |                             |                     |            |             |            |          |            |       |         | -   |
| Å          | Zahlungseinenschaft   | ten          |              |                 |           |               |                       |                   |                             |                     |            |             |            |          |            |       |         | -   |
| ere        | and grayerset of      |              | -            |                 |           |               |                       |                   |                             |                     |            |             |            |          |            |       |         | -   |
| les        | Filter                |              | -            |                 |           |               |                       |                   |                             |                     |            |             |            |          |            |       |         | _   |
|            |                       |              |              |                 |           |               | 1                     |                   |                             |                     |            |             |            |          |            |       |         | - L |

Abhängig von dem, beim OP eingestellten Zahlungsmittel (Überweisung, Scheck usw.) werden die angewiesenen Zahlungen anschließend in dem entsprechenden Arbeitsblatt unter Offene Posten | Zahlungsverkehr aufgelistet. Aus der Zahlungsvorschlagsliste gelangen Sie direkt hierhin über die Funktionen Überweisungen und Schecks.

#### Nicht beleglose Zahlungsmittel

Zahlungen mit nicht beleglosem Zahlungsmittel (z.B. *Scheck*) und werden bei der späteren Erstellung einer Bankdatei <u>nicht</u> berücksichtigt!

#### 3.1.2. Angewiesene Zahlungen aufheben

Angewiesene Zahlungen, wie z.B. Überweisungen, Schecks oder Gutschriften können in den entsprechenden Arbeitsblättern unter Offene Posten | Zahlungsverkehr eingesehen werden. Bei Bedarf kann eine Anweisung hier auch wieder aufgehoben werden:

• Überweisungen

Angewiesenen Zahlungen, mit dem Zahlungsmittel Überweisung oder SEPA-Überweisung, werden (entsprechend den gewählten Filtereinstellungen) im Arbeitsblatt aufgeführt. Wählen Sie dazu im Bereich Filter als Zahlungsmittel "Klassische Überweisung" oder "SEPA-Überweisung" aus:

Abbildung 3.9. Beispiel

| 🍰 MOS'ai<br>Datei Bea | ik Finanzverwaltung (F<br>arbeiten Ansicht Di | irma Muster AG)<br>atensatz Buchen Extras | ?         |            |                  |          |                  |                    |                               |                             |             |            |                         |                        | - 🗆 ×                              |
|-----------------------|-----------------------------------------------|-------------------------------------------|-----------|------------|------------------|----------|------------------|--------------------|-------------------------------|-----------------------------|-------------|------------|-------------------------|------------------------|------------------------------------|
| ්ථ<br>Startseite      | Drucken Sei                                   | itenansicht Filter                        | Filter e  | Б<br>zin/a | us Analysie      | ren Ak   | C<br>tualisieren | nojekte            | <mark>នាំ</mark><br>Datenbank | <mark>ව</mark><br>Dokumente |             |            |                         |                        |                                    |
| Offene                | Posten   Zahl                                 | ungsverkehr   Üb                          | erwe      | eisu       | Ingen            |          |                  |                    |                               |                             |             |            |                         |                        |                                    |
| 등 Navigati            | ion 🛛 🛱 🗙                                     | Home: Startseite OP-V                     | /erwaltur | ng Li      | eferanten: Zahlu | ngsvorse | hlagsliste ×     | Zahlungsverkehr    | Überweisur                    | gen X                       |             |            |                         |                        |                                    |
| E OP-                 | Verwaltung Kunden                             | Überweisungen                             | -         |            | Kurzname         | Ronto    | DE4039570        | BLZ                | Deutsche                      | Rank Düren                  | EP2100005   | Delegdatum | Zahldatum<br>04.01.2021 | Zahlbetrag<br>241 11 € | Buchungstex<br>Rechnung Kreditor H |
| R OP-Ve               | rwaltung Lieferanten                          | Drucken                                   | F9        | Ч          | nesennuber       | 00000    | DL4033570        | DECIDEDR           | Deutsche                      | Dalik Dulen                 | LR2100005   | 01.01.2021 | 04.01.2021              | 241,11 €               | Rechinding Rieditor 1              |
| 5 Z                   | ahlungsverkehr.                               | Bankdatei erstellen                       |           | H          |                  |          |                  |                    |                               |                             |             |            |                         |                        |                                    |
| Buc                   |                                               | 0.1.1                                     |           |            | MOS'aik          | Finanzve | erwaltung        |                    |                               |                             |             |            |                         |                        |                                    |
| 5                     |                                               | bearbeiten                                | -         | Ц          |                  |          |                  |                    |                               |                             |             |            |                         |                        |                                    |
| Post                  | Lastschriften                                 | Eigenschaften<br>Adresse und Bank         | F4        |            | - A              | Sind S   | ie sicher, daß s | ie den aktueller   | Offenen P                     | osten aus                   | -           |            |                         |                        |                                    |
| ene                   |                                               | Zahlungseigenschaften                     |           | H          |                  | uein A   | utomatischen     | camonysverken      | entremen                      | mocriceri:                  |             |            |                         |                        |                                    |
| 5                     |                                               | Mahnstatus                                |           | H          | -                |          |                  |                    |                               |                             |             |            |                         |                        |                                    |
| 5                     | Gutschriften                                  | Filter                                    |           |            |                  |          |                  | J                  | a                             | Nein                        |             |            |                         |                        |                                    |
| ut l                  |                                               | Unterrolementerrolet                      |           |            |                  | /        |                  |                    |                               |                             | -           |            |                         |                        |                                    |
| 200                   |                                               | onternenmensbereich                       |           |            |                  | /        |                  |                    |                               |                             |             |            |                         |                        |                                    |
| A (                   | Überweisungen                                 | Г<br>П                                    | -         | H          | /                |          |                  |                    |                               |                             |             |            |                         |                        |                                    |
| ten                   | $\sim$                                        | Zahlungsmittel                            | - U       | H          |                  |          |                  |                    |                               |                             |             |            |                         |                        |                                    |
| The second            |                                               | Klassische Überweisung                    | -         | H          |                  |          |                  |                    |                               |                             |             |            |                         |                        |                                    |
| Star                  | Schecks                                       | SEPA-Überweisung                          |           |            |                  |          |                  |                    |                               |                             |             |            |                         |                        |                                    |
| -                     |                                               |                                           |           | $\square$  |                  |          |                  |                    |                               |                             |             |            |                         |                        |                                    |
|                       | E                                             |                                           | ^/        | 1          |                  |          |                  |                    |                               |                             |             |            |                         |                        |                                    |
|                       |                                               | Weitere Schritte                          | 1.        | H          |                  |          |                  |                    |                               |                             |             |            |                         |                        |                                    |
|                       | banksammier                                   | Anweisen aufheben                         |           | H          |                  |          |                  |                    |                               |                             |             |            |                         |                        |                                    |
|                       |                                               |                                           |           |            |                  |          |                  |                    |                               |                             |             |            |                         |                        |                                    |
|                       | Ť.                                            | Infodesk                                  |           |            |                  |          |                  |                    |                               |                             |             |            |                         |                        |                                    |
| La                    | stschriftmandate                              | Offene Posten anzeigen                    |           |            |                  |          |                  |                    |                               |                             |             |            |                         |                        |                                    |
|                       |                                               | Personenkontoblatt anzeig                 | gen       | H          |                  |          |                  |                    |                               |                             |             |            |                         |                        |                                    |
|                       |                                               | Stammuatenblatt anzeiger                  | n         | H          |                  |          |                  |                    |                               |                             |             |            |                         |                        |                                    |
|                       |                                               |                                           |           | H          |                  |          |                  | -                  |                               |                             | 1           |            |                         |                        |                                    |
|                       |                                               | Calcount                                  |           |            |                  |          |                  |                    |                               |                             | 1           |            |                         |                        |                                    |
|                       |                                               | Siene auch                                | -         |            |                  |          |                  |                    |                               |                             |             |            |                         |                        |                                    |
|                       | Mahnwesen                                     | Banksammler                               |           | <          |                  |          |                  | -                  |                               |                             |             |            |                         |                        | >                                  |
|                       | Auswertungen                                  |                                           |           | H          | SQL TOP 10       | 00 Dater | nsatz 1 von 1 ge | elesenen - Gefilte | rt nach (Not                  | (Kurzname = "chri           | istensen")) |            |                         |                        | )                                  |

Mit der Funktion Anweisen aufheben ... können Sie für alle markierte Zeilen die Zahlungsanweisung wieder aufheben. Damit werden diese Überweisungen aus der Tabelle gelöscht und die Zahlungseigenschaften der betreffenden OPs wieder zurückgesetzt, d.h. *Zahldatum* und *Zahlbetrag* werden gelöscht. Anschließend können diese OPs wieder in der OP-Liste bzw. der Zahlungsvorschlagsliste bearbeitet und erneut angewiesen werden.

#### 3.1.3. Erstellen einer Bankdatei (Lieferanten)

Auf dem Arbeitsblatt Überweisungen werden alle angewiesenen Zahlungen, mit den Zahlungsmitteln Überweisung oder SEPA-Überweisung (entsprechend den gewählten Filtereinstellungen) aufgelistet. Wählen Sie im Bereich Filter als Zahlungsmittel Klassische Überweisung oder SEPA-Überweisung aus, um die Liste auf die jeweiligen Zahlungsmittel einzugrenzen. In der Spalte Zahldatum ist das beim Anweisen eingestellte Zahldatum zu finden:

| 🍰 MOS'aik Finar  | nzverwaltung (Firr | na Muster AG)                  | . 2      |          |                |          |                 |                   |                 |               |             |            |            |              | - 0         | ×          |
|------------------|--------------------|--------------------------------|----------|----------|----------------|----------|-----------------|-------------------|-----------------|---------------|-------------|------------|------------|--------------|-------------|------------|
| Datel Bearbeiter | G                  | a Y                            | · ·      | 76       | X              |          | C               | â                 | đ               | â             |             |            |            |              |             |            |
| Startseite       | Drucken Seiter     | nansicht Filter                | Filter   | ein/au   | s Analysier    | en Akt   | ualisieren      | Projekte [        | Datenbank       | Dokumente     |             |            |            |              |             |            |
| Offene Post      | ten   Zahlu        | ngsverkehr   Üb                | berwe    | eisur    | ngen           |          |                 |                   |                 |               |             |            |            |              |             |            |
| E Navigation     | <b>4 X</b>         | Home: Startseite OP-V          | Verwaltu | ng Liefi | eranten: Zahlu | ngsvorsd | hlagsliste ×    | ahlungsverkehr:   | Überweisunge    | en X          |             |            |            |              |             |            |
| OP-Verwalt       | ung Kunden         | Überweisungen                  | *        | <b>1</b> | Kurzname       | Konto    | Bankkonto       | BLZ               | Bank            | name          | Belegnummer | Belegdatum | Zahldatum  | Zahlbetrag   | Buch        | hungstext  |
| OP-Verwaltun     | g Lieferanten      | oberneisungen                  |          | () rie   | esenhuber      | 88000    | DE4039570       | DEUTDEDK          | Deutsche E      | Bank Düren    | ER2100005   | 01.01.2021 | 04.01.2021 | 241,11€      | Rechnung    | Kreditor H |
| 등 Zahlung:       | sverkehr           | Drucken<br>Baokdatei erstellen | Eg       | -        |                |          |                 |                   |                 |               |             |            |            |              |             |            |
| 5                |                    | C/2                            |          | -        |                |          |                 |                   |                 |               |             |            |            |              |             |            |
| -                | A                  | Bearbeiten                     |          | -        |                |          |                 |                   |                 |               |             |            |            |              |             |            |
| Lastoc           | hriften            | Eigenschaften                  | F4       | -        |                |          |                 |                   |                 |               |             |            |            |              |             |            |
| e Po             |                    | Adresse und Bank               |          |          |                |          |                 |                   |                 |               |             |            |            |              |             |            |
| ffer C           |                    | Zahlungseigenschaften          |          |          |                |          |                 |                   |                 |               |             |            |            |              |             |            |
| 0                |                    | Marinstatus                    |          |          |                |          |                 |                   |                 |               |             |            |            |              |             |            |
| eutsch           | nnten              | Filter                         |          |          |                |          |                 |                   |                 |               |             |            |            |              |             |            |
| after a          |                    | Unternehmensbereich            |          | -        |                |          |                 |                   |                 |               |             |            |            |              |             |            |
|                  |                    | *                              | •        | -        |                |          |                 |                   |                 |               |             |            |            |              |             |            |
| 🛁 🔪 Überwei      | isungen            | 7 - blue accrittel             | _        | -        |                |          |                 |                   |                 |               |             |            |            |              |             |            |
| ateu             |                    | SEDA Überweisung               |          |          |                |          |                 |                   |                 |               |             |            |            |              |             |            |
|                  |                    | [SCFA-ODEr Webung              | -        |          |                |          |                 |                   |                 |               |             |            |            |              |             |            |
| schul            | acte               | Suchen                         |          |          |                |          |                 |                   |                 |               |             |            |            |              |             |            |
| <u> </u>         |                    | <b>X</b> , <b>X</b>            | 74       |          |                |          |                 |                   |                 |               |             |            |            |              |             |            |
| 5                | 3                  | <u> </u>                       | ×        |          |                |          |                 |                   |                 |               |             |            |            |              |             |            |
| E                | 2                  | Waitara Schritta               |          | -        |                |          |                 |                   |                 |               |             |            |            |              |             |            |
| Banksa           | ammler             | Weitere Schnitte               |          | -        |                |          |                 |                   |                 |               |             |            |            |              |             |            |
|                  |                    | Anweisen auffieben             |          | -        |                |          |                 |                   |                 |               |             |            |            |              |             |            |
| -                |                    | Infodesk                       | *        | -        |                |          |                 |                   |                 |               |             |            |            |              |             |            |
| Lastschrift      | tmandate           | Offene Posten anzeigen         |          |          |                |          |                 |                   |                 |               |             |            |            |              |             |            |
|                  |                    | Personenkontoblatt anzeig      | igen     |          |                |          |                 |                   |                 |               |             |            |            |              |             |            |
|                  |                    | Stammdatenblatt anzeiger       | n        |          |                |          |                 |                   |                 |               |             |            |            |              |             |            |
|                  |                    |                                |          |          |                |          |                 |                   |                 |               |             |            |            |              |             |            |
|                  |                    |                                |          |          |                |          |                 |                   |                 |               |             |            |            |              |             |            |
|                  |                    | Siehe auch                     | *        |          |                |          |                 |                   |                 |               |             |            |            |              |             |            |
|                  |                    | Banksammler                    |          |          |                |          |                 |                   |                 |               |             |            |            |              |             |            |
| Mahm             | wesen              | Schecks                        |          | 1        |                |          |                 | - 01              |                 |               |             |            |            |              |             | <b>)</b>   |
| Auswer           | tungen             |                                |          |          | I SQL TOP 10   | UU Daten | satz 1 von 1 ge | esenen - Gefilter | rt nach (Not (K | urzname="chri | stensen"))  |            | 01/2021    | adatia Masar | Delamantati | PP         |

#### Abbildung 3.10. Bankdatei erstellen ...

Zur Erstellung der Bankdatei wählen Sie die Funktion Bankdatei erstellen ... bzw. das Menü = Datei > Exportieren und treffen Sie die Auswahl für Ihre Zahlung:

- <Wiederholen eines bereits durchgeführten Exports>
- SEPA-Überweisungen
- Klassische Überweisungen

Dieses Format unterstützt das klassische nationale Überweisungsformat und ist <u>ab August 2014 nicht mehr</u> <u>zulässig</u> (siehe SEPA-Umstellung).

Abbildung 3.11. Dialog Datenträgeraustausch (1)

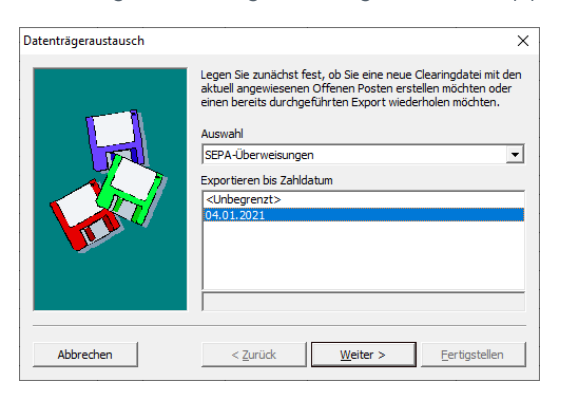

• Wählen Sie das gewünschte Zahldatum im Feld Exportieren bis Zahldatum. Zur Auswahl stehen die Termine aus der Spalte Zahldatum sowie die Auswahl < Unbegrenzt>, womit alle aufgeführten Zahlungen in der Bankdatei ausgegeben werden.

#### **SEPA-Einschränkung**

Beachten Sie, dass Sie <u>SEPA-Transaktionen frühestens 14 Tage vor Fälligkeit bei der Bank einrei-</u> <u>chen</u> dürfen und wählen Sie das *Zahldatum* in diesem Fall maximal 14 Tage im Voraus! • Klicken Sie auf Weiter >.

#### Im nächsten Schritt wählen Sie das zu verwendende Bankkonto aus:

Abbildung 3.12. Dialog Datenträgeraustausch (2)

| Datenträgeraustausch | ×                                                                                                    |
|----------------------|----------------------------------------------------------------------------------------------------|
|                      | Gläubiger-Identifikationsnummer<br>DE982ZZ0999999999 		✓<br>Unternehmensbereich<br>{ <kein> 		✓<br/>Hausbank (SEPA)<br/>1200 Hausbank 1 		✓<br/>Bis zu einem Grenzbetrag von<br/>[50.000,00 €<br/>Clearingmodus</kein> |
|                      | Sammelbuchungen mit ausführlichem Text                                                                                                    |
| Abbrechen            | < Zurück <u>W</u> eiter > <u>F</u> ertigstellen                                                                                                    |

#### Auswahl Bankkonto

Zur Auswahl stehen beispielsweise die Hausbank1..3 bzw. das entsprechende Zwischenkonto für Verbindlichkeiten, Kassenbewegungen oder Kasse zu Kasse.

#### Export von SEPA-Überweisungen

Als Feldüberschrift für die Auswahl des Bankkontos (3. Feld des Dialogs, hier: Hausbank (SEPA)) wird der Kurzname Ihrer in den Mandantenstammdaten gewählten Hausbank angezeigt sowie in Klammern das eingestellte Datei-Ausgabeformat der Bankdatei (z.B. *SEPA*, *DTAUS1*, *LAYOUT128*, *CLIEOP03* oder *<Kein>*) an.

- Beim Export von <u>SEPA-Überweisungen</u> muss auf der zweiten Seite des Dialogs im 3. Feld (hier: Hausbank (SEPA)) zwingend eine Bank ausgewählt werden, die SEPA als Dateiformat unterstützt.
- Beim Export <u>klassischer Überweisungen</u> (z.B. im Format *DTAUS*, *CLIEOP* oder *LAYOUT128*) darf <u>keine</u> SEPA-Bank ausgewählt werden!

Alle Einstellung Ihrer Hausbank und des Dateiformats finden Sie in Abschnitt Abschnitt 2.2, "Einstellungen in den Bankkonten".

Die Art der Zusammenfassung von Buchungen im Rahmen des SEPA-Clearingverfahrens wird über die Einstellung Clearingmodus in den Stammdaten der Hausbank eingestellt.

#### Aktive MOS'aik-Finanzverwaltung

Wenn Sie mit einer aktiven MOS'aik-Finanzverwaltung arbeiten, sollte beim Erstellen der Bankdatei als Bankkonto ein **Zwischenkonto für Verbindlichkeiten** verwendet werden. Die Buchung auf das eigentliche Bankkonto erfolgt erst bei der Belastung/Gutschrift auf Ihrem Bankkonto durch manuelle Umbuchung vom Zwischenkonto auf das eigentliche Bankkonto anhand des Kontoauszugs.

• Beim Export kann außerdem der Unternehmensbereich für die ggf. automatisch erstellten Zahlungen festgelegt werden. Der zuletzt verwendete Unternehmensbereich wird bei folgenden Exporten voreingestellt.

#### Clearingmodus

Das Auswahlfeld Clearingmodus wird durch die Einstellung der ausgewählten Hausbank (siehe Abschnitt 2.2, "Einstellungen in den Bankkonten") voreingestellt. Sie können bei Bedarf noch individuell festlegen, ob und welche **Zahlungen in einer Sammelbuchung kumuliert** werden.

- Forderungen und Verbindlichkeiten verrechnen
  - Das Feld ist nur aktiv, falls Im Feld Clearinmodus Sammelbuchungen ausgewählt wurden.
  - Bei der aktivem Schalter werden eventuell vorliegende Gutschriften zur Adresse mit den Zahlungen verrechnet:
    - Ein Clearing-Datensatz wird nur erstellt, wenn die **Summe der Rechnungsbeträge (Verbindlichkeiten)** größer als die Summe der Gutschriftsbeträge (Forderungen) ist, ansonsten wird folgende Meldung eingeblendet:

| MOS'aik Finanzverwaltung                  | $\times$ |
|-------------------------------------------|----------|
| i Es wurden keine Datensätze verarbeitet. |          |
| ОК                                        |          |

Abbildung 3.13. Meldung

- Es gibt keine Einschränkung hinsichtlich der Anzahl zu verrechnender Rechnungen und Gutschriften. Allerdings werden, aufgrund der begrenzten Feldlängen für den Verwendungszweck bei SEPA-Überweisungen und Lastschriften, Verbindlichkeiten zur Verrechnung absteigend nach Betrag sortiert und nacheinander summiert. Sobald die Summe eine vorhandene Forderung überwiegt, erfolgt die Verrechnung. Die Verarbeitung wird dann entsprechend mit dem Restbetrag und ggf. vorhandenen weiteren Gutschriften fortgesetzt.
- Damit vorliegende Gutschriften grundsätzlich verrechnet werden können, enthalten diese **kein Zahldatum**. Sollte es in einzelnen Fällen erforderlich sein, dass die Verrechnung frühestens zu einem bestimmten Datum erfolgt, so ändern Sie das Zahldatum der Gutschrift über die Zahlungseigenschaften entsprechend ab.
- Klicken Sie auf Weiter >.

Erfassen Sie den Pfad für die Ausgabe der Bankdatei und das gewünschte Ausführungsdatum:

Abbildung 3.14. Dialog Datenträgeraustausch (3)

| Datenträgeraustausch | ×                                                                                                    | Ordner suchen                                                                                                    | × |
|----------------------|----------------------------------------------------------------------------------------------------|----------------------------------------------------------------------------------------------------|---|
|                      | Legen Sie abschließend fest, ob Sie eine Clearingdatei erstellen<br>und/doder einen Begleitzettei drucken möchten. | > ▲     OneDrive       > ▲     Deser PC       > ↓     Downloads       > ■     Desktop       > ■     So-Objekte       > ▲     Musik       > ■     Wdeos       > ■     Sider       > ★     Lokaler Datenträger (C:) |   |
| Abbrechen            | < Zurück Weiter > Eertigstellen                                                                                    | OK Abbrechen                                                                                                    |   |

• Geben Sie im oberen Eingabefeld das Ausgabeverzeichnis der Bankdatei an (z.B. C:\Bank).

Zur Auswahl des Ordners steht ein Dateiauswahldialog zur Verfügung.

- Das Feld Darstellung auf dem eigenen Bankkontoauszug ermöglicht Ihnen die Darstellung der Buchungen auf Ihren Kontoauszügen zu beeinflussen. Sie können folgende Festlegungen für die Buchungen vornehmen:
  - Buchungen "Als Einzelbuchungen" aufführen.

(Diese Einstellung wird z.B. im Rahmen von sogenannten "*G-Rekeningen*"-Konten in den Niederlanden verlangt. Sie erfahren hierzu mehr in der SEPA-Dokumentation der RABO-Bank.)

- Buchungen "Als Sammelbuchung" aufführen.
- Einstellung "<Standard>": Die Entscheidung Ihrer Bank überlassen.

(In aller Regel wird dies zu einer Darstellung als Sammelbuchung führen; halten Sie jedoch hierzu ggf. zuvor Rücksprache mit Ihrer Bank und erkundigen Sie sich, wie die Auswertung des SEPA-Elements *BatchBooking* [<BtchBookg>=true/false] für die Kennzeichnung von Sammelbuchungen erfolgt und wie die Handhabung ist, wenn das Element, wie in diesem Fall, weggelassen wird!).

Diese Einstellung muss für jeden Export (auch beim Wiederholen) erneut vorgenommen werden.

#### Ausführungsdatum

Mit SEPA werden Bankaufträge nicht mehr "auf Sicht", sondern zu einem festgelegten Termin ausgeführt. Mit dem Ausführungsdatum legen Sei fest, wann die Überweisung durch die Bank ausgeführt wird und mit dem Export der Bankdatei wird genau eine Datei mit den Anweisungen für diesen Termin erstellt.

Prüfen Sie sorgfältig, ob die exportierten Zahlungen tatsächlich zu diesem **Termin** ausgeführt werden sollen und ob die ggf. einberechneten **Skonti** zu diesem Termin in der angewiesenen Höhe angesetzt werden können!

#### Begleitzettel

Die im alten DTAUS-Verfahren noch üblichen Begleitzettel werden mit SEPA-Zahlungsverfahren nicht mehr verwendet!

• Klicken Sie nun auf Fertigstellen.

#### Gültigkeitsprüfung

Beim Erstellen der SEPA-Datei erfolgt eine Gültigkeitsprüfung der *IBAN*. Im Falle einer ungültigen IBAN wird ein Eintrag im Logbuch erzeugt.

Eventuell enthaltene Leerzeichen werden für die Prüfung aus IBAN und BIC entfernt.

SEPA Überweisungen können optional aber auch ohne Angabe einer *BIC* in der Bankverbindung durchgeführt werden. Voraussetzung dafür ist die Verwendung der Formate DFÜ 3.3 oder EPC 2019 V1.0 (Standard).

Die Zahlung(en) werden anschließend in die Bankdatei ausgegeben. Eine entsprechende Meldung quittiert den erfolgreichen Abschluss des Vorgangs:

#### Abbildung 3.15. Meldung

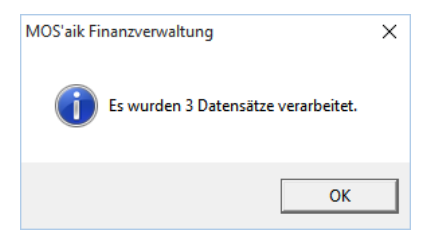

• Im **Windows-Explorer** stellt sich die exportierte Bankdatei z.B. mit dem Ausführungsdatum im Dateinamen (hier: 2016-02-20) wie folgt dar:

Abbildung 3.16. Dateiausgabepfad im Windows Explorer

| 📝 🔄 ╤   B<br>Datei Start | ank<br>Freige | ben Ansicht   |                                      | -                | □ ×<br>~ ? |
|--------------------------|---------------|---------------|--------------------------------------|------------------|------------|
| ← → • ↑                  | C:\Te         | emp\Bank      | ✓ ひ 𝒫 "Bank" durchs                  | uchen            |            |
| 3 C I II '''             | ^             | Name          | ^                                    | Änderungsdatum   | Тур        |
| Desktop                  | *             | /// DE3439050 | 00000024054711 SCT 2021-01-05_01.xml | 05.01.2021 13:03 | XML-Datei  |
| 🔮 Dokumente              | *             |               |                                      |                  |            |
| Downloads                | *             |               |                                      |                  |            |
| Bilder<br>1 Element      | * *           | <             |                                      |                  | ><br>===   |

- Übergeben Sie diese Datei an Ihre Bank, das Online-Banking Portal oder Ihre Online-Banking Software.
- Bereits vorhandene Bankdateien zu diesem Ausführungsdatum werden nicht überschrieben, sondern werden aufsteigend nummeriert (letzte Zahl im Dateinamen).

•

### SEPA-Bankdateien

- Bei der Erstellung von SEPA-Dateien beginnt der Dateiname immer mit der IBAN Ihres Hausbankkontos. Dadurch wird sichergestellt, dass bei aufeinanderfolgenden Exporten zu verschiedenen Hausbankkonten keine bereits vorhandenen Dateien überschrieben werden.
- Der Dateiname wird wie folgt aufgebaut:

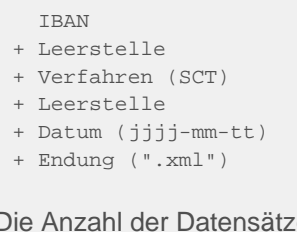

- Die Anzahl der Datensätze pro SEPA-Datei ist standardmäßig auf 1000 Datensätze begrenzt. Falls mehr Datensätze exportiert werden, werden zusätzliche Bankdateien erstellt.
- Nach der Erstellung der Bankdatei werden die Einträge der OPs aus der Zahlungsvorschlagsliste sowie der Liste der Überweisungen (oder ggf. Schecks, etc.) entfernt.
- Weiterhin wird in der OP-Liste der Eintrag in der Spalte *Angewiesen* wieder entfernt. Der Eintrag in der Spalte *Zahldatum* bleibt erhalten.
- Offene Posten | Zahlungsverkehr | Banksammler

Hier finden Sie alle Details zu den exportierten Buchungen. Standardmäßig wird die zuletzt erstellte Bankdatei angezeigt:

#### Abbildung 3.17. Banksammler

| 🛔 MOS'aik Finanzverwaltung i | (Firma Muster AG)          |          |            |                 |              |                   |              |                                                                                                    |            |               | - 0                     | ×           |
|------------------------------|----------------------------|----------|------------|-----------------|--------------|-------------------|--------------|----------------------------------------------------------------------------------------------------|------------|---------------|-------------------------|-------------|
| Datei Bearbeiten Ansicht I   | Datensatz Buchen Extras ?  |          |            |                 |              |                   |              | -                                                                                                    |            |               |                         |             |
|                              |                            | B        |            | X A             | C            | di Desistata      | 5<br>Deter   | ei<br>Delemente                                                                                                    |            |               |                         |             |
| Offene Posten   Zah          | lungsverkehr   Bank        | sam      | mler       | Analysieren A   | iktualisiei  | Projekte          | Datem        |                                                                                                    |            |               |                         |             |
| E Navigation # X             | Home: Startseite OP-Verwa  | altung   | Lieferanti | en: Zahlungsvor | schlagsliste | × Zahlungsver     | kehr: Üben   | veisungen × Zahlungsverkehr: Banksammler ×                                                                                                    |            |               |                         |             |
| DP-Verwaltung Kunden         | Banksammler                | . L,     | 017        | SEPA-UL         | erweisu      | g für Sparkasse   | Aachen v     | on Mittwoch 17.11.2021, 13:03:54 (DE3439050000                                                                                                    | 0024054711 | SCT 2021-01-0 | 5_01.xml)               | Detros      |
| P-Verwaltung Lieferanten     | Raakdatal                  | - 6      | DELL       | Dankname        | DE Ei        | . <u>Adresse</u>  | 88000        | Ducnungstext<br>DE 1121.01894/01.01.2021/241.11.Skonto 7.46                                                                                                    | ED21000    | 01.01.2021    | 21eidatum<br>15.01.2021 | 241 11 E    |
| 5 Zahlungsverkehr            | Darikuatel.                | <u> </u> | DEDI       | Deutsche        | DE FI        | nesennuber        | 00000        | RE 1121-01054/01.01.2021/241,11 Skonto 7,40                                                                                                    | ER2 1000   | 01.01.2021    | 15.01.2021              | 241,11€     |
| fa l                         | Drucken                    |          |            |                 |              |                   | -            |                                                                                                    |            |               |                         |             |
|                              | Analysieren in Excel       |          |            |                 |              |                   |              |                                                                                                    |            |               |                         |             |
| Lastschriften                | Suchen -                   |          |            |                 |              |                   |              |                                                                                                    |            |               |                         |             |
| 2 ×                          | <b>X X</b>                 |          |            |                 |              |                   |              |                                                                                                    |            |               |                         |             |
| 2 <u>_</u>                   |                            |          |            | E               | Bankdatei    | nachschlagen      |              |                                                                                                    |            | ×             | _                       |             |
|                              | Waitara Schritta           | . –      |            |                 | 000469:      | 7.11.21 13:03 = 3 | 92.81 €      | (DE34390500000024054711 SCT 2021-01-05 01.xml)                                                                                                    |            |               |                         |             |
| a Gusannen                   | weitere somitte            |          |            |                 |              |                   |              |                                                                                                    |            |               | -                       |             |
| t i                          | Banksammler löschen F6     |          |            |                 |              |                   |              |                                                                                                    |            |               | _                       |             |
|                              |                            | -        |            |                 |              |                   |              |                                                                                                    |            |               |                         |             |
| ◄ Überweisungen              |                            | H        |            |                 |              |                   |              |                                                                                                    |            |               |                         |             |
| ten                          |                            |          |            |                 |              |                   |              |                                                                                                    |            |               |                         |             |
|                              |                            |          |            |                 |              |                   |              |                                                                                                    |            |               |                         |             |
| E Cabaadaa                   |                            |          |            |                 |              |                   |              |                                                                                                    |            |               |                         |             |
| Scieds                       |                            |          |            |                 |              |                   |              |                                                                                                    |            |               |                         |             |
|                              |                            |          |            |                 |              |                   |              |                                                                                                    |            |               | _                       |             |
|                              |                            |          |            | _               |              |                   |              |                                                                                                    |            |               |                         |             |
| Banksammler                  |                            |          |            | _               |              |                   |              |                                                                                                    |            |               |                         |             |
|                              |                            | -        |            | _               |              |                   |              |                                                                                                    |            |               | _                       |             |
|                              |                            | -        | -          |                 |              |                   |              |                                                                                                    |            |               | -                       |             |
|                              |                            | -        | -          |                 |              |                   |              |                                                                                                    |            |               | -                       |             |
| Lastscriminarioate           |                            | -        | -          |                 |              |                   |              |                                                                                                    |            |               |                         |             |
|                              |                            | -        |            |                 |              |                   |              |                                                                                                    |            |               |                         |             |
|                              | Siehe auch                 | . –      |            |                 |              |                   |              |                                                                                                    |            |               |                         |             |
|                              | December to blatt an anion |          |            |                 |              |                   |              |                                                                                                    |            | Abbrachan     |                         |             |
|                              | Stammdatenblatt anzeigen   |          |            |                 |              |                   |              |                                                                                                    |            | Abbreaten     |                         |             |
|                              | Lastschriften              |          |            |                 |              |                   |              |                                                                                                    |            |               |                         |             |
| Mahnwesen                    | Überweisungen              |          |            |                 |              |                   |              |                                                                                                    |            |               |                         |             |
| Auswertungen                 | Banken                     |          | 4 50       | L TOP 1000 Date | ensatz 1 v   | n 1 gelesenen - G | filtert nach | (Not (Kurzname="christensen"))                                                                                                    |            |               |                         | <b>b</b> bl |
|                              |                            |          |            |                 |              | provement - O     |              | Contraction and an and a set of the set of the set of t | 01/2021    | NUM admin N   | loose Delements         | tion mdb    |

 In einer Überschriftzeile (siehe Pfeilmarkierung) wird die Zahlungsart, der Bankname, das Erstellungsdatum der Bankdatei mit Uhrzeit sowie der Name der aktuell angezeigten Bankdatei ausgegeben. Durch Anklicken dieser Überschrift oder Auswahl der Funktion Bankdatei ... im Bereich Banksammler können Sie weitere verfügbare Bankdateien aus einer Liste zur Anzeige wählen. Die Auswahlliste enthält dazu neben Datum und Uhrzeit des Exports auch den Zahlungsmitteltyp (LAST, ÜBERW, SCT, CORE, B2B).

#### Zahlungsavis

Im **Banksammler** steht die Spalte Zahlungsavis zur Verfügung. Diese enthält bei Verwendung der Export-Einstellung *"Alle Zahlungen in einer Sammelbuchung kumulieren"* den **Kurznamen der Adresse** und ermöglicht so eine Gruppierung. Nach dem Export von Überweisungen kann damit eine Übersicht der Zahlungen, z.B. für einzelne Lieferanten, gedruckt werden!

• Der Banksammler kann bei Bedarf mit der Funktion Drucken ... ausgedruckt werden:

| Firma Muster AG                                                                                           |                                             |                                        | Mandant: 1                   |
|----------------------------------------------------------------------------------------------------|---------------------------------------------|----------------------------------------|------------------------------|
| Banksammler vom 19.02.<br>Empfangendes Institut: Ha<br>Kontonummer: 12345678<br>Art des Auftrags: SEPA-Ül | 2016 12:48:39<br>ausbank<br>9<br>berweisung |                                        | Datum: 19.02.2016<br>Seite 1 |
| Bankname                                                                                                  | Bankkonto                                   | Buchungstext                           | Betrag                       |
| Sparkasse Aachen                                                                                          | DE6639050000001245555                       | ER160016/13.02.2016/294,00 Skonto 6,00 | 294,00€                      |
| Postbank Köln                                                                                             | DE65370100500004896964                      | ER160017/20.01.2016/200,00             | 200,00€                      |
| Deutsche Bank Düren                                                                                       | DE72395700610001436806                      | ER160015/08.02.2016/392,00 Skonto 8,00 | 392,00€                      |
| Summe (Zahlungsavis: )                                                                                    |                                             |                                        | 886.00 €                     |

Abbildung 3.18. Banksammlerausdruck

• Wenn Sie vor der Erstellung der Bankdatei bei der Hausbank (siehe Abschnitt 2.2, "Einstellungen in den Bankkonten") das Feld Zahlungsverbuchung auf *Beim Export* eingestellt haben, werden die OPs beim Erstellen der Bankdatei sofort ausgeglichen bzw. als bezahlt gebucht:

Abbildung 3.19. Bezahlte OPs

| 📥 м           | IOS'aik Finanzverwaltur             | ng (Firma N       | /luste | r AG)                        |              |                |              |              |                    |                                |           |            | -               | ٥            | ×     |
|---------------|-------------------------------------|-------------------|--------|------------------------------|--------------|----------------|--------------|--------------|--------------------|--------------------------------|-----------|------------|-----------------|--------------|-------|
| <u>D</u> atei | i <u>B</u> earbeiten <u>A</u> nsich | t Da <u>t</u> ens | atz    | B <u>u</u> chen E <u>x</u> t | ras <u>?</u> |                |              |              |                    |                                |           |            |                 |              |       |
| Sta           | ntseite Zurück                      | ♦<br>Vorwa        | ärts   | Drucker                      | n Seite      | a<br>enansicht | Aktualisiere | n Proje      | 📩<br>kte Datenbank | <mark>ទ</mark> ្ធិ<br>Dokument | e Mar     | ant 🗸      |                 |              |       |
| Off           | ene Posten   C                      | P-Verv            | valt   | ung Lief                     | erante       | en   Off       | ene Pos      | ten          |                    |                                |           |            |                 |              |       |
| <b>등</b> 4    | Home: Startseite O                  | P-Verwaltun       | g Lief | eranten: Zahlu               | ingsvorscl   | hlagsliste ×   | Zahlungsve   | rkehr: Überw | eisungen ×⁄Zahlung | sverkehr: Ba                   | nksammler | OP-Verwalt | ung Lieferanter | : Offene Pos | ten × |
| digem         | Offene Posten                       | ۲                 | 0      | Offene Post                  | en Dater     | nsätze         |              |              |                    |                                |           |            |                 |              |       |
| Ĥ.            | Drucken                             | F9                |        | Kurzname                     | Konto        | Datum          | Periode      | Zieldatum    | Zahlungsmittel     | Beleg                          | Betrag    | Angewiesen | Zahldatum       | Bezahlt      |       |
| E             | Analysieren in Excel                |                   |        | bellov                       | 72000        | 13.02.2016     | Feb 2016     | 14.03.2016   | SEPA-Überweisung   | ER160016                       | 300,00€   |            | 20.02.2016      | 300,0        | 0€    |
| 3             |                                     |                   |        | hanssen                      | 78000        | 08.02.2016     | Feb 2016     | 09.03.2016   | SEPA-Überweisung   | ER160015                       | 400,00€   |            | 20.02.2016      | 400,0        | 0€    |
| <u> </u>      | Bearbeiten                          | ۲                 |        | fohlinger                    | 76000        | 20.01.2016     | Jan 2016     | 19.02.2016   | SEPA-Überweisung   | ER160017                       | 200,00€   |            | 20.02.2016      | 200,0        | 0€    |
|               |                                     |                   |        | 1                            |              | 1              |              |              | 1                  |                                |           |            |                 |              |       |

## 3.2. Zahlungen anhand der OP-Liste

Wenn Sie nicht mit der Zahlungsvorschlagsliste arbeiten möchten, können Sie die Funktion Anweisen … auch in der Liste der offenen Posten ausführen. Markieren Sie dazu die betreffenden OPs und wählen mit der [rechten Maustaste] = Anweisen … oder nutzen die Menüfunktion = Buchen Anweisen … und folgen den Dialogen:

#### Abbildung 3.20. Anweisen aus der OP-Liste

| ntseite Zurück                               | ♦<br>Vorwärts | Drucken      | Seite     | anansicht / | ¢<br>Aktualisiere                | n Proje               | 📩<br>kte Datenbank | ව <mark>ි</mark><br>Dokument | e Mar       | adant 🗸     |                 |             |          |
|----------------------------------------------|---------------|--------------|-----------|-------------|----------------------------------|-----------------------|--------------------|------------------------------|-------------|-------------|-----------------|-------------|----------|
| ene Posten   OF                              | -Verwa        | ltung Liefe  | erante    | en   Offe   | ene Pos<br><sub>Zahlungsve</sub> | iten<br>irkehr: Überw | eisungen X Zahlung | sverkehr: Ba                 | nksammler > | OP-Verwaltu | ing Lieferanti  | en: Offer   | ne Poste |
| Offene Posten                                |               | Offene Poste | en Dater  | nsätze      |                                  |                       |                    |                              |             |             |                 |             |          |
| Drucken                                      | F9 [          | Kurzname     | Konto     | Datum       | Periode                          | Zieldatum             | Zahlungsmittel     | Beleg                        | Betrag      | Angewiesen  | Zahldatum       | Be          | zahlt    |
| Analysieren in Excel                         |               | bellov       | 72000     | 16.02.2016  | Feb 2016                         | 23.02.2016            | SEPA-Überweisung   | ER160012                     | 100,00 €    |             |                 |             |          |
|                                              |               | inhoff       | 79000     | 11.02.2016  | Feb 2016                         | 12.03.2016            | Scheck             | ER160011                     | 500,00€     | <b>`</b>    |                 |             |          |
| Bearbeiten                                   |               |              |           |             |                                  |                       |                    |                              |             | Adress      | e und Bank      |             |          |
| OD have belter                               | -             |              |           |             |                                  |                       |                    |                              |             | Zahlur      | naseiaensch     | aften       |          |
| OP bearbeiten                                | F4            |              |           |             |                                  |                       |                    |                              |             | Luniu       | igseigensei     | urcen       |          |
| Adresse und Bank                             |               |              |           |             |                                  |                       |                    |                              |             | Mahn        | status          |             |          |
| Zaniungseigenschaften                        |               |              |           |             |                                  |                       |                    |                              |             | 7-66-       |                 |             |          |
| Mannstatus                                   |               |              |           |             |                                  |                       |                    |                              |             | Zaniur      | igsmittel ar    | passen.     |          |
| eth-se                                       |               | _            |           |             |                                  |                       |                    |                              |             | Anwei       | sen             |             |          |
| Filter                                       | · ·           | _            |           |             |                                  |                       |                    | -                            |             | Ausale      | eichen          |             |          |
| Offene Posten                                | <b>.</b>      | -            |           |             |                                  |                       |                    |                              |             |             |                 |             |          |
|                                              | -             | -            |           |             |                                  |                       |                    |                              |             | Zahlur      | ng buchen       |             |          |
| Unternehmensbereich                          |               |              |           |             |                                  |                       |                    |                              |             | Offens      | -<br>Porten lör | chen        |          |
| <kein></kein>                                | •             |              |           |             |                                  |                       |                    |                              |             | Offene      | e Posteri ios   |             |          |
|                                              |               |              |           |             |                                  |                       |                    |                              |             | Genera      | alumkehrbu      | chen        |          |
| Suchen                                       |               |              |           |             |                                  |                       |                    |                              |             |             |                 |             |          |
|                                              |               |              |           |             |                                  |                       |                    |                              |             |             |                 |             |          |
| V 🔁                                          | × _           |              |           |             |                                  |                       |                    |                              |             |             |                 |             |          |
|                                              | _             |              |           |             |                                  |                       |                    |                              |             |             |                 |             |          |
| Infodesk                                     |               |              |           |             |                                  |                       |                    |                              |             |             |                 |             |          |
|                                              |               |              |           |             |                                  |                       |                    |                              |             |             |                 |             |          |
| Personenkontoblatt anzei                     | gen 👘         | •            |           |             |                                  |                       |                    | 1                            |             |             |                 | 1           |          |
| Stammdatenblatt anzeige                      | n L           |              | 2 2 100 3 | celecenen   |                                  |                       |                    |                              |             |             |                 |             |          |
| Archivordner anzeigen                        | -             |              |           | gereserien  |                                  |                       |                    |                              |             |             |                 |             |          |
| Weitere Schritte                             | •             | Notizen & Te | ermine z  | ur Adresse  | des aktuel                       | len OP's              |                    |                              |             |             |                 |             |          |
| Zahlungemittel apparent                      |               |              |           | 6           |                                  |                       |                    |                              |             |             | 14              | <b>D</b> '- |          |
| Zahiungsmittel dripasseri.<br>Zahiung budoop |               | #            | тур       | Gru         | ppe                              |                       | Kurztext           |                              |             | Termin *    | von             | DIS         | Priorit  |
| Ausoleichen                                  |               | •            |           |             |                                  |                       |                    |                              |             |             |                 |             |          |
| Verrechnen                                   |               |              |           |             |                                  |                       |                    |                              |             |             |                 |             |          |
| Löschen                                      | E6            |              |           |             |                                  |                       |                    |                              |             |             |                 |             |          |
| LUSCHEH                                      | 10            |              |           |             |                                  |                       |                    |                              |             |             |                 |             |          |
|                                              |               |              |           |             |                                  |                       |                    |                              |             |             |                 |             |          |

#### Automatisches Anweisen von Zahlbeträgen

Alternativ können Sie Zahlbeträge der offenen Posten auch automatisch anweisen. Dazu öffnen filtern Sie die Ansicht Ihrer OPs und reduzieren die Liste auf die gewünschten Einträge. Wählen Sie dann das Menü <u>Buchen</u> Anweisen ...] (ohne vorherige Markierung von OPs - die Menüauswahl bezieht sich dann auf alle angezeigten Buchungen):

| d<br>rtse     | eite Zurück Vorwa<br>ne Posten   OP-Verw                                        | <sup>irts</sup> | Ne<br>Bu<br><b>Sp</b> | u<br>chung r<br>eichern | nachsch             | hlagen           |          | Projel             | ste Datenbank      | <mark>නි</mark><br>Dokument | e Ma        | ndant -       |             |            |                   |
|---------------|---------------------------------------------------------------------------------|-----------------|-----------------------|-------------------------|---------------------|------------------|----------|--------------------|--------------------|-----------------------------|-------------|---------------|-------------|------------|-------------------|
| H             | Home: Startseite OP-Verwaltun                                                   | g Lie           | Ad<br>Za              | resse ur<br>hlungse     | nd Bank<br>igenscl  | c<br>haften      |          | hr: Überwe         | eisungen × Zahlung | sverkehr: Ba                | nksammler : | K OP-Verwaltu | ing Liefera | nten: Offe | ene Posten        |
| D             | Prucken F9                                                                      | F               | Za                    | hlungsr                 | nittel a            | npassen          |          | eldatum            | Zahlungsmittel     | Beleg                       | Betrag      | Angewiesen    | Zahldatu    | ım Be      | ezahit            |
|               |                                                                                 | E               | An                    | weisen.                 |                     |                  |          | 2.03.2016          | Scheck             | ER160012                    | 500,00 €    |               |             |            |                   |
| В<br>0        | Pearbeiten +                                                                    | E               | Au<br>Za              | sgleich<br>hlung b      | en<br>uchen.        |                  |          |                    |                    |                             |             |               |             |            |                   |
| A<br>Zi<br>M  | dresse und Bank<br>ahlungseigenschaften<br>Iahnstatus                           | -               | Sta<br>Da             | pel vert                | buchen              | <br>übernehme    | n        |                    |                    |                             |             |               |             |            |                   |
| F             | ilter                                                                           | -               | Of<br>Of              | fene Po<br>fene Po      | sten lös<br>sten ve | chen<br>rrechnen |          |                    |                    |                             |             |               |             |            |                   |
| U             | Internehmensbereich                                                             | Ē,              | Ко                    | sten ver                | teilen              |                  |          |                    |                    |                             |             |               |             |            |                   |
| s             | iuchen 🔊                                                                        | E               |                       |                         | _                   |                  |          |                    |                    |                             |             |               |             |            |                   |
|               | V F K                                                                           | H               |                       |                         |                     |                  |          |                    |                    |                             |             |               |             |            |                   |
| I             | nfodesk 🔹                                                                       |                 |                       |                         |                     |                  |          |                    |                    |                             |             |               |             |            |                   |
| Pr<br>St<br>A | ersonenkontoblatt anzeigen<br>itammdatenblatt anzeigen<br>urchivordner anzeigen | •               | <b>♦</b> Da           | tensatz                 | 1 von 2             | gelesenen        |          | _                  |                    | ļ                           |             |               |             |            | 4                 |
| N             | Veitere Schritte                                                                |                 | lotizer               | & Terr                  | nine zu             | ır Adresse d     | les aktı | uellen OP's        |                    |                             |             |               |             |            |                   |
| Z             | ahlungsmittel anpassen                                                          | R               | #                     | Notiz                   | Тур                 | Gruj             | ppe      | Sinkau feboaneach  | Kurztext           |                             |             | Termin *      | Von         | Bis        | Priorität         |
| A             | vusgleichen<br>/errechnen<br>öschen F6                                          | *               | тот                   | 14002                   |                     |                  |          | Li induispespi eur | ung                |                             |             | 23.05.2014    | 10:00:00    | 10.00.00   | <neirie></neirie> |

Abbildung 3.21. Automatisches Anweisen (ohne markierte OPs)

Abbildung 3.22. Zahlungsmittel

| Anweisen                                         |                               | ×                                  |
|--------------------------------------------------|-------------------------------|------------------------------------|
| Zahlungsmittel<br>SEPA-Überweisungen             |                               | <b>_</b>                           |
| <u>B</u> ank<br> ≺Keine feste Bankzuord<br>Modus | nung>                         | <b>_</b>                           |
| Anweisen bei Skonto- od                          | ler Nettofälligkeit bis zum a | ngegebenen Termin 💌                |
| Zahlungs <u>t</u> ermin *<br>19.02.2016          | <u>S</u> kontofrist in Tagen  | Zahl <u>d</u> atum *<br>19.02.2016 |
| ОК                                               | Abbrechen                     | Hilfe                              |

Folgende Zahlungsmittel stehen Ihnen für das automatische Anweisen zur Verfügung:

- SEPA-Überweisungen
- SEPA-Basislastschriften CORE
- SEPA-Firmenlastschriften B2B

Dieses Verfahren wird nicht als Standard-Zahlungsmittel in MOS'aik zur Verfügung gestellt, kann jedoch als eigenes Zahlungsmittel angelegt und verwendet werden.

- Überweisungen
- Schecks
- Lastschriften (siehe Abschnitt 4.3, "Lastschriften anweisen")
- Gutschriften

Beim Anweisen von Zahlungen kann analog zur Zahlungsvorschlagsliste eine Skontofrist in Tagen spezifiziert werden.

Weitere Details finden Sie in Abschnitt 3.1, "Verwendung der Zahlungsvorschlagsliste" und im Handbuch Finanzverwaltung.

# Kapitel 4. Lastschrifteinzug bei Kunden

Zum Einsatz von SEPA-Lastschriften lesen Sie nachfolgend diese Themen:

- Abschnitt 4.1, "Lastschriftmandate"
- Abschnitt 4.2, "Zahlungsarten für Lastschriften"
- Abschnitt 4.3, "Lastschriften anweisen"
- Abschnitt 4.4, "Erstellen einer Bankdatei (Kunden)"
- Abschnitt 4.5, "Verzugszinsen bzw. Mahngebühren"

## 4.1. Lastschriftmandate

Ein SEPA-Lastschriftmandat befugt den Zahlungsempfänger fällige Rechnungsbeträge per Lastschriftverfahren vom Konto des Schuldners einzuziehen. Es handelt sich dabei um einen einheitlichen Autorisierungstext mit Angaben zum Zahlungsempfänger (z.B. Name und Anschrift, *Gläubiger-ID*, Mandatsreferenznummer, Kennzeichnung zur ein- oder mehrmaligen Ausführung) und zum Zahlungspflichtigen (z.B. Name und Anschrift des Kontoinhabers, *IBAN* und *BIC* des Kontos, Unterschrift mit Datum).

Lesen Sie hierzu auch die Informationen zur SEPA-Umstellung im Themenbereich Europäischer Zahlungsverkehrsraum (SEPA).

Für SEPA-Lastschriften steht Ihnen das SEPA-Basislastschriftverfahren (*SEPA Core Direct Debit* - SDD Core) zur Verfügung. Dieses kann von Privatkunden, wie auch Unternehmen verwendet werden. Grundsätzlich ist für das Lastschriftverfahren ein sogenanntes **SEPA-Mandat** erforderlich.

Wie Sie Mandate erstellen und verwalten zeigen Ihnen die nachfolgenden Abschnitte.

#### 4.1.1. Erstellung von SEPA-Lastschriftmandaten

Vor der erstmaligen Erstellung eines SEPA-Mandats sollten Sie die **Einstellung des MOS'aik Nummernkreises für die Mandatsreferenzen prüfen**. Dieser legt den Aufbau von Mandatsreferenzen fest und ist im Allgemeinen immer dann sinnvoll, wenn Sie mehr als ein Mandat pro Kunde verwenden. Eine Anleitung zur Einstellung des Mandatsnummernkreises finden Sie im Moser FAQ.

Um ein neues SEPA-Lastschriftmandat erstellen zu können, muss in den Mandantenstammdaten dazu bereits eine Gläubiger-Identifikationsnummer (Gläubiger-ID) hinterlegt sein. Sollten Sie diese Grundeinstellungen noch nicht vorgenommen haben, arbeiten Sie zunächst die Anweisungen in Abschnitt Abschnitt 2.1, "Einstellungen in den Mandantenstammdaten" durch.

#### Zunächst generieren Sie ein neues Mandat und senden dieses an Ihren Kunden zur Unterschrift.

Öffnen Sie dazu in der MOS'aik-Finanzverwaltung bie Tabelle Stammdaten | Konten | Personenkonten und wählen Sie Ihren Kunden aus. Prüfen Sie im Arbeitsblatt Personenkonto die Vollständigkeit und Korrektheit der Bankverbindung (BIC, IBAN, Bankname und Bankkontoinhaber) im Bereich Kontaktinformationen.

#### Ungültige IBAN

Sowohl im Adressarbeitsblatt der Projektverwaltung als auch im Arbeitsblatt für die Personenkonten der Finanzverwaltung wird Ihnen eine ungültige IBAN in *roter* Schrift angezeigt. Die Fehlererkennung basiert dabei auf der Auswertung der enthaltenen Prüfziffern.

#### Zur Erstellung von Mandaten steht Ihnen hier die Funktion Neues Lastschriftmandat ... zur Verfügung:

#### Abbildung 4.1. Neues Lastschriftmandat ...

| ъ I A                             |                                                                                                    |                                                                                                    |                                                                                                    |
|-----------------------------------|----------------------------------------------------------------------------------------------------|----------------------------------------------------------------------------------------------------|----------------------------------------------------------------------------------------------------|
| tseite Drucken Seit               | enansicht Filter Filter e                                                                                                    | 1/aus Analysieren Aktualisieren Projekte Datenbank Dokumente                                                                                                    |                                                                                                    |
| mmdaten   Konter                  | n   Personenkonto                                                                                                    | androna V V Parton Researchaster V                                                                                                    |                                                                                                    |
| Konten                            | Prome: startsette / Konten: Pers                                                                                                    |                                                                                                    | Plantallum and                                                                                                    |
| Konten                            | Personenkonto +                                                                                                    | Allgemeines                                                                                                    | Einstellungen                                                                                                    |
| Sachkonten<br>Sachkontenübersicht | Neu F8<br>Duplzieren Strg+F8<br>Etkett/Karte drucken »<br>Bearbeiten *<br>Nachschlagen* F5<br>Speichern F7                                                | Matchcode Stabler, Stefan<br>Adrestyp * Kunde<br>Arrede * Herr<br>Name Stefan Stabler<br>Name Stefan Stabler<br>Mamenssuust Walemeister<br>Brefannede / Herr Stabler,<br>Strabe Schönlagestr. 6<br>PLZ,Ort 70-435 Stuttgart                                                                                          | Sammekonto * 1401 Forderungen aus L. u<br>Sachkonto * 2400 Ericoe Normalsteuers<br>UStD<br>Rundernummer<br>Erfüllungsort * cWohnort><br>Steuercode * Wc1<br>Rakalatonsart * EK-2uschlag<br>Preiscode * Wc1                                          |
| Sachkontensets<br>Personenkonten  | Loschen P6<br>Mandatsverwaltung ^<br><keine lastschriftmandate=""><br/>Mandate anzeigen<br/><u>Neues Lastschriftmandate</u><br/><u>Infodesk</u> ^</keine> | Advisord PLZ, Ort<br>Postadn PLZ, Ort<br>Pastadn PLZ, Ort<br>Land * cfriand> cfriand> X<br>Pairtone<br>Versendeyz *<br>Advisoryupe *<br>LutyGUN, Branche<br>Vertreter *                                                                                                    | Kalk-Jackhag<br>Pressuachlag<br>Zahlungent * SEPA-LASTSO-RJIFT<br>Zahlungent * SEPA-LASTSO-RJIFT<br>Zahlungent * SEPA-Dasialestschrift CORR<br>Korresponder * Gsander ><br>Melhonode * Enzelmahnung<br>Kreditimt                                    |
| Personenkontengruppen             | Kontoauskunft anzeigen<br>Offene Posten anzeigen<br>Personenkontoblatt anzeigen                                                                           | Kontaktinformationen         OK         Abbrechen           Telefon         +49 711 44366         S           Mobiletefon         +49 715 457566         S           FMail         schlabler@auh.de         S                                                                                                    | Statistische Daten<br>Kontaktherkunft<br>Erstkontakt am *<br>Letzte Änderung 13.06.2019 08:14:32                                                                                                    |
|                                   | Siehe auch                                                                                                    | Internetadresse         http://www.stefan-stabler.de         4           Telefax         +49.71144961         4           BitC         AACSCB33XXX         BLZ         39055000           IBAN         DE02390500003457822         Konto         3457822           Bankname         Bankname         Banksontonhaber | Letzter Umsatz         13.06.2019           Letzter Zahlung         Letzte Mahnung           Vortrag S, H         2.753,42 €         0,00 €           S, H         0,00 €         0,00 €           Aktueller Saldo         2.753,42 € /s         /s |
| Kastanashu na                     | Personenkonten<br>Personenkontengruppen<br>Sachkonten<br>Zahlungsarten                                                                                    | Bemerkungen                                                                                                    |                                                                                                    |

Alternativ können Sie Mandate auch im Bereich Offene Posten | Zahlungsverkehr | Lastschriftmandate über die Funktion **Neu** [F8] erstellen!

#### Abbildung 4.2. Neues Lastschriftmandat für 'stabler'

| The transformed and the transformed and transformed and the transformed and the transf | a Y Filter Filter e                                                                                                    | ි 🖾 Č 📩 යා කී<br>in/sus Analysieren Aktualisieren Projekte Datenbank Dokumente                                                                                                    |                                                                                                    |
|----------------------------------------------------------------------------------------------------|----------------------------------------------------------------------------------------------------|----------------------------------------------------------------------------------------------------|----------------------------------------------------------------------------------------------------|
| ene Posten   Zahl                                                                                                    | ungsverkehr   Lastsch                                                                                                    | riftmandat<br>onerkonten ×/ Konten: Personerkonto ×/ Zahlungsverkehr: Lastschriftmandat ×                                                                                                    |                                                                                                    |
| OP-Verwaltung Kunden                                                                                                    | Lastschriftmandat +                                                                                                    | Alloemeines                                                                                                    | Status                                                                                                    |
| OP-Verwaltung Lieferanten<br>Zahlungsverkehr<br>Lastschriften                                                                                                    | Suchen F3<br>Neu F8<br>Neue Version Strg+F8<br>Drucken F9<br>Senden »<br>Bearbeiten ^                                                          | LEE Nammer <a href="https://www.stammerschick.com">https://www.stammerschick.com</a><br>Wendstareferenz<br>Uuttometschick<br>1 pp +<br>Dipp +<br>Dipp | Status * Angelept<br>Status Anderungslatum<br>Manda Erstanlegadatum<br>Anforderungsdatum *<br>Lintersdnrft Ort<br>Lintersdnrft Datum *<br>Datum fette Benutzung<br>Datum (ette Benutzung |
| Gutschriften<br>Überweisungen                                                                                                    | Nachschlagen *     F5       Speichern     F7       Löschen     F6       Debitor nachschlagen       Hausbank nachschlagen       Weitere Schntte | Zahlungspflichtiger (Debitor)<br>Arede Herr<br>Name * Stefan Subler<br>Namerszusztz<br>Straße Schöntalerstr. 6<br>PLZ, Ort 70435 Skuttgert<br>Land * Crimar2                                                                                                    |                                                                                                    |
| Schecks<br>Banksammler                                                                                                    | Scannen & archivieren Infodesk   Personenkonto anzeigen Mandatsarchiv anzeigen                                                                 | IBAN         DE0239050000003457822           BLC         AACSDE3300X           Zahlungsempfänger (Kreditor)           Arvede         Firma           Name         Muster AG                                                                                                    |                                                                                                    |
| Lastschriftmandate                                                                                                    | Siehe auch                                                                                                    | Nameszusti         Computer & Sottware           Straße         Mustersträße 1           PLZ, Ort         52062         Aachen           Land *         Deutschland         Deutschland           IBM *         DE30000000024054711         BIC *           BIC *         AACSDE3000X         Glubiger ID           DE540220999999999         Status         Status                                                                                                    |                                                                                                    |
|                                                                                                    | Lasterbriftmandate                                                                                                    | Carpairbarta Varrianan                                                                                                    |                                                                                                    |
|                                                                                                    | Mandantenstamedaten                                                                                                    | V Frstanlage Debitor IRAN Bemerkung Status                                                                                                    | Statusänderung Gültig von Gültig bis Benutz                                                                                                    |

Der *Typ* des Mandats wird standardmäßig mit dem Zahlungsmittel des Personenkontos vorbelegt und kann über die Nachschlagen ... -Funktion [F5] geändert werden.

Wählen Sie dann mit dem Häkchen am Feld Swiederkehrend ob es sich um ein einmaliges oder wiederkehrends neue Mandate als *Wiederkehrend* gekennzeichnet. MOS'aik vollzieht jede Veränderung Ihrer Mandate sowie jede Verwendung nach und prüft anhand dieser Einstellung vor dem Einsatz eines Mandats, ob dieses nochmals verwendet werden darf.

Die Gültigkeitsdauer des Mandats tragen Sie in die Felder Gültig von\* und Gültig bis\* (beim Anklicken bzw. Nachschlagen ... erfolgt die jeweilige Datumsauswahl aus einem Kalender). Das Feld Gültig bis muss dabei nur für Mandate mit begrenzter Gültigkeit ausgefüllt werden.

Ihre Vertragskennung sowie eine Bemerkung zum Mandat können Sie in den dafür vorgesehenen Feldern ablegen.

#### Bankkonto (Debitor)

Aktuell werden von MOS'aik nur Mandate zu <u>einer</u> Bankverbindung des Kunden (Debitor) unterstützt. Zwar können Sie mehrere Lastschriftmandate auch für verschiedene Bankkonten anlegen, bei der Zuordnung von Mandaten zu einem Projekt oder Vorgang werden jedoch nur Mandate für die im Kundenstamm/Personenkonto hinterlegte Bankverbindung angeboten.

Bei direkter Eingabe von IBAN bzw. BIC wird das jeweils andere Feld automatisch aus der Bankentabelle bestimmt.

Ungültige Werte im Feld *IBAN* werden in *roter* Schriftfarbe dargestellt. Prüfen und korrigieren Sie in diesem Fall die Informationen des zugeordneten Personenkontos.

Felder wie z.B. das Anforderungsdatum<sup>\*</sup>, das Datum erste Benutzung und das Datum letzte Benutzung sind (hellgrau hinterlegt) rein informativ und werden automatisch im späteren Verlauf der Mandatsverwendung ausgefüllt.

**Speichern** Sie jetzt das neue Mandat ([ F7 ]). Damit wird eine Mandatsreferenz (*Mandats-ID*) erzeugt, das Mandat Erstanlagedatum wird ausgefüllt und in der Liste Gespeicherte Versionen wird die erste Version des Mandats aufgeführt. In diesem Bereich können Sie zukünftig sämtliche Änderungen an dem Mandat nachvollziehen.

Damit Sie bereits vorhandene Referenznummern (z.B. Kundenkurzname, Wartungsvertragsnummer etc.) weiterverwenden können ohne diese an die neuen SEPA Richtlinien anpassen zu müssen, können Lastschriftmandate in den Feldern Mandatsreferenz und Vertragskennung auch **für SEPA nicht zulässi-ge Sonderzeichen** enthalten. Enthalten diese Felder unzulässige Sonderzeichen werden sie in *roter* Farbe dargestellt. Beim Export in eine Bankdatei werden ungültige Zeichen <u>automatisch durch gültige</u> Zeichen ersetzt oder entfernt.

Grundsätzlich sind für SEPA nur Buchstaben, Zahlen, Apostroph, Punkt, Komma, Doppelpunkt, Fragezeichen, Leerzeichen, Plus, Minus, runde Klammern sowie der Schrägstrich zugelassen.

Rufen Sie jetzt die Funktion Drucken ... auf, um das Mandat auf dem eingerichteten Standarddrucker auszudrucken oder verwenden Sie Senden », um dieses beispielsweise per E-Mail an Ihren Kunden zu senden (siehe auch den Themenbereich Europäischer Zahlungsverkehrsraum (SEPA)). Der Status\* wechselt damit auf Angefordert. Weitere Zustände eines Mandates können für dieses Feld bei Bedarf mit [F5] nachgeschlagen werden und damit z.B. die Zustände Abgelehnt, Ruhend, Gesperrt, Widerrufen, Abgelaufen, Veraltet oder Gelöscht dargestellt werden.

Für den Druck bzw. das Senden per E-Mail ist der **PDF-Konverter** eDocPrintPro erforderlich. Informationen zur Einrichtung des Konverters erhalten Sie im Themenbereich PDF Dokumente einrichten und erstellen.

Abbildung 4.3. Druck Lastschriftmandat

MuskerAG - Poettach 12345 - 52001 Aachen Herr Stefan Stabler Malermeister Schöntalerstr. 6 70435 Stuttgart

| SEPA-Basis-La        | stschriftmand                                                     | lat (SDD-CORE)                                                                                                    |                                                                                                    |  |  |  |  |
|----------------------|-------------------------------------------------------------------|----------------------------------------------------------------------------------------------------|----------------------------------------------------------------------------------------------------|--|--|--|--|
| Mandatsreferenz      | LM140005                                                          |                                                                                                    |                                                                                                    |  |  |  |  |
|                      | Ich ermächtige/ Wir<br>Lastschrift einzuzie<br>AG, Aachen auf me  | ermächtigen (A) Muster AG, Aachen, Z<br>hen. Zugleich (B) weise ich mein/ weise<br>in/ unser Konto gezogenen Lastschrifte | Zahlungen von meinem/ unserem Konto mittels<br>en wir unser Kreditinstitut an, die von Muster<br>en einzulösen. |  |  |  |  |
|                      | Hinweis: Ich kann (<br>Erstattung des bela<br>vereinbarten Bedin( | Wir können) innerhalb von acht Wocher<br>steten Betrages verlangen. Es gelten d<br>gungen.                                | n, beginnend mit dem Belastungsdatum, die<br>labei die mit meinem (unserem) Kreditinstitut                      |  |  |  |  |
| Name des Zahlun      | gspflichtigen                                                     | Herr Stefan Stabler<br>Name des Zahlungspflichtigen (Kontoinha                                                            | aber)                                                                                                    |  |  |  |  |
| Anschrift des Zahl   | ungspflichtigen                                                   | Schöntalerstr. 6                                                                                                    |                                                                                                    |  |  |  |  |
|                      |                                                                   | 70435 Stuttgart                                                                                                    |                                                                                                    |  |  |  |  |
|                      |                                                                   | Posteitzahl und Ort                                                                                                    |                                                                                                    |  |  |  |  |
|                      |                                                                   | Land                                                                                                    |                                                                                                    |  |  |  |  |
| Name des Zahlun      | gsempfängers                                                      | Firma Muster AG<br>Name des Zahlungsempfängers                                                                            |                                                                                                    |  |  |  |  |
|                      |                                                                   | DE98ZZZ09999999999<br>Glaubloer-Identifikationsnummer                                                                     |                                                                                                    |  |  |  |  |
|                      |                                                                   | Musterstraße 1<br>Straße und Hausnummer                                                                                   |                                                                                                    |  |  |  |  |
|                      |                                                                   | 52062 Aachen<br>Postleitzahl und Ort                                                                                      |                                                                                                    |  |  |  |  |
|                      |                                                                   | Deutschland                                                                                                    |                                                                                                    |  |  |  |  |
| Internationale Ban   | kkontonummer                                                      | DE0239050000003457822                                                                                                    |                                                                                                    |  |  |  |  |
|                      |                                                                   | IBAN des Zahlungspflichtigen                                                                                              |                                                                                                    |  |  |  |  |
|                      |                                                                   | Name der Bank des Zahlungspflichtigen                                                                                     |                                                                                                    |  |  |  |  |
|                      |                                                                   | AACSDE33XXX<br>BIC der Bank des Zahlungspflichtigen                                                                       |                                                                                                    |  |  |  |  |
| Mit Bezug auf den    | Vertrag                                                           |                                                                                                    |                                                                                                    |  |  |  |  |
| Zahlungsart          |                                                                   | X Wiederkehrende Zahlung                                                                                                  | Einmalige Zahlung                                                                                               |  |  |  |  |
| Unterzeichnet in     | ,                                                                 | •                                                                                                    |                                                                                                    |  |  |  |  |
| Unterschrift         |                                                                   | Ort, Datum                                                                                                    |                                                                                                    |  |  |  |  |
| Gillersonni          |                                                                   |                                                                                                    |                                                                                                    |  |  |  |  |
| + 000 - 000 - 000    |                                                                   | Unterschrift des Zahlungspflichtigen                                                                                      | 15 50004 Auctor                                                                                                 |  |  |  |  |
| Bitte ausgefuilt und | unterschneben zuruc                                               | ksenden an: Musier AG • Postfach 1234                                                                                     | +5 · 52001 ABCREN                                                                                               |  |  |  |  |

Zu der Layouteinstellung zum **Drucken** ... bzw. **Senden** » von Anforderungen für Lastschriftmandate gehört auch die *Layoutsektion Lastschriftmandat Anforderung*. Die bei der Layouteinstellung hinterleg-

te Druckereinrichtung *A4 Hoch* ist darüber hinaus mit der neuen Druckseite *A4 Hoch* standardmäßig mit Falt- und Lochmarken nach DIN 5008 ausgestattet!

Schicken Sie jetzt das gedruckte **Mandat zur Unterschrift an Ihren Kunden** und fahren Sie mit den nachfolgenden Schritten fort, sobald Ihnen das unterschriebene Mandat vorliegt!

Nach Erhalt des unterschriebenen Mandats von Ihrem Kunden sollten Sie dieses mit der Funktion Scannen & archivieren ... einscannen. Dadurch stellen Sie sicher, dass das Dokument jederzeit als Gültigkeitsnachweis für das Mandat zur Verfügung steht und z.B. auf Anfrage der Bank herausgegeben werden kann.

Füllen Sie jetzt noch den Ort und das Datum der Unterschrift (Unterschrift Ort, Unterschrift Datum\*) aus.

#### Abbildung 4.4. Aktivierung des Mandats

| Status                 |                     |
|------------------------|---------------------|
| Status *               | Aktiv               |
| Status Änderungsdatum  | 17.11.2021 10:51:10 |
| Mandat Erstanlagedatum | 17.11.2021 10:51:04 |
| Anforderungsdatum *    | 01.11.2021          |
| Unterschrift Ort       | Würselen            |
| Unterschrift Datum *   | 16.11.2021          |
| Datum erste Benutzung  |                     |
| Datum letzte Benutzung |                     |

Anschließend setzen Sie den *Status* des Mandats einfach auf *Aktiv* und **Speichern** Ihre Eingaben mit [F7] ab. Das Mandat ist damit einsatzbereit.

1. Wenn wichtige Informationen, wie z.B. Unterschrift Ort oder Unterschrift Datum\* fehlen, werden diese Felder im Status\* Aktiv rot hinterlegt dargestellt:

Abbildung 4.5. Fehlende Mandatsinformation

Unterschrift Ort Unterschrift Datum \*

Das **Speichern** ist in diesem Zustand nicht möglich und es wird eine entsprechende Fehlermeldung ausgegeben.

- 2. Das Verbuchen von rechnungsartigen Vorgangsarten mit Lastschriftmandat wird abgelehnt, wenn der Status\* des Mandats nicht *Aktiv*, *Angelegt*, *Angefordert* oder *Ruhend* ist.
- 3. Das Verbuchen von Vorgängen wird außerdem abgelehnt, wenn das Lastschriftmandat den Status "Ruhend" hat.

#### 4.1.2. Lastschriftmandate verwalten

Nachfolgend werden diese Themen erläutert:

- Abschnitt 4.1.2.1, "Übersicht der Lastschriftmandate"
- Abschnitt 4.1.2.2, "Mandatsübersicht für Personenkonten"
- Abschnitt 4.1.2.3, "Mandatsübersicht der Kundenakte"
- Abschnitt 4.1.2.4, "Lastschriftmandate löschen"
- Abschnitt 4.1.2.5, "Prüfungen beim Druck/Verbuchen von Vorgängen"

## 4.1.2.1. Übersicht der Lastschriftmandate

Alle Ihre Mandate finden Sie im Bereich Offene Posten | Zahlungsverkehr | Lastschriftmandate der MOS'aik-Finanzverwaltung

Abbildung 4.6.

|                | arbeiten <u>A</u> nsicht D | atensatz Bi   | ichen Extras  | 1           |                  |                          | -               | _         |                  |               |                      |                   |        |                 |
|----------------|----------------------------|---------------|---------------|-------------|------------------|--------------------------|-----------------|-----------|------------------|---------------|----------------------|-------------------|--------|-----------------|
| Gtartseite     | E Zurück                   | ♦<br>Vorwärts | Drucken       | [<br>Seiter | <u>ð</u><br>nans | icht Aktualisieren P     | 🗂<br>rojekte Da | 5<br>aten | න්<br>bank Dokum | ente N        | fandant 🗸            |                   |        |                 |
| ffene          | Posten   Zahl              | ungsver       | kehr   La     | stsch       | nrif             | tmandate                 |                 |           |                  |               |                      |                   |        |                 |
| Naviga         | ation 🛛 🕂 🗙                | Home: Sta     | artseite Kont | en: Per     | sone             | nkonten ×⁄Konten: Persor | enkonto ×       | Zahlı     | ungsverkehr: Las | tschriftmanda | ate ×                |                   |        |                 |
| OP             | -Verwaltung Kunden         | Lastschr      | fiftmandate   | ۲           |                  | Тур                      | Referenz        | v         | Bemerkung        | Status        | Datum<br>Akt. Status | w                 | Anrede | Zahlungspflicht |
| OP-V           | erwaltung Lieferanten      | Neu           |               | F8          | ►                | Basislastschrift CORE    | LM140001        | 1         |                  | Angelegt      |                      | ☑                 | Firma  | Anja Adler AG   |
|                | Zahlungsverkehr            | Bearbeiter    | n             | F4          |                  | Basislastschrift CORE    | LM140002        | 1         |                  | Aktiv         | 03.02.2014           | ☑                 | Herr   | Quentin Qualle  |
|                |                            | Liste drud    | ken           | F9          |                  | Basislastschrift CORE    | LM140003\$      | 1         |                  | Aktiv         | 03.02.2014           | ☑                 | Herr   | Bernd Berger    |
|                | <b>1</b>                   | Mandate o     | drucken       |             |                  | Basislastschrift CORE    | LM140004        | 1         |                  | Aktiv         | 03.02.2014           | $\mathbf{\nabla}$ | Firma  | Hans Helmer     |
|                | Lastschriften              | Suchan        |               |             |                  | Basislastschrift CORE    | LM140005        | 1         |                  | Aktiv         | 03.02.2014           | $\checkmark$      | Herr   | Stefan Stabler  |
|                |                            | Suciell       |               | -           |                  | Basislastschrift CORE    | LM140006        | 1         |                  | Angelegt      | 25.09.2014           |                   | Herr   | Stefan Stabler  |
|                | 5                          |               | V 🚡           | ×           |                  | Basislastschrift CORE    | LM150001        | 1         |                  | Aktiv         | 10.06.2015           | ☑                 | Herr   | Bernd Berger    |
|                | Gutschriften               |               |               |             |                  | Basislastschrift CORE    | LM150002        | 1         |                  | Aktiv         | 10.06.2015           | ☑                 | Herr   | Bernd Berger    |
|                |                            |               |               |             |                  | Basislastschrift CORE    | LM160001        | 1         |                  | Angelegt      |                      |                   | Firma  | Egon Esser      |
|                |                            |               |               |             |                  | Basislastschrift CORE    | LM160002        | 1         |                  | Angelegt      |                      |                   | Firma  | Jutta Junkers   |
|                | Überweisungen              |               |               |             |                  |                          |                 |           |                  |               |                      |                   |        |                 |
|                | N                          |               |               |             |                  |                          |                 |           |                  |               |                      |                   |        |                 |
|                |                            |               |               |             |                  |                          |                 |           |                  |               |                      |                   |        |                 |
|                | Schecks                    |               |               |             |                  |                          |                 |           |                  |               |                      | _                 |        |                 |
|                |                            |               |               |             |                  |                          |                 |           |                  |               |                      |                   |        |                 |
|                | $\langle \rangle$          |               |               |             |                  |                          |                 |           |                  |               |                      | -                 |        |                 |
|                | Banksammler                |               |               |             |                  |                          |                 | -         |                  |               |                      |                   |        |                 |
|                |                            |               |               |             |                  |                          |                 | -         |                  |               |                      | -                 |        |                 |
|                |                            |               |               |             | -                |                          |                 | -         |                  |               |                      | -                 |        |                 |
| ( <sub>1</sub> | etechriftmandate           |               |               |             |                  |                          |                 | -         |                  |               |                      | -                 |        |                 |
|                | statimentanuate            |               |               |             |                  |                          |                 |           |                  |               |                      | -                 |        |                 |
|                |                            |               |               |             |                  |                          |                 | -         |                  |               |                      | -                 |        |                 |
|                |                            |               |               |             |                  |                          |                 |           |                  |               |                      | -                 |        |                 |
|                |                            |               |               |             |                  |                          |                 | -         |                  |               |                      | -                 |        |                 |
|                |                            |               |               |             |                  |                          |                 | -         |                  |               |                      | -                 |        |                 |
|                |                            |               |               |             |                  |                          |                 |           |                  |               |                      | 1                 |        |                 |
|                |                            | Siehe au      | ich           | •           |                  |                          |                 |           |                  |               |                      | -                 |        |                 |
|                |                            | Mandante      | nstammdaten   |             |                  |                          |                 | 1         |                  |               |                      |                   | -      |                 |
|                | Mahnwesen                  | Banken        |               |             | 1                |                          |                 | +         |                  |               |                      | H                 | +      |                 |
|                |                            | Personen      | konten        |             | L.               |                          |                 |           |                  |               |                      |                   |        |                 |

- Einträge in grüner Farbe weisen auf aktive Mandate hin.
- Die Spalte *W* enthält den Schalter für wiederkehrende Lastschriften.
- Über die Funktion Neu können Sie hier neue Lastschriftmandate erstellen.
- Mit den Funktionen Liste drucken ... bzw. Mandate drucken ... können Sie sich die Mandatsliste bzw. die markierten Mandate direkt ausdrucken.
- Mit der Funktion Bearbeiten bzw. per Doppelklick auf die erste Spalte einer Mandatszeile wird das Arbeitsblatt Lastschriftmandat zur Bearbeitung des gewählten Mandats geöffnet. Lesen Sie hierzu auch die Informationen zur Erstellung von Lastschriftmandaten in Abschnitt 4.1.1, "Erstellung von SEPA-Lastschriftmandaten".

## 4.1.2.2. Mandatsübersicht für Personenkonten

Im Arbeitsblatt Stammdaten | Konten | Personenkonto steht Ihnen außerdem unter Mandatsverwaltung die Funktion Mandate anzeigen ... zur Verfügung, mit der Sie sich alle verfügbaren Mandate zum aktuell gewählten Personenkonto anzeigen lassen können:

#### Abbildung 4.7. Mandate anzeigen

| A ←<br>Artseite Zurück                                                                                                    | ♦<br>Vorw           | ärts Drucken                                                                                                    | Seitenansicht Aktualisieren                                                                                                    | nojekte 🖞      | <mark>ී</mark><br>Datenbank | <mark>ව</mark> ී<br>Dokument | te           | Mandant 🗸                                                                                                    |                                                                                                    |                                                 |
|----------------------------------------------------------------------------------------------------|---------------------|----------------------------------------------------------------------------------------------------|----------------------------------------------------------------------------------------------------|----------------|-----------------------------|------------------------------|--------------|----------------------------------------------------------------------------------------------------|----------------------------------------------------------------------------------------------------|-------------------------------------------------|
| ammdaten   Ko                                                                                                    | onten               | Personenkor                                                                                                    | nto<br>en: Personenkonto ×                                                                                                    |                |                             |                              |              |                                                                                                    |                                                                                                    |                                                 |
| Personenkonto                                                                                                    |                     | 👷 Allgemeines                                                                                                    |                                                                                                    |                |                             |                              |              | 👚 Einstellunger                                                                                                    | 1                                                                                                    |                                                 |
| Suchen<br>Neu<br>Duplizieren S<br>Etikett/Karte drucken #<br>Bearbeiten<br>Nachschlagen *<br>Speichern<br>Löschern<br>Mandatsverwaltung<br>1.Lastschriftmandat<br>Mandate anzeigen<br>Neues Lastschriftmandat<br>Turfodack | F3<br>F8<br>itrg+F8 | Kurzname *<br>Mathicode<br>Adresstyp *<br>Arrede *<br>Name<br>Namenszusatz<br>Briefanrede<br>Straße<br>PLZ, Ort<br>Postfach<br>Postfach<br>Postf | jdler Anja Adler AG Kunde Firma Anja Adler AG Wohnungsbaugeselischaft Frau Ammer, Adabertsteinweg 112 52070 Adabertsteinweg 112 52070 Straße+Ort <ir> <!--</td--><td></td><td></td><td></td><td><i>&amp;</i></td><td>Konto *<br/>Sammekonto *<br/>Sachkonto *<br/>USID<br/>Kundennumer<br/>Erfülungsort *<br/>Steuercode *<br/>Rakulationsart *<br/>Preiscude *<br/>Grundrabatt<br/>KalkZuschlag<br/>Preiszuschlag<br/>Zahlungsart *<br/>Zahlungsart *<br/>Zahlungs</td><td>11000<br/>1400 Frderu<br/>8400 Frderu<br/>123456785<br/>«Wohnort&gt;<br/>Netto plus Sta<br/>Ek+2uschlag<br/>VK 1<br/>NETTO 14<br/>«Standard&gt;<br/>Kontoauszug<br/>5.000,00 €</td><td>ngen aus L. u. I<br/>ormalsteuersat<br/>0<br/>suer</td></ir> |                |                             |                              | <i>&amp;</i> | Konto *<br>Sammekonto *<br>Sachkonto *<br>USID<br>Kundennumer<br>Erfülungsort *<br>Steuercode *<br>Rakulationsart *<br>Preiscude *<br>Grundrabatt<br>KalkZuschlag<br>Preiszuschlag<br>Zahlungsart *<br>Zahlungsart *<br>Zahlungs | 11000<br>1400 Frderu<br>8400 Frderu<br>123456785<br>«Wohnort><br>Netto plus Sta<br>Ek+2uschlag<br>VK 1<br>NETTO 14<br>«Standard><br>Kontoauszug<br>5.000,00 € | ngen aus L. u. I<br>ormalsteuersat<br>0<br>suer |
| Kontoauskunft anzeige                                                                                                    | n                   | S Kontaktinfor                                                                                                    | nationen                                                                                                    |                |                             |                              |              | i) Statistische                                                                                                    | Daten                                                                                                    |                                                 |
| Offene Posten anzeigen<br>Personenkontoblatt anzeigen                                                                                                    |                     | Telefon<br>Mobiltelefon<br>E-Mail<br>Internetadresse<br>Telefax<br>BIC                                                                                                    | +49 241 23304<br>+49 172 6445432<br>Anja. Adler @anja-adler-wohnungsb<br>http://www.anja-adler-wohnungsb<br>+49 241 23303<br>PRINDEFF 370                                                                                                    | au.de<br>au.de | BLZ                         | 370 100 50                   | ₽<br>₽<br>≥  | Kontaktherkunft<br>Erstkontakt am *<br>Letzte Änderung<br>Letzter Umsatz<br>Letzte Zahlung<br>Letzte Mahnung                                                                                                    | 01.07.1999<br>19.02.2016 1<br>16.12.2015<br>19.02.2016                                                                                                    | 4:03:34                                         |
| Siehe auch                                                                                                    |                     | IBAN<br>Bankname                                                                                                    | DE29370100500000326778<br>Postbank Köln                                                                                                    |                | Konto                       | 326778                       |              | Vortrag S, H<br>S, H                                                                                                    | 39.122,88 €<br>0,00 €                                                                                                    | 0,00 €<br>595,00 €                              |
| Personenkonten<br>Personenkontengruppe<br>Sachkonten<br>Zahlungsarten                                                                                                    | en                  | Bankkontoinhaber                                                                                                    | 1                                                                                                    |                |                             |                              |              | Aktueller Saldo                                                                                                    | 38.527,88 € /                                                                                                    | s                                               |

Eine schnelle Übersicht über vorhandene Mandate gibt Ihnen außerdem die darüber liegende Information mit der Anzahl verfügbarer Mandate zu diesem Personenkonto.

## 4.1.2.3. Mandatsübersicht der Kundenakte

Im Arbeitsblatt Allgemein | Infodesk | Kundenakte der MOS'aik-Projektverwaltung swerden die Lastschriftmandate der aktuellen Adresse angezeigt. Damit können Sie hier über die Funktion Kunde nachschlagen ... schnell auf die Lastschriftmandate eines Kunden zugreifen:

| atei Bearbeiten Ansicht B<br>) 🗃   📾 🐠 🗟   🐰 🐿<br>Allgemein   Infodesł | ifûgen <u>Fo</u> rmat <u>Projekt Datensatz Estras 2</u><br>★ └ ♡ ♀ │ ♠ ♥ │ ↗   ☆ ╦↓ │ T ♯ S ฅ Z │ % ∰ €ş ﷺ ∰ ∰ ∰ ∰<br>│ Kundenakte      |                                    | ~   |
|------------------------------------------------------------------------|----------------------------------------------------------------------------------------------------|------------------------------------|-----|
| Home: Startseite Adress                                                | n: Ale Adressen X) Adressen: Adresse (ader) X) Infodesk: Kundenakte (ader) X<br>Sundenakte von 'adler' (Kunde aus Gruppe 'Wohnungsbau') |                                    |     |
| Kunde nachschlagen                                                     | Firma Ania Adler AG                                                                                                    | Finenschaft Wert                   |     |
| Kunde bearbeiten                                                       | Ansprechpartner                                                                                                    | Surzname adler                     | -   |
|                                                                        | Referenzadressen                                                                                                    | Anrede Firma                       | 1   |
| Suchen                                                                 | Merkmale                                                                                                    | Name Ania Adler AG                 | -   |
| AA A                                                                   | E Lastschriftmandate                                                                                                    | Vamenszusatz Wohnungsbaugesells    | -   |
|                                                                        | Basislastschrift CORE - LM14000 1.V1 (Angelegt)                                                                                         | Straße Adalbertsteinweg 112        | -   |
| Informationalista                                                      | Verrechnungssätze                                                                                                    | P1 7 52070                         | -   |
| informationsisten                                                      | H Notizen & Termine                                                                                                    | Ort Aachen                         | -   |
| Alle Vorgänge                                                          | E Vorginge                                                                                                    | Eabrtzope A1                       | -   |
| Umsätze des Kunden                                                     | + Projekte                                                                                                    | Priofanrado Erau Ammor             | -   |
| Artikelverfolgung                                                      |                                                                                                    | Postanschrift Straße±Ort           | -   |
| Offene Posten                                                          | E Buchungen                                                                                                    | ostaliserint                       | -   |
| Weitere Schritte                                                       | H Mahnungen                                                                                                    | Telefon +40 241 22204              |     |
| Here Summe                                                             | E Archivordner                                                                                                    | Mehitelefen 140 172 6445422        | -   |
| Neue Notiz anlegen                                                     |                                                                                                    | Telefax 140.241.22202              | -   |
| Neuer Vorgang »                                                        |                                                                                                    | Eleida TT9 211 23303               | -   |
| Neues Dokument »                                                       |                                                                                                    | Arija. Adier warija-adi            | -   |
| Anrufen »                                                              |                                                                                                    | nternetauresse nttp://www.anja-adi | 11  |
| Plugins »                                                              |                                                                                                    | 1 7 27010050                       |     |
| And Strends of Codd Strength                                           |                                                                                                    | 3/010050                           | - 1 |
| Archivoranertunktionen »                                               |                                                                                                    | PBINKDEFF-370                      | -   |
|                                                                        |                                                                                                    | Sankname Postbank Koln             |     |
|                                                                        |                                                                                                    | contonummer 326778                 |     |
|                                                                        |                                                                                                    | BAN DE29370100500000               | ~   |
| Siehe auch<br>Adressen<br>Anlagen<br>Notizen                           | ✓ Kundeninformationen         Tahoma       ▼ 8 ▼ F K U 目標事書目 注信律 び ♥ 目                                                                  |                                    |     |

#### Abbildung 4.8. Schnellzugriff Lastschriftmandate

#### Bankverbindung mit IBAN und BIC

Sowohl in der Kunden- als auch in der Lieferantenakte werden in der Rubrik *Bankverbindung* der Eigenschaftenleiste am rechten Bildrand zusätzlich IBAN und BIC angezeigt.

## 4.1.2.4. Lastschriftmandate löschen

Im Allgemeinen sollten Lastschriftmandate aus Gründen der Prozessdokumentation nicht gelöscht werden, sondern dazu die entsprechenden Zustände Abgelehnt, Ruhend, Gesperrt, Widerrufen, Abgelaufen, Veraltet oder Gelöscht verwendet werden.

Um den Status eines Mandats zu ändern, öffnen Sie das Arbeitsblatt Offene Posten | Zahlungsverkehr | Last-

schriftmandate der MOS'aik-Finanzverwaltung , markieren das gewünschte Mandat und wählen Bearbeiten [F4] um das Mandat zu öffnen. Ändern Sie hier mit der Funktion Nachschlagen ... das Feld Status\* z.B. auf Abgelehnt, Ruhend, Gesperrt, Widerrufen, Abgelaufen, Veraltet.

Falls Sie dennoch ein Mandat unbedingt löschen müssen, steht Ihnen dazu im Arbeitsblatt Lastschriftmandat eine Möglichkeit zum Löschen vorhandener Lastschriftmandate zur Verfügung. Hier kann nach einer Sicherheitsrückfrage mit der Funktion Löschen ... [F6] das aktuell geöffnete Lastschriftmandat gelöscht werden.

## 4.1.2.5. Prüfungen beim Druck/Verbuchen von Vorgängen

Wenn beim Verbuchen eines Vorgangs mit der MOS'aik-Projektverwaltung sein Offener Postens entsteht (z.B. Rechnung), wird bei Verwendung eines **SEPA-Lastschrift-**Zahlungsmittels überprüft, ob dem Vorgang ein **Lastschriftmandat** zugeordnet ist.

• Falls kein Lastschriftmandat zugeordnet wurde, wird das Verbuchen mit einer entsprechenden Meldung abgelehnt: Abbildung 4.9. Beispiel für eine Fehlermeldung

| MOS'aik P | rojektverwaltung                                                                                                    | Х |
|-----------|----------------------------------------------------------------------------------------------------|---|
|           | Der Vorgang <2. Rechnung Wartungsarbeiten 22.02.2016 (helmer)- kann<br>nicht verbucht werden. Die Angabe eines Lastschriftmandats ist für das<br>Zahlungsmittel -SEPA-Basislastschrift CORE- erforderlich. |   |
|           | ОК                                                                                                    |   |

Legen Sie in diesem Fall ein neues Lastschriftmandat für Ihren Kunden gemäß Abschnitt 4.1.1, "Erstellung von SEPA-Lastschriftmandaten" an und wählen anschließend in den Eigenschaften … des Rechnungsvorgangs auf der Registerkarte Sonstiges das Lastschriftmandat aus. Anschließend kann der Vorgang gedruckt bzw. verbucht werden.

• Das Verbuchen eines Vorgangs wird außerdem abgelehnt, wenn das Lastschriftmandat den Status "Ruhend" hat.

Mehr dazu erfahren Sie im Themenbereich Zahlungsdatenaustausch.

## 4.2. Zahlungsarten für Lastschriften

Wenn Sie in der MOS'aik-Finanzverwaltung verter Stammdaten | Konten | Personenkonten für das Feld Zahlungsart\* einen unterstützten Lastschrift-Typ (z.B. *SEPA-LASTSCHRIFT*) einstellen, werden OPs der betreffenden Adresse <u>automatisch</u> angewiesen und in die Tabelle der Lastschriften (Offene Posten | Zahlungsverkehr | Lastschriften) übernommen. Die Spalte *Angewiesen* der OP-Liste wird damit ebenfalls gefüllt:

| ntseite Zurück              | Vorwärts Drucken                    | ्रि. 🗘<br>Seitenansicht Aktualisieren     | Projekte Datenbank | ອີ່<br>Dokumente | Mandant -         |                       |                   |
|-----------------------------|-------------------------------------|-------------------------------------------|--------------------|------------------|-------------------|-----------------------|-------------------|
| mmdaten   Konte             | en   Personenko                     | nto                                       |                    |                  |                   |                       |                   |
| Home: Startseite Konten:    | Personenkonten × Kon                | ten: Personenkonto 🗙                      |                    |                  |                   |                       |                   |
| Personenkonto               | Allgemeines                         |                                           |                    |                  | 😭 Einstellunger   | 1                     |                   |
| Suchen F                    | 3 Kurzname *                        | stabler                                   |                    |                  | Konto *           | 29000                 |                   |
| Neu F                       | 8 Matchcode                         | Stefan Stabler                            |                    |                  | Sammelkonto *     | 1401 Forderur         | ngen aus L. u. L. |
| Duplizieren Strg+F          | 8 Adresstyp *                       | Kunde                                     |                    |                  | Sachkonto *       | 8400 Erlöse N         | ormalsteuersatz   |
| wet when a start            | Anrede *                            | Herr                                      |                    |                  | UStID             |                       |                   |
| Etikett/Karte drucken »     | Name                                | Stefan Stabler                            |                    | <del>6</del> ~   | Kundennummer      |                       |                   |
| Provide Street              | Namenszusatz                        | Malermeister                              |                    |                  | Erfüllungsort *   | <wohnort></wohnort>   |                   |
| bearbeiten                  | <ul> <li>Briefanrede</li> </ul>     | r Herr Stabler,                           |                    |                  | Steuercode *      | Netto plus Ste        | uer               |
| Nachschlagen* F             | 5 Straße                            | Schöntalerstr. 6                          |                    |                  | Kalkulationsart * | EK+Zuschlag           |                   |
| Speichern F                 | 7 PLZ, Ort                          | 70435 Stuttgart                           |                    |                  | Preiscode *       | VK 1                  |                   |
| Löschen F                   | 6 Postfach                          |                                           |                    |                  | Grundrabatt       |                       |                   |
|                             | Postrach PLZ, Ort                   | Charles 10th                              |                    |                  | Kaik, -Zuschiag   |                       |                   |
| Mandatsverwaltung           | <ul> <li>Postanschrift *</li> </ul> | Strabe+Oft<br>(Telead)                    |                    |                  | Zahlungenet 8     | SEDA LASTO            | UDIET             |
| 2 Lastschriftmandate        | Eabrtzone                           |                                           |                    |                  | Zahlungsaittel *  | SEPA-Bacielac         | techrift CORE     |
|                             | Versandtext *                       |                                           |                    |                  | Korrespondenz *   | <standard></standard> | BOINTCORE         |
| Mandate anzeigen            | Adressoruppe *                      | s                                         |                    |                  | Mahncode *        | Einzelmahnung         | 1                 |
| Neues Lastschriftmandat     | ILN/GLN, Branche                    |                                           |                    |                  | Kreditlimit       |                       | Kreditspern       |
| Infodesk                    | Vertreter *                         |                                           |                    |                  | Divers *          | Nein                  | Inaktiv           |
| Kontoauskunft anzeigen      | S Kontaktinfor                      | mationen                                  |                    |                  | Statistische      | Daten                 |                   |
| Offene Posten anzeigen      | Telefon                             | 140 711 44366                             |                    |                  | Kontaktherkunft   |                       |                   |
| Personenkontoblatt anzeiger | Mobiltelefon                        | +49 171 5472566                           |                    | -                | Erstkontakt am *  |                       |                   |
|                             | E-Mail                              | s.stabler@web.de                          |                    |                  | Letzte Änderung   | 19.02.2016 1          | 3:43:29           |
|                             | Internetadresse                     | http://www.stefan-stabler.de              |                    | +                | Letzter Umsatz    | 03.02.2014            |                   |
|                             | Telefax                             | +49 711 44361                             |                    |                  | Letzte Zahlung    | 19.02.2016            |                   |
|                             | BIC                                 | AACSDE33XXX                               | BLZ                | 39050000         | Letzte Mahnung    |                       |                   |
|                             | IBAN                                | DE0239050000003457822                     | Konto              | 3457822          | Vortrag S, H      | 1.000,00 €            | 0,00€             |
| Siehe auch                  | <ul> <li>Bankname</li> </ul>        | Sparkasse Aachen                          |                    |                  | S, H              | 1.000,00 €            | 1.000,00 €        |
| Deservedurates              | Bankkontoinhaber                    |                                           |                    |                  | Aktueller Saldo   | 1.000,00 € /S         |                   |
| Personenkonten              |                                     |                                           |                    |                  |                   |                       |                   |
| Personenkontengruppen       | 🞾 Bemerkunge                        | en la la la la la la la la la la la la la |                    |                  |                   |                       |                   |

Abbildung 4.10. Personenkonto

Klicken Sie mit gedrückter Strg-Taste, um ein Arbeitsblatt mit einer Kontoauskunft des aktuellen Personenkontos anzuzeigen. 02/2016 NUM Admin - Mosaik.mdb

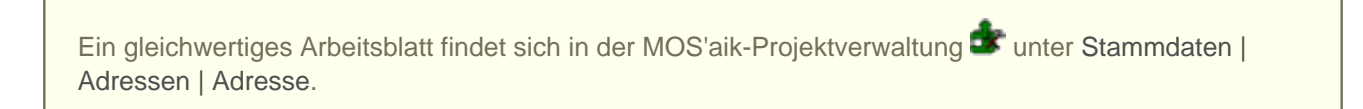

Abbildung 4.11. Offene Posten

| 📥 м           | IOS'aik Finanzverwaltung             | g (Firma I      | Mus   | ter AG)                                   |              |                |                            |                                  |                |            |         | — ć       | ) ×      |
|---------------|--------------------------------------|-----------------|-------|-------------------------------------------|--------------|----------------|----------------------------|----------------------------------|----------------|------------|---------|-----------|----------|
| <u>D</u> atei | i <u>B</u> earbeiten <u>A</u> nsicht | Da <u>t</u> ens | satz  | B <u>u</u> chen E <u>x</u> t              | ras <u>?</u> |                |                            |                                  |                |            |         |           |          |
| Sta           | ntseite Zurück                       | ♦<br>Vorw       | ärts  | - And And And And And And And And And And | Seitena      | k<br>nsicht Ak | tualisieren Projekte       | <mark>තී</mark><br>Datenbank Dok | ති<br>umente M | nandant 🗸  |         |           |          |
| Off           | ene Posten   Ol                      | P-Ver           | wa    | ltung Kun                                 | den   C      | )ffene P       | osten                      |                                  |                |            |         |           |          |
| ei)           | Home: Startseite OP-                 | Verwaltur       | ng Ki | unden: Offene P                           | osten ×      |                |                            |                                  |                |            |         |           |          |
| llgem         | Offene Posten                        | ۲               | 6     | Offene Post                               | en Datensä   | tze            |                            |                                  |                |            |         |           |          |
| -             | Drucken                              | F9              | ſ     | Kurzname                                  | Beleg        | Betrag         | Zahlungsmittel             | Zahlungsart                      | Zahldatum      | Angewiesen | Bezahlt | Ausgleich | Restbeti |
| le            | Analysieren in Excel                 |                 |       | berger-Rg                                 | 20160008     | 400,00€        | SEPA-Basislastschrift CORE | SEPA-LASTSCHRIFT                 | 19.02.2016     | 400,00€    |         |           | 400,     |
|               |                                      |                 |       | qualle                                    | 20160007     | 600,00€        | SEPA-Basislastschrift CORE | NETTO30                          |                |            |         |           | 600,     |
| 몓             | Bearbeiten                           | •               |       | stabler                                   | 20160010     | 1.000,00€      | SEPA-Basislastschrift CORE | SEPA-LASTSCHRIFT                 | 19.02.2016     | 1.000,00€  |         |           | 1.000,   |
| sten          | OP bearbeiten                        | F4              |       | helmer                                    | 20160009     | 2.000,00€      | SEPA-Basislastschrift CORE | SEPA-LASTSCHRIFT                 | 19.02.2016     | 2.000,00€  |         |           | 2.000,   |

Wenn Sie in der Kundenadresse eine andere Zahlungsart als einen Lastschrift-Typ aber als Zahlungsmittel einen Lastschrifttypen auswählen, müssen Sie die betreffenden Lastschriften wie in Abschnitt 4.3, "Lastschriften anweisen" beschrieben manuell anweisen, da im MOS'aik-Standard lediglich für diese Zahlungsarten der Schalter Anweisungsautomatik auf "Ja" gesetzt ist.

#### 4.2.1. SEPA-Vorankündigung

Um bei Lastschrifteinzugsverfahren dem Kunden mit der Rechnung eine gemäß dem von der Deutschen Kreditwirtschaft empfohlenen Wortlaut mit allen notwendigen Angaben versehene Vorankündigung ("Pre-Notification") zustellen zu können, ist es erforderlich die Zahlungsart SEPA-LASTSCHRIFT oder eine entsprechende eigene Zahlungsart für die betroffenen Personenkonten einzustellen.

In der MOS'aik-Finanzverwaltung prufen Sie dazu Stammdaten | Konten | Personenkonten auf und wählen einen Kundeneintrag mit einem Rechtsklick auf die Spalte *Typ* an:

|                             |                      |                   |           | ter Adj         |                  |                         |                 |                |                             |                |            |
|-----------------------------|----------------------|-------------------|-----------|-----------------|------------------|-------------------------|-----------------|----------------|-----------------------------|----------------|------------|
| <u>D</u> atei <u>B</u> earb | eiten <u>A</u> nsich | it Da <u>t</u> en | satz      | B <u>u</u> chen | Extras ?         |                         |                 |                |                             |                |            |
| Cartseite                   | ♦<br>Zurück          | <b>♦</b><br>Vorw  | ⊧<br>Êrts | Dr              | 🚭<br>ucken Seite | anansicht Aktualisierer | n Projekte      | 式<br>Datenbank | <mark>ව</mark><br>Dokumente | Mandant -      |            |
| Stammd                      | aten   Ko            | onten             | Pe        | ersone          | nkonten          |                         |                 |                |                             |                |            |
| Home:                       | Startseite K         | onten: Pers       | soner     | nkonten ×       | Einstellungen    | : Mandantenstammdaten : | ×               |                |                             |                |            |
| B. Barres                   |                      |                   |           | Konto           | Тур              | Kurzname                | Anrede          | Nam            | ne                          | Zahlungsmittel |            |
| 5 Persol                    | nenkonten            | •                 |           | 69999           | Kunde            | Div Kunden              |                 |                |                             |                |            |
| Neu Neu                     |                      | F8                |           | 99999           | Lieferant        | Div Lieferanten         |                 |                |                             |                |            |
| Duplizie                    | eren S               | trg+F8            |           |                 | Interesse        | Tilhana anala Augura    |                 |                |                             |                |            |
| Bearbe                      | iten                 | F4                |           | 23000           | Kunde            | Filtern nach Auswar     | 1               | aske           | ,                           | Gutschrift     | Malermeis  |
| E Drucker                   | n                    | F9                |           | 13000           | Kunde            | Filtern unter Aussch    | luß der Auswahl | dales          | 5                           | Gutschrift     | Import-Exp |
| Etikett/                    | <br>Karte drucken >  |                   |           | 15000           | Kunde            | Filtern kleiner gleich  | n der Auswahl   | r              |                             | Gutschrift     | Haushalts  |
| ĩ l                         |                      |                   |           | 16000           | Kunde            | Eiltern mäßen alsich    | der Aussicht    | er             |                             | Gutschrift     | Ges für H  |
| 0                           |                      |                   | 10.00     |                 | - called         | Fillern grober gieler   | i der Auswahl   |                |                             | Outoonnit      | 0000.10111 |

Abbildung 4.12. Kunden filtern

Wählen Sie im Kontextmenü Eiltern nach Auswahl um die vollständige Listenansicht Ihrer **Kunden** zu erhalten und blenden Sie die Spalte Zahlungsart ein:

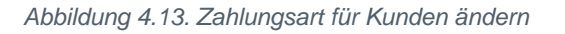

| Datai    | Rearbeiten Ansicht Daten                      | cata          | Buches    | e Extrac            | 2                  |               |                         |                          |                            |             |
|----------|-----------------------------------------------|---------------|-----------|---------------------|--------------------|---------------|-------------------------|--------------------------|----------------------------|-------------|
| Sta      | tseite Zurück Vorw                            | satz<br>Värts | s Ducnei  | n Extras<br>Brucken | í<br>Čeitenansicht | (<br>Aktualis | ieren Projekte Datenba  | ති i<br>nk Dokumente Mar | ndant                      |             |
| Sta      | mmdaten   Konten                              | P             | ersone    | enkon               | ten                |               |                         |                          |                            |             |
| Ē        | Home: Startseite / Konten: Pers               | sone          | nkonten > | Tun                 | Kuranamo           | Anrodo        | Namo                    | Zahlungsart              | Zahlungemittel             |             |
| gen      | Personenkonten                                | ⊢             | 45001     | Kundo               | marcon             | An dio        | Aaroon Doutschland GmbH | Zannungsan               | Zamungsinnter              | Maroon Div  |
| ₹        | Neu E8                                        | H             | 13000     | Kundo               | cordaloc           | Firma         | Carles Cardalas         | NETTO30                  |                            | Import Eve  |
| E I      | Duplizieren Strg+F8                           | H             | 60000     | Kunde               | Div Kunden         | i iiiia       | Callus Coluales         | NETTO30                  |                            | ппроп-с.хр  |
| 5        | Bearbeiten F4                                 | ⊢             | 16000     | Kundo               | foldor             | Firma         | Franz Foldor            | SKONTO2                  |                            | Goo für Hr  |
| -        |                                               | H             | 19000     | Kunde               | igel               | Firma         | Inge loel KG            | NETTO30                  |                            | Vertriehshi |
| ster     | Drucken F9                                    | H             | 20000     | Kunde               | junkers            | Firma         | Jutta Junkers           | NETTO30                  |                            | Farben und  |
| ã        | Eukettykarte urucken »                        | H             | 21000     | Kunde               | kerner             | Firma         | Kurt Kerner & Co        | NETTO30                  |                            | Import - Ex |
| ē        | Importieren »                                 | H             | 45000     | Kunde               | vossen             | Frau          | Vera Vossen             | NETTO30                  |                            | Malermeist  |
| 5        | Exportieren »                                 | F             | 23000     | Kunde               | maske              | Herr          | Manfred Maske           | NETTO30                  |                            | Malermeist  |
| 5        | ablungsart appassen                           |               | 25000     | Kunde               | oschewski          | Firma         | Olga Oschewski AG       | NETTO30                  |                            | Wohnungs    |
| ŝ        | ahlungsart anpassen<br>ahlungsmittel anpassen |               | 26000     | Kunde               | premmer            | Firma         | Paula Premmer           | NETTO30                  |                            | Farben und  |
| ţ        | Lastschriftmandate erstellen                  |               | 28000     | Kunde               | rotkopf            | Firma         | Rita Rotkoof GmbH       | NETTO30                  |                            | Technische  |
| ASI      |                                               |               | 30000     | Kunde               | thelen             | Firma         | Tania Thelen & Co.      | NETTO30                  |                            | Baustoffha  |
| -        | Suchen 🔺                                      | F             | 31000     | Kunde               | uhlen              | Firma         | Uta Uhlen GmbH          | NETTO30                  |                            | Fliesenlege |
| ate      |                                               |               | 40000     | Kunde               | van arlen          | Firma         | Van Arlen SA            | WERKTAGE10               |                            | Bouwbedrij  |
| Ĕ        |                                               |               | 15000     | Kunde               | esser              | Firma         | Egon Esser              | NETTO30                  | SEPA-Basislastschrift CORE | Haushaltsy  |
| ta       | Infodock                                      | ►             | 11000     | Kunde               | adler              | Firma         | Ania Adler AG           | LASTSCHRIFT              | SEPA-Basislastschrift CORE | Wohnungs    |
| <u>~</u> | Infodesk                                      | È             | 29000     | Kunde               | stabler            | Herr          | Stefan Stabler          | LASTSCHRIFT              | SEPA-Basislastschrift CORE | Malermeist  |
|          | Offene Posten anzeigen                        |               | 18000     | Kunde               | helmer             | Firma         | Hans Helmer             | LASTSCHRIFT              | SEPA-Basislastschrift CORE | Südfrüchte  |
|          | Personenkontoblatt anzeigen                   |               | 22000     | Kunde               | levkova            | Firma         | Ludvina Levkova         | LASTSCHRIFT              | SEPA-Basislastschrift CORE | Ostimport   |
|          |                                               |               |           |                     |                    |               |                         |                          |                            |             |
|          |                                               |               |           |                     |                    |               |                         |                          |                            |             |
|          |                                               |               |           |                     |                    |               |                         |                          |                            |             |
|          |                                               |               |           |                     |                    |               |                         |                          |                            |             |
|          |                                               |               |           |                     |                    |               |                         |                          |                            |             |
|          |                                               |               |           |                     |                    |               |                         |                          |                            |             |
|          |                                               |               |           |                     |                    |               |                         |                          |                            |             |
|          | Siehe auch                                    |               |           |                     |                    |               |                         |                          |                            |             |
|          | Mandantonstammdaton                           |               |           |                     |                    |               |                         |                          |                            |             |
|          | Personenkontengrunnen                         |               |           |                     |                    |               |                         |                          |                            |             |
|          | Sachkonten                                    |               |           |                     |                    |               |                         |                          |                            | -           |
|          | Sachkontenübersicht                           | 4             |           |                     |                    |               |                         |                          |                            | •           |

Filtern und **markieren** Sie die gewünschten Kunden mit der Zahlungsart *"LASTSCHRIFT"* (bzw. Ihrer bisherigen dazu verwendeten Zahlungsart) und rufen die Funktion Zahlungsart anpassen ... auf. Wählen Sie hier *SEPA-LASTSCHRIFT* bzw. eine entsprechende eigene Zahlungsart aus und drücken Sie auf OK, um die ausgewählten Personenkonten umzustellen:

Abbildung 4.14. Zahlungsart auswählen

| Neue Zahlungsart                                                                                              |
|----------------------------------------------------------------------------------------------------|
| BAR<br>BAR2<br>BAR3<br>FIX150<br>FIX150<br>FIX1501<br>LASTSCHIFT<br>NACHNAME<br>NETTO30<br>NETTO30<br>NETTO30 |
| SKORADI SE AND<br>SKORTO<br>SKORTO<br>SCRORTVOB<br>WERKTAGE 10<br>WERKTAGE 20                                 |
| OK Abbrechen                                                                                                  |

Beim Einsatz der Zahlungsart *SEPA-LASTSCHRIFT* erfolgt damit auf nachfolgenden Rechnungen ein Hinweis entsprechend dem nachfolgenden Muster. Darin werden die Höhe der Forderung, die Mandatsnummer, Ihre Gläubiger-ID, der Fälligkeitstag sowie Bank und IBAN des Kunden aufgeführt:

Abbildung 4.15. Zahlungstext auf einer Rechnung (Muster)

| Pauschal                                                                                                    | 840,34€                                                                                 |
|----------------------------------------------------------------------------------------------------|-----------------------------------------------------------------------------------------|
| Nettogesamtpreis                                                                                                    | 840,34€                                                                                 |
| Umsatzsteuer 19,0%                                                                                                    | 159,66€                                                                                 |
| Gesamtsumme                                                                                                    | 1.000,00€                                                                               |
| Unsere <u>Forderung in Höhe von 1.000,00 €</u> ziehen wir mit der SEPA-Lastschrift zum <u>Manda</u><br>Gläubiger-Identifikationsnummer DE98ZZZ0999999999 von Ihrem Konto IBAN DE023905<br>Sparkasse Aachen BIC AACSDE33XXX zum Fälligkeitstag 26.11.2013 ein. Wir bitten Sie f | a <u>t Nr. LM130001</u> zu der<br>500000003457822 bei der<br>ür Kontodeckung zu sorgen. |

Wenn Sie eigene Zahlungsarten erstellen bzw. vorhandene Zahlungsarten an die Anforderungen von Lastschrift-Vorankündigungen anpassen möchten, stehen Ihnen dazu im *Zahlungstext* der Zahlungsart

(MOS'aik-Projektverwaltung , Stammdaten | Einstellungen | Zahlungsart) Platzhalter zur Verfügung. Platzhalter können einfach über die Funktion Platzhalter einfügen » in den Text eingefügt werden (siehe dazu auch Moser FAQ - Arbeiten mit Platzhaltern).

• Bei Verwendung von SEPA-Zahlungsmitteln (z.B. SEPA-Lastschrift, SEPA-Überweisung) werden die Platzhalter {*BLZ*} und {*Bankkonto*} bei der Ausgabe automatisch durch {*BIC*} und {*IBAN*} ersetzt.

Die Ausgabe von **mehrzeiligen Zahlungskonditionen** wird im Standardformular zum Drucken von Angeboten, Aufträgen und Rechnungen unterstützt.

Weitere Details zu Zahlungsarten finden Sie im Handbuch Projektverwaltung - Zahlungsarten.

## 4.3. Lastschriften anweisen

OPs von Kundenadressen mit einem unterstützten Lastschrift-Typ als Zahlungsart werden <u>automatisch</u> in die Tabelle der Lastschriften übernommen:

| <b>d</b> N                                           | IOS'aik Finanzverwaltun              | g (Firma N      | Ausi                       | ter AG)                      |              |            |                  |                 |                             |             |            |                                 |         | — d       | J ×      |
|------------------------------------------------------|--------------------------------------|-----------------|----------------------------|------------------------------|--------------|------------|------------------|-----------------|-----------------------------|-------------|------------|---------------------------------|---------|-----------|----------|
| Date                                                 | i <u>B</u> earbeiten <u>A</u> nsicht | Da <u>t</u> ens | atz                        | B <u>u</u> chen E <u>x</u> t | ras <u>?</u> |            |                  |                 |                             |             |            |                                 |         |           |          |
| Sta                                                  | ntseite Zurück                       | ♦<br>Vorwa      | árts                       | Drucker                      | ڭ<br>Seitena | nsicht Ak  | 🔊<br>tualisieren | 着<br>Projekte   | <mark>ි</mark><br>Datenbank | ද්<br>Dokur | nente M    | <mark>åå</mark> -<br>√landant - |         |           |          |
| Offene Posten   OP-Verwaltung Kunden   Offene Posten |                                      |                 |                            |                              |              |            |                  |                 |                             |             |            |                                 |         |           |          |
| ي.                                                   | Home: Startseite OP                  | -Verwaltun      | g Kı                       | unden: Offene Pr             | osten ×      |            |                  |                 |                             |             |            |                                 |         |           |          |
| llgeme                                               | Offene Posten                        | ۲               | C Offene Posten Datensätze |                              |              |            |                  |                 |                             |             |            |                                 |         |           |          |
| 2                                                    | Drucken                              | F9              | Г                          | Kurzname                     | Beleg        | Betrag     | Zahlu            | ngsmittel       | Zahlungs                    | sart        | Zahldatum  | Angewiesen                      | Bezahlt | Ausgleich | Restbeti |
| 틷                                                    | Analysieren in Excel                 |                 |                            | berger-Rg                    | 20160008     | 400,00€    | SEPA-Basisk      | astschrift CORE | SEPA-LASTS(                 | CHRIFT      | 19.02.2016 | 400,00€                         |         |           | 400,     |
| 3                                                    |                                      |                 |                            | qualle                       | 20160007     | 600,00€    | SEPA-Basisk      | stschrift CORE  | NETTO30                     |             |            |                                 |         |           | 600,     |
| 몓                                                    | Bearbeiten                           | ۲               |                            | stabler                      | 20160010     | 1.000,00€  | SEPA-Basisla     | istschrift CORE | SEPA-LASTS                  | CHRIFT      | 19.02.2016 | 1.000,00 €                      |         |           | 1.000,   |
| 5                                                    |                                      |                 | - F                        | helmer                       | 20160009     | 2 000 00 € | SEDA-Bagiel      | astechrift CORF | CEDA LACTO                  | CHDIET      | 10.02.2016 | 2 000 00 6                      |         |           | 2 000    |

Abbildung 4.16. Offene Posten

Damit werden solche OPs auch automatisch im Arbeitsblatt Lastschriften aufgeführt:

#### Abbildung 4.17. Lastschriften

| 6          | ¢<br>Zuwäch          | •         | 6             |                    |                        |                           | 5<br>Detecheral       | 5<br>Delemente | Man dant 👻      |                   |       |
|------------|----------------------|-----------|---------------|--------------------|------------------------|---------------------------|-----------------------|----------------|-----------------|-------------------|-------|
| rtseite    | Zuruck               | Vorwar    |               | cken Seitenan      | isicht   Ak            | tualisieren Projekte      | Datenbani             | Dokumente      | iviandant       |                   |       |
| ene Po     | sten   Zal           | hlungs    | werkehr       | Lastschri          | iften                  |                           |                       |                |                 |                   |       |
| Home: St   | artseite / OP-V      | erwaltung | Kunden: Offer | ne Posten × Za     | hlungsverke            | ehr: Lastschriften ×      |                       |                |                 |                   | 1     |
| Lastsch    | riften               | -         | Zahldatur     | n <u>Kurzname</u>  | Konto                  | Zahlungspflichtiger       | Zahlbetrag            | Mandatsreferen | z Mandatsstatus | Bankkonto/IBAN    | BL    |
| cuscsen    | incent               | -         | 19.02.201     | 6 berger-Rg        | 45010                  | Bernd Berger              | 400,00€               | LM140003\$     | Aktiv           | DE763957006100256 | 5 DEU |
| Drucken    |                      | F9        |               | helmer             | 18000                  | Hans Helmer               | 2.000,00€             | LM140004       | Aktiv           | DE303701005000002 | PBN   |
| Bankdate   | erstellen            | Q         | 2             | stabler            | 29000                  | Stefan Stabler            | 1.000,00 €            |                |                 | DE02390500000034  | AAC   |
| Ropuboi    | -                    | - /-      |               |                    |                        |                           |                       |                |                 |                   |       |
| DearDei    | len                  | - 1 L     |               |                    |                        |                           |                       |                |                 |                   |       |
| Eigenscha  | iften                | FA L      |               | Zah                | lungseigen             | ischaften                 |                       | ×              |                 |                   |       |
| Adresse u  | ind Bank             | L         |               |                    | loomoin ) -            | 11 I In 1                 |                       |                |                 |                   |       |
| Zahlungse  | eigenschaften        |           |               | A                  | igemein  Z             | ahlungskonditionen        |                       |                |                 |                   |       |
| Mannstat   | us                   |           |               | H                  | lausban <u>k</u>       |                           |                       |                |                 |                   |       |
| Filter     |                      |           |               |                    | <keine></keine>        |                           |                       | -              |                 |                   |       |
| THECT      |                      |           |               |                    |                        |                           | Zahlumanusian         |                |                 |                   |       |
| Unterneh   | mensbereich          |           |               | 2                  | aniungsmitt            |                           | zaniungsweise         |                |                 |                   |       |
| *          |                      | -         |               |                    | SEPA-Basisl            | astschrift CORE           | <keine></keine>       |                |                 |                   |       |
| Zahlungsr  | nittel               |           |               | L                  | .asts <u>c</u> hriftma | andat                     |                       |                |                 |                   |       |
| SEPA-Ba    | sislastschrift       | <b>.</b>  |               |                    | <kein></kein>          |                           |                       | - I            |                 |                   |       |
| John Nod   | alanda ca ca ni ni c |           |               | i i                | <kein></kein>          |                           |                       |                |                 |                   |       |
| Suchan     |                      |           |               |                    | LM140005.\             | /1 CORE* (Aktiv 3.2.2014) |                       |                |                 |                   |       |
| Juchen     |                      |           |               |                    | LM140006.V             | 1 CORE (Angelegt 25.9.2   | 14) 45                |                |                 |                   |       |
|            | V Ta                 | ▼ -       |               | S                  | icherheitsle           | istung                    | Einbehalt I           | rist *         |                 |                   |       |
| _          |                      |           |               |                    | <keine></keine>        | Ψ.                        |                       |                |                 |                   |       |
| Weitere    | Schritte             |           |               |                    |                        |                           | r<br>Franklinderer um |                |                 |                   | -     |
| Anweisen   | aufheben             |           |               |                    | urtragsnun             | imer                      | riemobelegnum         | ner            |                 |                   | -     |
| Anweisen   | aumeber              |           | -             | P                  | AB 160033              |                           | 1                     |                |                 |                   | -     |
| Infodes    | k                    |           | -             | E                  | uchungste»             | t                         |                       |                |                 |                   |       |
|            |                      | -         | -             | F                  | Rechnung D             | ebitor Soll               |                       |                |                 |                   |       |
| Offene Po  | osten anzeigen       | -         | -             |                    |                        | h                         | 7-64                  |                |                 |                   |       |
| Personen   | kontoblatt anzeig    | jen       | -             |                    | ucnungssta             | itus                      | Zaniungssperre        |                |                 |                   | -     |
| Staminua   | en biatt anzeiger    | ·         | -             | ľ                  | OP Offen               | •                         | INein                 |                |                 |                   |       |
| Siehe au   | ich                  | -         | -             |                    |                        |                           |                       |                |                 |                   | -     |
| Banken     |                      | -         |               |                    | ОК                     | Abbrech                   | en 🛛                  | Hilfe          |                 |                   | +     |
| Banksamr   | nler                 | -         |               |                    |                        |                           |                       |                |                 |                   | -     |
| Gutschrift | en                   |           |               |                    |                        |                           |                       |                |                 |                   | 1     |
| Dereenen   | ronten               | - P       | Datensa       | atz 3 von 3 gelese | nen - Gefilte          | ert nach (Zahldatum=CDat  | e(~19.02.2016"))      |                |                 |                   |       |

• Bei der Erstellung von SEPA-XML-Dateien für Überweisungen und Lastschriften werden die Sonderregelungen für Schweiz, San Marino und Monaco berücksichtigt und Lastschriften mit fehlender <u>BIC</u> als fehlerhaft in roter Schriftfarbe hervorgehoben.

#### Unvollständige Buchungsdaten

In der Übersicht der Lastschriften werden unvollständige Buchungsdatensätze in *roter* Schrift gekennzeichnet. Damit wird beispielsweise auf ein <u>fehlendes</u> Lastschriftmandat bzw. eine fehlende *BIC* oder *IBAN* hingewiesen.

- Mit einem Doppelklick auf die Zeile öffnen Sie die Buchung und können fehlende Angaben ergänzen.
- Über die Funktion **Zahlungseigenschaften** können Sie die Einstellungen prüfen und anpassen (z.B. Lastschriftmandat zuweisen).

Wenn Sie allerdings in der Kundenadresse eine **andere Zahlungsart** als die unterstützten Lastschrift-Typen eingestellt haben (hier z.B. *NETTO30* für die Adresse *qualle*), aber als Zahlungsmittel einen der möglichen Lastschrift-Typen (z.B. *SEPA-Basislastschrift ...*) eingestellt haben, ist eine **manuelle Zahlungsanweisung** für Lastschriften auf dem Arbeitsblatt Offene Posten | OP-Verwaltung Kunden | Offene Posten erforderlich:

Markieren Sie dazu die betreffenden Zeilen und wählen mit der rechten Maustaste <u>Anweisen</u>...oder nutzen Sie die Menüfunktion <u>Buchen Anweisen</u> und folgen den Dialogbildern:

#### Abbildung 4.18. Offene Posten anweisen

| <b>5</b> M          | IOS'aik Finanzverwaltun                                                                               | g (Firma M         | luster AG)                                    |                               |                 |                             |                  |              |                |         | - (       | 5 X     |  |  |
|---------------------|----------------------------------------------------------------------------------------------------|--------------------|-----------------------------------------------|-------------------------------|-----------------|-----------------------------|------------------|--------------|----------------|---------|-----------|---------|--|--|
| <u>D</u> ate<br>Sta | n <u>B</u> earbeiten <u>A</u> nsicht                                                                  | t Da <u>t</u> ensa | irts B <u>u</u> chen E <u>x</u> tr<br>Drucken | as <u>?</u><br>Co<br>Seitenar | k<br>nsicht Akt | 😰 📩<br>tualisieren Projekte | natenbank Doku   | 2<br>mente M | nandant 🗸      |         |           |         |  |  |
| Dff                 | ene Posten   O                                                                                        | P-Verw             | Valtung Kune<br>g Kunden: Offene Po           | den   O<br><sup>sten ×</sup>  | ffene P         | osten                       |                  |              |                |         |           |         |  |  |
| in de               | Offene Posten                                                                                         | ۲                  | 🗁 Offene Poste                                | n Datensä                     | tze             |                             |                  |              |                |         |           |         |  |  |
| <b>c</b>            | Drucken                                                                                               | F9                 | Kurzname                                      | Beleg                         | Betrag          | Zahlungsmittel              | Zahlungsart      | Zahldatum    | Angewiesen     | Bezahlt | Ausgleich | Restbet |  |  |
|                     | Analysieren in Excel                                                                                  | ysieren in Excel   |                                               | 20160008                      | 400,00€         | SEPA-Basislastschrift CORE  | SEPA-LASTSCHRIFT | 19.02.2016   | 400,00€        |         |           | 400     |  |  |
|                     |                                                                                                    |                    | Qualle                                        | 20160007                      | 600,00€         | SEPA-Basislastschrift CORE  | NETTO30          |              |                |         |           | 600     |  |  |
|                     | Bearbeiten                                                                                            | ٠                  | stabler                                       | 20160010                      | 1.000,00€       | SEPA-Basislastschrift CORE  | SEPA-LASTSCHRIFT | Adress       | e und Bank     |         |           | 1.000   |  |  |
|                     | OP hearbeiten                                                                                         | F4                 | helmer                                        | 20160009                      | 2.000,00€       | SEPA-Basislastschrift CORE  | SEPA-LASTSCHRIFT | Zahlun       | aseigenschafte |         |           | 2.000   |  |  |
|                     | Adresse und Bank                                                                                      |                    |                                               | Zahlungseigenschaften         |                 |                             |                  |              |                |         |           |         |  |  |
|                     | Zahlungseigenschafte                                                                                  | MOS'aik Fin        | nanzverwaltung                                |                               |                 | · · · · ·                   | ×                | Mahns        | tatus          |         |           |         |  |  |
|                     | Mahnstatus                                                                                            |                    |                                               |                               |                 |                             |                  | Zahlun       | annittel annes |         |           |         |  |  |
| 1                   |                                                                                                    | Zahlungs           |                                               |                               |                 |                             |                  |              |                |         |           |         |  |  |
|                     | Filter Anweisen Möchten Sie den markierten Uttenen Posten einen Zahlbetrag in Höhe Anweisen zuweisen? |                    |                                               |                               |                 |                             |                  |              |                |         |           |         |  |  |
|                     |                                                                                                    |                    |                                               |                               |                 |                             |                  |              |                |         |           |         |  |  |
|                     | Offene Posten                                                                                         |                    |                                               |                               |                 |                             |                  |              |                |         |           |         |  |  |
|                     | Unternehmensbereich                                                                                   |                    |                                               |                               |                 |                             |                  | Zahlun       | g buchen       |         |           |         |  |  |
|                     | (Koin)                                                                                                |                    |                                               |                               |                 |                             | 1                | Offene       | Posten löscher | ı       |           |         |  |  |
|                     | NOT NOT                                                                                               |                    |                                               |                               |                 | Ja Ne                       | ein              | Gamora       | lumkohrhucho   |         |           |         |  |  |
|                     |                                                                                                    |                    |                                               |                               |                 |                             |                  | Genera       | iumkembuche    |         |           |         |  |  |

#### Automatisches Anweisen (ohne markierte OPs)

Sie können alternativ auch das Anweisen unter Angabe von Zahlungstermin und Zahldatum steuern. Filtern Sie dazu die betreffenden OPs, entfernen Sie ggf. vorhandene Markierungen mit der Taste [ESC] und wählen die Menüfunktion = Buchen Anweisen ...]:

Abbildung 4.19. Anweisen

| <u>B</u> ank                                                            |                      |                      |
|-------------------------------------------------------------------------|----------------------|----------------------|
| <keine bankzuordnu<="" feste="" td=""><td>ing&gt;</td><td></td></keine> | ing>                 |                      |
| Modus                                                                   |                      |                      |
| Anweisen ohne Bedingung                                                 |                      |                      |
| Zahlungstermin *                                                        | Skontofrist in Tagen | Zahl <u>d</u> atum * |
| 19.02.2016                                                              | 2                    | 19.02.2016           |
|                                                                         | Abbrechen            | Hilfe                |

• Den gewählten OPs wird so der angewiesene Betrag (Spalte Angewiesen) und das Zahldatum zugeordnet:

Bei dem OP für die Adresse *qualle* über 600,00 € wurde außerdem ein **Skontobetrag** von 3% (18,00 €) berücksichtigt. Der Betrag i.H.v. 582,00 € ergibt sich hier also wie folgt:

600,00€ - 3% Skonto = 600,00€ - 18,00€ = 582,00€

Abbildung 4.20. Angewiesene OPs

| 🔒 м           | OS'aik Finanzverwaltung            | (Firma N         | Mus   | er AG)                       |              |              |                               |                |                             |            | -             | ٥        | ×    |
|---------------|------------------------------------|------------------|-------|------------------------------|--------------|--------------|-------------------------------|----------------|-----------------------------|------------|---------------|----------|------|
| <u>D</u> atei | <u>B</u> earbeiten <u>A</u> nsicht | Datens           | atz   | B <u>u</u> chen E <u>x</u> t | ras <u>?</u> |              |                               |                |                             |            |               |          |      |
| Sta           | tseite Zurück                      | <b>♦</b><br>Vorw | ärts  | )<br>Drucker                 | [<br>Seiten  | à<br>ansicht | 🕼 📩<br>Aktualisieren Projekte | natenbank (    | <mark>ව</mark><br>Dokumente | Mandant 👻  |               |          |      |
| Off           | ene Posten   OP                    | P-Verv           | Na    | tung Kun                     | den          | Offene       | Posten                        |                |                             |            |               |          |      |
| ei            | Home: Startseite OP-               | /erwaltur        | ng Ki | nden: Offene P               | osten ×      |              |                               |                |                             |            |               |          |      |
| Ilgem         | Offene Posten                      | ۲                | C     | Offene Post                  | en Datens    | ätze         |                               |                |                             |            |               |          |      |
| 4             | Drucken                            | F9               | Г     | Kurzname                     | Beleg        | Betrag       | Zahlungsmittel                | Zahlungsart    | Zahldatum                   | Angewiesen | Skontobetrag1 | Skontoda | tum1 |
| E             | Analysieren in Excel               |                  |       | berger-Rg                    | 20160008     | 400,00 €     | E SEPA-Basislastschrift CORE  | SEPA-LASTSCHRI | FT 19.02.2016               | 400,00€    |               |          |      |
| 벌             |                                    |                  |       | qualle                       | 20160007     | 600,00 €     | E SEPA-Basislastschrift CORE  | NETTO30        | 19.02.2016                  | 582,00€    | 18,00€        |          |      |
| 쁘             | Bearbeiten                         |                  |       | stabler                      | 20160010     | 1.000,00 €   | E SEPA-Basislastschrift CORE  | SEPA-LASTSCHRI | FT 19.02.2016               | 1.000,00€  |               |          |      |
| E I           |                                    |                  |       | helmer                       | 20160009     | 2.000,00 €   | E SEPA-Basislastschrift CORE  | SEPA-LASTSCHRI | FT 19.02.2016               | 2.000,00€  |               |          |      |
| 1 S           | OP bearbeiten                      | F4               |       |                              |              |              |                               |                |                             |            |               |          |      |

Details zu Zahlungstermin und Zahldatum sind unter Abschnitt 3.1, "Verwendung der Zahlungsvorschlagsliste" beschrieben.

Alle angewiesenen Lastschriften werden jetzt auf dem Arbeitsblatt Lastschriften aufgelistet. Lesen Sie dazu weiter im nachfolgenden Abschnitt.

Angewiesene Lastschriften werden typischerweise dem bei der Hausbank hinterlegten Geldkonto gutgeschrieben. Bei hybridem Einsatz von 'allround' kann dieses Verhalten über einen Schalter der Hausbankeinstellungen auf "Geldtransferkonto" geändert werden.

Nach einer Änderung der Einstellung muss in diesem Fall die MOS'aik-Finanzverwaltung neu gestartet werden.

## 4.4. Erstellen einer Bankdatei (Kunden)

Zur Erstellung der Bankdatei mit den Lastschrifteinzügen Ihrer Kunden werden alle angewiesenen Lastschriften auf dem Arbeitsblatt Lastschriften aufgelistet. Wählen Sie dazu im Bereich **Filter** ein *Zahlungsmittel* (*Klassische Lastschrift*, *SEPA-Basislastschrift* oder *SEPA-Firmenlastschrift*) aus. In der Spalte *Zahldatum* ist das beim Anweisen eingestellte Zahldatum aufgeführt.

#### Abbildung 4.21. Bankdatei erstellen ...

| Starbeite       Zulick       Offene Posten       Zahlungsverkehr       Lastschriften         Undern       Home: Starbeite.       OP-Verwallung Kunden: Offene Posten X)       Zahlungsverkehr: Lastschriften X)         Undern       Fill       Filler       Home: Starbeite.       Berderline       Berderline       Berderline       Berderline       Stable       20000       ELM1400025       Aktiv       DE283710050000         Berderline       Fill       Filler       19.02.2016       berge-Rg       582.00 €       LM1400025       Aktiv       DE2837010500000         Berderline       Filler       19.02.2016       berge-Rg       592.00 €       LM1400025       Aktiv       DE283701050000         Berderline       Filler       19.02.2016       berderline       1000,00 €       LM1400025       Aktiv       DE283701050000         Berderline       Filler       Image: Stabler       1.000,00 €       LM1400025       Aktiv       DE2039050000001         Berderline       Filler       Image: Stabler       1.000,00 €       LM1400025       Aktiv       DE2039050000001         Stabler       Filler       Image: Stabler       1.000,00 €       LM1400025       Aktiv       DE2039050000001         Wettere Schritte       Image: Stabler       Image                                                                                                    | Norman         Diduce         Selectansice         Autoinstein         Projekte         Diduce         Mandant           Hungsverkehr         Lastschriften         Image: Selectansice         Zahlungspflichtiger         Zahlbetrag         Mandattsreferenz         Mandattsreferenz                                                                                                    | 1    | ter iter inter int | +        | <b>a</b>        | <u>A</u>     |       | 🔹 🔒                 | 5          | ති<br>Delemente   | tan dant 👻    |                   |     |
|----------------------------------------------------------------------------------------------------|----------------------------------------------------------------------------------------------------|------|----------------------------------------------------------------------------------------------------|----------|-----------------|--------------|-------|---------------------|------------|-------------------|---------------|-------------------|-----|
| Hone: Startsete       OP-Vervalung runden: Offene Posten X/       Zahlungsprichtinger       Zahlungsprichtinger <thzahlungsprichtinger< th="">       Zahlung</thzahlungsprichtinger<>                                                                                                    | ierwaltung Kunden: Offerer Poster %/ Zahlungsverker: Lastdoriffer M       Zahlbetrag       Mandatsraferenz       Mandatsratus       Bankkonto/IBAN       BL         P9       19.02.2016       berger-Rg       45010       Bernd Berger       400.00 €       LM140003\$       Aktiv       DE7639570061002266       DEU         P4       19.02.2016       berger-Rg       45010       Bernd Berger       400.00 €       LM140003\$       Aktiv       DE7639570061002266       DEU         P4       18000       Justice Intervention       18000       Quentin Qualle       582.00 €       LM140002       Aktiv       DE283701005000024       PBN         P4       1       1       1       1       000.00 €       LM140005       Aktiv       DE283701005000024       PAN         P4       1       1       1       1       000.00 €       LM140005       Aktiv       DE203905000000034       AAC         P4       1       1       1       1       0       1       1       0       1       1       0       1       1       0       1       1       0       1       1       0       1       1       0       1       1       0       1       1       1       1       1       <                                                                                                    | Dff€ | ene Posten   Zahlu                                                                                                    | ngs      | verkehr         | Lastschrit   | ften  |                     | - Dutchbur |                   |               |                   |     |
| Lastschriften         Indication         Dirzeiten         Indication         Indication         Indic                                                                                                    | Lambaar         Lambaar         Lambaar <t< th=""><th>IE</th><th>Home: Startseite / OP-Verwa</th><th>altung K</th><th>unden: Offene F</th><th>Posten X/Zah</th><th>Konto</th><th>Zahlungsoflichtiger</th><th>7ahlbotrag</th><th>Mandateroforonz</th><th>Mandatestatus</th><th>Bankkonto/IBAN</th><th>BI</th></t<>                                                                                                    | IE   | Home: Startseite / OP-Verwa                                                                                                    | altung K | unden: Offene F | Posten X/Zah | Konto | Zahlungsoflichtiger | 7ahlbotrag | Mandateroforonz   | Mandatestatus | Bankkonto/IBAN    | BI  |
| Production       F9       Production       Production                                                                                                    | F9       Image: State of the state of the s                        |      | Lastschriften                                                                                                    |          | 19 02 2016      | herger-Rg    | 45010 | Bernd Berger        | 400 00 €   | Manualisterereriz | Aktiv         | DE763957006100256 |     |
| Bankdate estate         quale         27000         Quentin Quale         582,00 €         LM140002         Aktiv         DE2837010050000           Bearbeiten         F4         P         P                                                                                                    | quale         27000         Quentin Qualle         582.00 €         LM140002         Aktiv         DE283701005000342         PBN           radiu         29000         Stefan Stabler         1.000,00 €         LM140005         Aktiv         DE20390500000034         AA           radiu                                                                                                    |      | Drucken F9                                                                                                    | ŕ        | 10.02.2010      | helmer       | 18000 | Hans Helmer         | 2.000.00€  | LM140004          | Aktiv         | DE30370100500000  | PBN |
| Bearbeiten         stabler         29000         Stefan Stabler         1.000,00 €         LM140005         Aktiv         DE023905000000           Bigenschaften         F4         Image: Stefan Stabler         Image: Stefan Stabler         Image: Stefan Stefan Stefan Stefan Stefan Stefan Stefan Stefan Stefan Stefan Stefan Stefan Ste                                                                                                    | istabler         2900         Stefan Stabler         1.000,00 €         LM140005         Aktiv         DE02390500000034         AAC           F4         Image: Stabler         Image: Stabler         Image: Stabl                                                                                                    |      | Bankdatei erstellen                                                                                                    |          |                 | qualle       | 27000 | Quentin Qualle      | 582.00 €   | LM140002          | Aktiv         | DE283701005000342 | PBN |
| Bigenschaften       F4         Adresse und Bark       F4         Zahlungseigenschaften       Image in the second second s                                                                                              | Image: second second               |      |                                                                                                    |          |                 | stabler      | 29000 | Stefan Stabler      | 1.000,00€  | LM140005          | Aktiv         | DE02390500000034  | AA  |
| Bigenschaften       F4         Adresse und Bahw       Image in the second second se                                                       | F4                                                                                                    <                                                                                                    |      | Bearbeiten                                                                                                    |          |                 |              |       |                     |            |                   |               |                   |     |
| Adresse und Bank   Zahlungseinschaften   Mainstatus   Filter   Unternehmensbereich   Image: status and status and status                                                                                      | Image: section of the section of the section of t |      | Eigenschaften F4                                                                                                    |          |                 |              |       |                     |            |                   |               |                   |     |
| Zahlungsegenschaten       Image in the second second seco                  | Image: second second |      | Adresse und Bank                                                                                                    |          |                 |              |       |                     |            |                   |               |                   |     |
| Filer       Image: Constraint of the second second se               | $ \left  \begin{array}{cccccccccccccccccccccccccccccccccccc$                                                                                                    |      | Zahlungseigenschaften                                                                                                    |          |                 |              |       |                     |            |                   |               |                   |     |
| Filter       Image: Constraint of the second of the second o               | Image: section of the section of the section of t |      | Maninstatus                                                                                                    |          |                 |              |       |                     |            |                   |               |                   |     |
| Unternehmensbereich     Image: Constraint of the second second seco | $ \left[ \begin{array}{cccccccccccccccccccccccccccccccccccc$                                                                                                    |      | Filter                                                                                                    |          |                 |              |       |                     |            |                   |               |                   |     |
| California Backetti     Image: California Backetti     Image: California Backetti       Zahlungsmittel     Image: California Backetti     Image: California Backetti       Suchen     Image: California Backetti     Image: California Backetti       Suchen     Image: California Backetti     Image: California Backetti       Suchen     Image: California Backetti     Image: California Backetti       Weitere Schritte     Image: California Backetti     Image: California Backetti       Mettere Schritte     Image: California Backetti     Image: California Backetti       Mettere Schritte     Image: California Backetti     Image: California Backetti       Mettere Schritte     Image: California Backetti     Image: California Backetti       Mettere Schritte     Image: California Backetti     Image: California Backetti       Mettere Schritte     Image: California Backetti     Image: California Backetti       Anweisen aufleben     Image: California Backetti     Image: California Backetti       Offene Posten anzeigen     Image: California Backetti     Image: California Backetti       Stemindaterblatt anzeigen     Image: California Backetti     Image: California Backetti       Stemindaterblatt anzeigen     Image: California Backetti     Image: California Backetti                                                                                                    | $ \left[ \begin{array}{c ccccccccccccccccccccccccccccccccccc$                                                                                                    | Ľ    | Unternehmenshereich                                                                                                    |          |                 |              |       |                     |            |                   |               |                   |     |
| Zahlungsmittel   SEPA Rasslastschrift   Suchen   Veitere Schrifte   Anweisen aufheben   Image: Stammadatenblatt anzeigen   Personerkonblatt anzeigen   Stammadatenblatt anzeigen   Stammadatenblatt anzeigen                                                                                                    | Image: set of the set of the set of th |      | *                                                                                                    |          |                 |              |       |                     |            |                   |               |                   | -   |
| Zahungsmittel   SEPA-Basilastschrift   Suchen   View   View <td><math display="block"> \left[ \begin{array}{c c c c c c c c c c c c c c c c c c c </math></td> <td></td> <td></td> <td></td> <td></td> <td></td> <td></td> <td></td> <td></td> <td></td> <td></td> <td></td> <td></td>                                                                                                    | $ \left[ \begin{array}{c c c c c c c c c c c c c c c c c c c $                                                                                                    |      |                                                                                                    |          |                 |              |       |                     |            |                   |               |                   |     |
| Stehen     Image: Stehen stelen       Weitere Schritte     Image: Stehen stelen       Anweisen aufheben     Image: Stehen stelen       Infodesk     Image: Stehen stelen       Offene Posten anzeigen     Image: Stehen stelen       Stammdaterblatt anzeigen     Image: Stehen stelen       Stehen auch     Image: Steme stelen                                                                                                    | $ \begin{tabular}{ c c c c c } \hline \begin{tabular}{ c c c c } \hline \begin{tabular}{ c c c c c } \hline \begin{tabular}{ c c c c c } \hline \begin{tabular}{ c c c c c c } \hline \begin{tabular}{ c c c c c c } \hline \begin{tabular}{ c c c c c c } \hline \begin{tabular}{ c c c c c c } \hline \begin{tabular}{ c c c c c c c } \hline \begin{tabular}{ c c c c c c c } \hline \begin{tabular}{ c c c c c c c } \hline \begin{tabular}{ c c c c c c c c c c c c c c c c c c c$                                                                                                    |      | Zahlungsmittel                                                                                                    |          |                 |              |       |                     |            |                   |               |                   | -   |
| Suchen       Image: Constraint of the second of the second o               | Image: section of the section of the section of th               |      | SEPA-Basislastschrift                                                                                                    |          |                 |              |       |                     |            |                   |               |                   | -   |
| Suchen     Image: Suchen     Image: Such                                                                                                    | Image: set in the set in the set in               |      |                                                                                                    | H        |                 |              |       |                     |            |                   |               |                   | -   |
| View View Schritte     Image: Schritte     Image: Schritte                                                                                                    | Image: section of the section of the sectio       |      | Sucnen 🏾 🕚                                                                                                    |          |                 |              |       |                     |            |                   |               |                   | -   |
| Weitere Schritte       Image: Constraint of the sector of the sector of th               | Image: Section of the section of the sectio       |      | V 🚡 🕅                                                                                                    |          |                 |              |       |                     |            |                   |               |                   | 1   |
| Weitere Schritter     Image: Constraint of the second second | ·       ·       ·       ·       ·       ·       ·       ·       ·       ·       ·       ·       ·       ·       ·       ·       ·       ·       ·       ·       ·       ·       ·       ·       ·       ·       ·       ·       ·       ·       ·       ·       ·       ·       ·       ·       ·       ·       ·       ·       ·       ·       ·       ·       ·       ·       ·       ·       ·       ·       ·       ·       ·       ·       ·       ·       ·       ·       ·       ·       ·       ·       ·       ·       ·       ·       ·       ·       ·       ·       ·       ·       ·       ·       ·       ·       ·       ·       ·       ·       ·       ·       ·       ·       ·       ·       ·       ·       ·       ·       ·       ·       ·       ·       ·       ·       ·       ·       ·       ·       ·       ·       ·       ·       ·       ·       ·       ·       ·       ·       ·       ·       ·       ·       ·       ·       ·       ·       ·                                                                                                          |      |                                                                                                    |          |                 |              |       |                     |            |                   |               |                   |     |
| Anweisen aufheben     Image: Constraint of the second second sec    | Image: second second        | Ľ    | Weitere Schritte                                                                                                    |          |                 |              |       |                     |            |                   |               |                   |     |
| Infodesk     Image: Constraint of the second second s | Image: Section of the section of the sectio       |      | Anweisen aufheben                                                                                                    |          |                 |              |       |                     |            |                   |               |                   | -   |
| Offene Posten anzeigen                                                                                                    | Image: Image:        |      | Infodesk                                                                                                    |          |                 |              |       |                     |            |                   |               |                   | -   |
| Ortene Posten Anzeigen Personenkontablatt anzeigen Stammdaterblatt anzeigen Stammdaterblatt anzeigen                                                                                                    | gen                                                                                                    | Ľ    |                                                                                                    | -        |                 |              |       |                     |            |                   |               |                   | -   |
| Stamdatriblatt anzeigen                                                                                                    | unit <td></td> <td>Offene Posten anzeigen<br/>Personenkontoblatt anzeigen</td> <td></td> <td></td> <td></td> <td></td> <td></td> <td></td> <td></td> <td></td> <td></td> <td>+</td>                                                                                                    |      | Offene Posten anzeigen<br>Personenkontoblatt anzeigen                                                                                                    |          |                 |              |       |                     |            |                   |               |                   | +   |
| Siehe auch                                                                                                    |                                                                                                    |      | Stammdatenblatt anzeigen                                                                                                    |          |                 |              |       |                     |            |                   |               |                   | +   |
|                                                                                                    |                                                                                                    |      | Siehe auch                                                                                                    |          |                 |              |       |                     |            |                   |               |                   |     |
| Kanken                                                                                                    |                                                                                                    | Ľ    | Banken                                                                                                    |          |                 |              |       |                     |            |                   |               |                   | -   |
| Banksamler                                                                                                    |                                                                                                    |      | Banksammler                                                                                                    |          |                 |              |       |                     |            |                   |               |                   | 1   |

- Die Sortierung der Liste erfolgt primär nach dem Zahldatum und dann erst nach dem Kurznamen der Adresse.
- Die Spalten *Mandatsreferenz* und *Mandatsstatus* informieren über das verwendete Lastschriftmandat. Mit [Strg]+[Klick] auf die *Mandatsreferenz* wechseln Sie direkt in das Arbeitsblatt zur Bearbeitung des Last-schriftmandats.
- Beim Drucken der Datensatzliste wird eine Zwischensumme pro Zahldatum ausgegeben.

#### Unvollständige Buchungsdaten

In der Übersicht der Lastschriften werden unvollständige Buchungsdatensätze in *roter* Schrift gekennzeichnet. Damit wird beispielsweise auf ein <u>fehlendes</u> Lastschriftmandat bzw. eine fehlende *BIC* oder *IBAN* hingewiesen.

- Mit einem Doppelklick auf die Zeile öffnen Sie die Buchung und können fehlende Angaben ergänzen.
- Mit [Strg]+[Klick] auf den *Kurznamen* kann direkt in das **Personenkonto** gewechselt werden.
- Über die Funktion Zahlungseigenschaften können Sie die Einstellungen prüfen und anpassen (z.B. Lastschriftmandat zuweisen).

Starten Sie den **Export der Bankdatei** über die Funktion **Bankdatei erstellen ...** bzw. das Menü <u>= Datei > Exportieren</u> und treffen im ersten Dialogfenster die Auswahl des zu exportierenden Lastschrift-Typen:

Abbildung 4.22. Dialog Datenträgeraustausch (1)

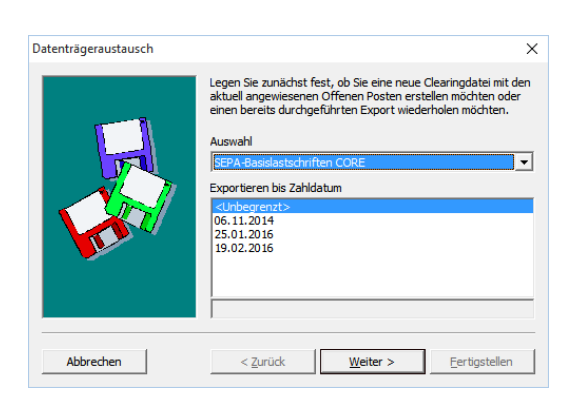

Folgende *Auswahl* für Ihren Datenexport ist an dieser Stelle sinnvoll:

• SEPA-Firmenlastschriften B2B exportieren

Dieses Verfahren wird nicht als Standard-Zahlungsmittel in MOS'aik unterstützt, kann jedoch als eigenes Zahlungsmittel angelegt und verwendet werden.

- SEPA-Basislastschriften CORE exportieren
- Klassische Lastschriften exportieren

Dieses Format unterstützt das klassische nationale Lastschriftverfahren und ist <u>seit August 2014 nicht mehr</u> <u>zulässig</u> (siehe SEPA-Umstellung).

Wählen Sie außerdem das gewünschte Zahldatum (Exportieren bis Zahldatum).

#### Exportieren bis Zahldatum

Durch Auswahl von *<Unbegrenzt>* werden unter Umständen <u>mehrere Bankdateien</u> erstellt! Um die Anzahl erzeugter Dateien zu minimieren, stellen Sie bei Bedarf vor dem Export das *Zahldatum* Ihrer Offenen Posten entsprechend ein über die **Zahlungseigenschaften** oder durch Verwendung geeigneter *Zahlungsarten* (siehe Abschnitt 4.2, "Zahlungsarten für Lastschriften" bzw. im Dokument Europäischer Zahlungsverkehrsraum (SEPA), Abschnitt "Betriebliche Planung") oder wählen Sie ein aufgeführtes Zahldatum aus der Liste.

Generell werden aufgrund der unterschiedlichen Vorlaufzeiten Bankdateien getrennt für <u>einmalige und</u> <u>Erst-</u> sowie <u>Folgelastschriften</u> erstellt.

Beachten Sie auch, dass Sie <u>SEPA-Transaktionen frühestens 14 Tage vor Fälligkeit bei der Bank ein-</u> reichen dürfen und wählen Sie das Zahldatum in diesem Fall maximal 14 Tage im Voraus!

Klicken Sie auf Weiter >.

Im nächsten Dialogbild wählen Sie die zu beauftragende *Hausbank* bzw. das zu verwendende Geldkonto aus:

Abbildung 4.23. Dialog Datenträgeraustausch (2)

| Datenträgeraustausch | X                                            |
|----------------------|----------------------------------------------|
|                      | Gläubiger-Identifikationsnummer              |
|                      | DE98ZZZ09999999999                           |
| 1                    | Unternehmensbereich                          |
|                      | <kein></kein>                                |
|                      | Hausbank (SEPA)                              |
|                      | 1250 Zwischenkonto Forderungen Bank 1        |
|                      | Bis zu einem <u>G</u> renzbetrag von         |
|                      | 50.000,00 €                                  |
|                      | Clearingmodus                                |
|                      | Sammelbuchungen mit ausführlichem Text 💌     |
|                      | Forderungen und Verbindlichkeiten verrechnen |
|                      |                                              |
| Abbrechen            | < Zurück <u>Weiter</u> <u>F</u> ertigstellen |

Falls Sie über mehrere Gläubiger-IDs verfügen, können Sie diese im Feld *Gläubiger-Identifikationsnummer* für die zu erstellende Bankdatei auswählen.

#### Exportieren von SEPA-Lastschriften

Beim Exportieren von Lastschriften kann im Dialogfeld zum Exportieren das Erstellen einer **SEPA-Bankdatei** veranlasst werden. Beim Export von SEPA-Lastschriften muss <u>zwingend</u> eine Bank ausgewählt werden, die SEPA als Dateiformat unterstützt, beim Export "normaler" Lastschriften (z.B. im Format DTAUS, CLIEOP oder LAYOUT128) darf keine SEPA-Bank ausgewählt werden!

Im dritten Feld des Dialogs wird der Kurzname Ihrer in den Mandantenstammdaten gewählten Hausbank angezeigt sowie in Klammern das eingestellte Datei-Ausgabeformat der Bankdatei (z.B. SEPA, DTAUS1, LAYOUT128, CLIEOP03 oder <Kein>) an.

Die Art der Zusammenfassung von Buchungen im Rahmen des SEPA-Clearingverfahrens wird über die Einstellung Clearingmodus in den Stammdaten der Hausbank voreingestellt (siehe dazu Abschnitt 2.2, "Einstellungen in den Bankkonten"). Bei Bedarf können Sie noch individuell festlegen, ob und welche Zahlungen in einer Sammelbuchung kumuliert werden.

Alle Einstellung Ihrer Hausbank und des Dateiformats finden Sie in Abschnitt Abschnitt 2.2, "Einstellungen in den Bankkonten".

Weiterhin kann der Unternehmensbereich für die ggf. automatisch erstellten Zahlungen festgelegt werden. Der zuletzt verwendete Unternehmensbereich wird bei erneuten Exporten voreingestellt.

| Fo<br>Be<br>scl | rderungen und Verbindlichk<br>i der Einstellung                                              | <b>xeiten verrechnen</b><br>en und Verbindlichkeiten verrechnen werden eventuell vorliegende Gut-<br>hlungen verrechnet.                         |
|-----------------|----------------------------------------------------------------------------------------------|----------------------------------------------------------------------------------------------------|
| •               | Ein Clearing-Datensatz wird ne<br>t <b>en)</b> größer als die Summe de<br>dung eingeblendet: | ur erstellt, wenn die <b>Summe der Rechnungsbeträge (Verbindlichkei-</b><br>r Gutschriftsbeträge (Forderungen) ist, ansonsten wird folgende Mel- |
|                 | Abbildung 4.24. Meldung                                                                      |                                                                                                    |
|                 | MOS'aik Finanzverwaltung X                                                                   |                                                                                                    |
|                 |                                                                                              |                                                                                                    |

- Es gibt keine Einschränkung hinsichtlich der Anzahl zu verrechnender Rechnungen und Gutschriften. Allerdings werden, aufgrund der begrenzten Feldlängen für den Verwendungszweck bei SEPA-Überweisungen und Lastschriften, Verbindlichkeiten zur Verrechnung absteigend nach Betrag sortiert und nacheinander summiert. Sobald die Summe eine vorhandene Forderung überwiegt, erfolgt die Verrechnung. Die Verarbeitung wird dann entsprechend mit dem Restbetrag und ggf. vorhandenen weiteren Gutschriften fortgesetzt.
- Damit Gutschriften grundsätzlich verrechnet werden können, enthalten diese **kein Zahldatum**. Sollte es in einzelnen Fällen erforderlich sein, dass die Verrechnung frühestens zu einem bestimmten Datum erfolgt, so ändern Sie das Zahldatum der Gutschrift über die Zahlungseigenschaften entsprechend ab.

#### Zahldatum

- Das Zahldatum eines Offenen Postens wird bei debitorischen Gutschriften und Storno-Rechnungen nicht festgelegt.
- Beim Verbuchen von Gutschrift-ähnlichen Vorgängen wird bei Verwendung eines SEPA-Lastschrift-Zahlungsmittels im entstehenden OP das **Zahldatum** auch dann nicht belegt, wenn bei der Zahlungsart mit Anweisungsautomatik gearbeitet wird. Damit ist für SEPA-Lastschriften sichergestellt, dass Gutschriften mit jeder Rechnung desselben Kunden verrechnet werden können. Bei ausgefülltem Zahldatum können Gutschriften nur mit solchen Rechnungen verrechnet werden, die das gleiche Zahldatum haben.

Wenn Sie beim **Hausbankkonto** die Zahlungsverbuchung auf *Beim Export* eingestellt haben, erfolgt die sofortige Buchung der Zahlung bzw. die Ausgleiche der OPs auf den Personenkonten (Debitoren) beim Erstellen der Bankdatei (siehe auch Abschnitt 2.2, "Einstellungen in den Bankkonten").

#### Automatische Buchung beim Import von Kontoauszügen

Falls Sie Kontoauszüge Ihrer Bank im Format MT940 importieren (siehe Handbuch Finanzverwaltung - Kasse/Bank), sollten Sie die Einstellung zur Zahlungsverbuchung hier auf *Manuell* setzen, damit die Verarbeitung der Auszüge und die automatische Buchung beim Import erfolgen kann.

Wenn Sie mit einer <u>aktiven MOS'aik-Finanzverwaltung</u> arbeiten, sollte beim Erstellen der Bankdatei als Hausbankkonto ein **Zwischenkonto für Verbindlichkeiten** verwendet werden. Die Buchung auf das eigentliche Bankkonto erfolgt erst bei der Belastung/Gutschrift auf Ihrem Bankkonto durch manuelle Umbuchung vom Zwischenkonto auf das eigentliche Bankkonto anhand des Kontoauszugs.

Klicken Sie auf Weiter >.

Abbildung 4.25. Dialog Datenträgeraustausch (3)

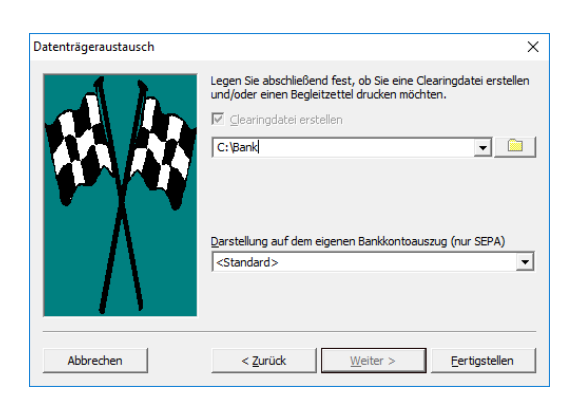

Die Bankeinzüge werden in ein oder mehrere Bankdateien im gewählten Verzeichnis ausgegeben.

• Geben Sie dazu im oberen Eingabefeld das Ausgabeverzeichnis der Bankdatei an (z.B. C:\Bank).

Zur Auswahl des Ordners steht ein Dateiauswahldialog zur Verfügung.

Die Auswahl Clearingdatei erstellen besteht nur für Nicht-SEPA-Zahlungsmittel. Auch die Möglichkeit zum Ausdruck eines **Begleitzettels** wird an dieser Stelle nur dann angeboten.

Das Feld Darstellung auf dem eigenen Bankkontoauszug ermöglicht Ihnen die Darstellung der Buchungen auf Ihren Kontoauszügen zu beeinflussen. Sie können folgende Festlegungen für die Buchungen treffen:

• "Als Einzelbuchungen":

Diese Einstellung wird z.B. im Rahmen von sogenannten "G-Rekeningen"-Konten in den Niederlanden verlangt. Sie erfahren hierzu mehr in der SEPA-Dokumentation der RABO-Bank.

• "Als Sammelbuchung":

Auflistung der Buchungen in einer Sammelbuchung.

• Mit der Einstellung "<Standard>" legen Sie fest, ob Sie die Entscheidung Ihrer Bank überlassen.

In aller Regel wird dies zu einer Darstellung als Sammelbuchung führen; halten Sie jedoch hierzu ggf. zuvor Rücksprache mit Ihrer Bank und erkundigen Sie sich, wie die Auswertung des SEPA-Elements <BtchBookg>=true/false ["BatchBooking"] für die Kennzeichnung von Sammelbuchungen erfolgt und wie die Handhabung ist, wenn das Element, wie in diesem Fall, weggelassen wird!

Diese Einstellung muss für jeden Export (auch beim Wiederholen) erneut vorgenommen werden.

Erstellen Sie die Bankdatei jetzt mit Fertigstellen.

#### Gültigkeitsprüfung

Beim Erstellen der SEPA-Datei erfolgt eine Gültigkeitsprüfung der *IBAN*. Im Falle einer ungültigen IBAN wird ein Eintrag im Logbuch erzeugt.

Eventuell enthaltene Leerzeichen werden für die Prüfung aus IBAN und BIC entfernt.

Durch die Einstellung beim Bankkonto Zahlungsverbuchung *Beim Export* wurden die OPs beim Erstellen der Bankdatei ausgeglichen:

#### Abbildung 4.26. OPs nach Export der Bankdatei

| 📥 м           | OS'aik Finanzverwaltung                      | (Firma N   | /luste | r AG)                |             |              |                              |                    |               |            |           | - 0       | ×       |
|---------------|----------------------------------------------|------------|--------|----------------------|-------------|--------------|------------------------------|--------------------|---------------|------------|-----------|-----------|---------|
| <u>D</u> atei | Bearbeiten Ansicht Datensatz Buchen Extras ? |            |        |                      |             |              |                              |                    |               |            |           |           |         |
| 1<br>Star     | 🗂 🔶<br>tseite Zurück                         | ♦<br>Vorwa | ärts   | - Angeler<br>Drucker | [<br>Seiten | ansicht A    | 🔊 📩<br>ktualisieren Projekte | ᡱ<br>Datenbank Dol | වි<br>sumente | Mandant -  |           |           |         |
| Offe          | ene Posten   OP                              | -Verv      | valt   | ung Kun              | den   (     | Offene       | Posten                       |                    |               |            |           |           |         |
| <b>E</b>      | Home: Startseite OP-V                        | erwaltun   | ıg Kun | den: Offene Po       | sten ×      | Zahlungsverk | kehr: Lastschriften ×        |                    |               |            |           |           |         |
| Igeme         | Offene Posten                                |            | 6      | Offene Poste         | en Datens   | ätze         |                              |                    |               |            |           |           |         |
| 3             | Drucken                                      | F9         |        | Kurzname             | Beleg       | Betrag       | Zahlungsmittel               | Zahlungsart        | Zahldatum     | Angewiesen | Bezahlt   | Ausgleich | Restbet |
| E             | Analysieren in Excel                         |            | ►      | stabler              | 20160010    | 1.000,00 €   | SEPA-Basislastschrift CORE   | SEPA-LASTSCHRIFT   | 19.02.2016    |            | 1.000,00€ | 0,00€     | 0       |
| 2             |                                              |            |        | helmer               | 20160009    | 2.000,00€    | SEPA-Basislastschrift CORE   | SEPA-LASTSCHRIFT   | 19.02.2016    |            | 2.000,00€ | 0,00€     | 0       |
| ۳             | Bearbeiten                                   |            |        | berger-Rg            | 20160008    | 400,00€      | SEPA-Basislastschrift CORE   | SEPA-LASTSCHRIFT   | 19.02.2016    |            | 400,00€   | 0,00€     | 0       |
| tel           | OR hearbeiten                                | EA         |        | qualle               | 20160007    | 600,00€      | SEPA-Basislastschrift CORE   | NETTO30            | 19.02.2016    |            | 600,00€   | 0,00€     | 0       |
| S             | Advance und Pank                             | 14         |        |                      |             |              |                              |                    |               |            |           |           |         |
| 2             | Zahlungssigenschaften                        |            |        |                      |             |              |                              |                    |               |            |           |           |         |
| ffe           | Mahostatus                                   |            |        |                      |             |              |                              |                    |               |            |           |           |         |
| Ľ             | Pidi li Istatus                              |            |        |                      |             |              |                              |                    |               |            |           |           |         |
| E             | Filter                                       |            |        |                      |             |              |                              |                    |               |            |           |           |         |
| Š             | THEET                                        |            |        | -                    |             |              |                              |                    |               |            |           |           |         |
| ert           | Alle Buchungen                               | -          |        | 1                    |             |              |                              |                    | -             |            |           |           |         |
| S.            |                                              | _          |        | 1                    |             |              |                              |                    | -             |            |           |           |         |

#### **Bankdateien**

- Beachten Sie, dass abhängig vom gewählten SEPA-Zahlungsmittel (z.B. SEPA-Basislastschrift CORE), der Hausbank und dem Zahldatum auch mehrere Bankdateien für Einmal- und Erst- sowie für Folgelastschriften erstellt werden können!
- Durch den Export wird in diesem **Beispiel** eine Bankdatei mit dem Dateinamen "DE26370100500123456789 CORE FRST 2016-02-19\_01.xml" erstellt. Diese enthält vier *Erstlastschriften* mit Zahldatum 19.2.2016 im Format DFÜ 3.3:

Abbildung 4.27. Erstellte Bankdatei

| C:\Bank                                                                                                    |                                                                | - | ×     |
|----------------------------------------------------------------------------------------------------|----------------------------------------------------------------|---|-------|
| Datei Start Freigebe                                                                                        | n Ansicht                                                      |   | ~ 🕜   |
| $\leftarrow$ $\rightarrow$ $\checkmark$ $\uparrow$ $\square$ $\rightarrow$ Die                              | ser PC > Lokaler Datenträge((C:) > Bank v 🖏 "Bank" durchsuchen |   | P     |
| <ul> <li>★ Schnelizugriff</li> <li>Desktop</li> <li>Downloads</li> <li>Bokumente</li> <li>Bilder</li> </ul> | DE26370100500123456789 CORE FRST 2016-02-19_01.xml             |   |       |
| 3 Elemente 1 Element aus                                                                                    | gewählt (4,67 KB)                                              |   | III 📧 |

- Bereits vorhandene Bankdateien zu diesem Ausführungsdatum werden nicht überschrieben, sondern werden aufsteigend nummeriert (letzte Zahl im Dateinamen).
- Bei der Erstellung von SEPA Dateien beginnt der Dateiname immer mit der IBAN Ihres Hausbankkontos. Dadurch wird sichergestellt, dass bei aufeinanderfolgenden Exporten zu verschiedenen Hausbankkonten keine bereits vorhandenen Dateien überschrieben werden. Der Dateiname wird wie folgt aufgebaut:

```
IBAN
+ Leerstelle
+ Verfahren (CORE, B2B)
+ Leerstelle
+ Sequenztyp ("FRST" oder "RCUR")
+ Leerstelle
+ Datum (jjjj-mm-tt)
+ Endung (".xml")
```

 Grundsätzlich werden für neue oder geänderte Lastschriftmandate immer Erstlastschriften mit dem Sequenztyp FRST generiert. Folgelastschriften werden mit dem Sequenztyp RCUR ("RECURRING") ausgegeben. • Die Anzahl der Datensätze pro SEPA Datei ist standardmäßig auf 1000 Datensätze begrenzt. Falls mehr Datensätze exportiert werden, werden zusätzliche Bankdateien erstellt.

## 4.5. Verzugszinsen bzw. Mahngebühren

Verzugszinsen und Mahngebühren werden beim Einsatz von Lastschriftverfahren nur im Ausnahmefall fällig. Eine detaillierte Beschreibung dazu enthält der Themenbereich Mahnwesen.

# Kapitel 5. Bankdatei Export wiederholen

Sie können einen bereits durchgeführten Datenexport zur Erstellung einer Bankdatei wiederholen.

Das ist z.B. dann sinnvoll, wenn Sie nach einem fehlgeschlagenen "Upload" der Bankdatei Änderungen an Ihren Datensätzen vorgenommen oder das Datenformat für Ihre Bankdatei geändert haben und diese anschließend erneut exportieren möchten.

Wiederholen Sie die Erstellung der Bankdatei sowie den "Upload" nicht, nachdem Ihre Buchungen zuvor bereits erfolgreich übertragen und von der Bank entgegengenommen wurden!

Klicken Sie z.B. im Arbeitsblatt Überweisungen auf die Funktion Bankdatei erstellen ...:

Abbildung 5.1. Beispiel: Überweisungen

| м         | OS'aik Finanzverwal            | tung (Fi  | rma M            | uste | er AG)                       |             |             |                  |             |                             |                 |           |          |                           |
|-----------|--------------------------------|-----------|------------------|------|------------------------------|-------------|-------------|------------------|-------------|-----------------------------|-----------------|-----------|----------|---------------------------|
| atei      | <u>B</u> earbeiten <u>A</u> ns | icht D    | )a <u>t</u> ensa | tz   | Buchen Extras                | 2           |             |                  |             |                             |                 |           |          |                           |
| f<br>Star | 🖞 🌾<br>tseite Zurüc            | :k        | ♦<br>Vorwä       | rts  | )<br>Drucken                 | [<br>Seiten | ansicht Akt | (2)<br>ualisiere | n Projekte  | <mark>ු</mark><br>Datenbank | වේ<br>Dokumente | nandant   | •        |                           |
| Dff€      | ene Posten                     | Zahl      | lung             | sv   | erkehr   Üb                  | erwe        | eisungen    |                  |             |                             |                 |           |          |                           |
| Allgemeir | Home: Startseite/              | zaniung   | jsverke          | nr:  | Empfänge                     |             | Kurznamo    | Konto            | Polognummor | Zahldatum                   | Zablbotrag      | Pankkonto | PI 7     | Banknamo                  |
|           | Überweisungen                  |           |                  |      | Emplange<br>Fred Feblinger G | mbH         | fohlinger   | 76000            | ED130003    | 11 12 2013                  | 200.00 €        | DE6637010 | DRNKDEEE | Dankhame<br>Doctbank Köln |
|           | Drucken                        |           | =0               | -    | Teu i oniinger G             |             | honocon     | 70000            | ED120001    | 11.12.2013                  | 200,00 €        | DE0007010 |          | Postballk Koll            |
|           | Bankdatei erstellen.           | <u></u> ' |                  |      | neinz manssen                |             | nanssen     | 78000            | ERISOUT     | 23.11.2013                  | 392,00 E        | DE1239510 | DEOIDEDK | Deutsche Dank AG          |
|           | Bearbeiten                     |           | -                | +    |                              |             |             |                  |             |                             |                 |           |          |                           |
|           | Eigenschaften                  | F         | =4               | +    |                              |             |             |                  |             |                             |                 |           |          |                           |
| 2         | Adresse und Bank               |           |                  | +    |                              |             |             |                  |             |                             |                 |           |          |                           |
|           | Zahlungseigenschaf             | ten       |                  |      |                              |             |             |                  |             |                             |                 |           |          |                           |
| 5         | Mahnstatus                     |           |                  | +    |                              |             |             |                  |             |                             |                 |           |          |                           |
|           | Filter                         |           |                  | 1    |                              |             |             |                  |             |                             |                 |           |          |                           |
|           | Unternehmensberei              | ch        |                  | +    |                              |             |             |                  |             |                             |                 |           |          |                           |
|           | *                              | ·         | -                |      |                              |             |             |                  |             |                             |                 |           |          |                           |
| =         | Zahlungsmittel                 |           |                  |      |                              |             |             |                  |             |                             |                 |           |          |                           |
| Indde     | SEPA-Überweisung               |           | -                | -    |                              |             |             |                  |             |                             |                 |           |          |                           |
|           | Suchen                         |           |                  |      |                              |             |             |                  |             |                             |                 |           |          |                           |
|           | V                              | <u> 7</u> | ĸ -              | +    |                              |             |             |                  |             |                             |                 |           |          |                           |
|           | Waitara Echritta               |           |                  |      |                              |             |             |                  |             |                             |                 |           |          |                           |
|           | weitere Schnitte               |           |                  | +    |                              |             |             |                  |             |                             |                 |           |          |                           |
|           | Anweisen aufheben              |           |                  | +    |                              |             |             |                  |             |                             |                 |           |          |                           |
|           | Infodesk                       |           |                  |      |                              |             |             |                  |             |                             |                 |           |          |                           |
|           | Offene Posten anze             | igen      |                  |      |                              |             |             |                  |             |                             |                 |           |          |                           |
|           | Personenkontoblatt             | anzeiger  | n                |      |                              |             |             |                  |             |                             |                 |           |          |                           |
|           | Stammdatenblatt ar             | nzeigen   |                  |      |                              |             |             |                  |             |                             |                 |           |          |                           |
|           |                                |           | -                | +    |                              |             |             |                  |             |                             |                 |           |          |                           |
| 1         | Siehe auch                     |           |                  |      |                              |             |             |                  |             |                             |                 |           |          |                           |
|           | Banksammler                    |           | -                | -    |                              |             |             |                  |             |                             |                 |           |          |                           |
|           | Schecks                        |           | -                | (    |                              |             |             |                  |             |                             |                 |           |          |                           |
|           |                                |           | - [              |      | ▲ Datensatz 1 voi            | n 2 gele    | senen       |                  |             |                             |                 |           |          | ► I                       |

Im folgenden **Dialog** *Datenträgeraustausch* wählen Sie unter Auswahl die Option *<Wiederholen* eines bereits *durchgeführten Exports>*:

Abbildung 5.2. Wiederholen eines bereits durchgeführten Exports

| Datenträgeraustausch | ×                                                                                                    |
|----------------------|----------------------------------------------------------------------------------------------------|
|                      | Legen Sie zunächst fest, ob Sie eine neue Clearingdatei mit den<br>aktuell angewiesenen Offenen Posten erstellen möchten oder<br>einen bereits durchgeführten Export wiederholen möchten.<br>Auswahl<br>Auswahl      Wiederholen eines bereits durchgeführten Exports     19.02.16 12:48 SEPA-SCT Zwischenkonto Verbindlichkeiten Bar   19.02.16 10:38 SEPA-CORE/FRST   DE26370100500123456789 SCT 2016-02-20_01.xml |
| Abbrechen            | < Zurück <u>W</u> eiter > <u>F</u> ertigstellen                                                                                                    |

- Die Liste Wiederholen des Exports enthält die zuletzt durchgeführten Exporte von Bankdateien. Diese werden mit *Datum, Uhrzeit* sowie dem *SEPA-Verfahren* angezeigt.
- Für die Auswahl des Exports wird der Dateiname der ursprünglichen Bankdatei unterhalb des Auswahlfensters angezeigt. Bei älteren Clearing-Datensätzen steht hier anstelle des Dateinamens der allgemeine Text "Erstellt eine Datei zur Durchführung des Clearingverfahrens".

Anschließend klicken Sie auf Weiter und verfahren wie bereits zuvor bei der Erstellung einer Bankdatei beschrieben.

# Kapitel 6. Anhang

Im Anhang finden Sie verschiedene Fehlermöglichkeiten mit Hinweisen auf deren Umgehung bzw. Behebung.

## 6.1. Fehlerbehebung

Dieser Abschnitt soll Ihnen eine Hilfestellung bei der Lösung von möglichen Fehlern im Umgang mit dem beleglosen Zahlungsverkehr und SEPA-Zahlungsmitteln bieten.

#### 6.1.1. Allgemeine Hinweise

Um Fehler in Ihren Bankdateien (und damit mögliche Zurückweisungen durch die Banken) zu vermeiden sowie im Fehlerfall die Ursache schneller zu identifizieren und zu beheben, sollten Sie grundsätzlich alle Buchstaben in IBAN und BIC groß schreiben!

Achten Sie auch beim Überarbeiten der Banken, Adressen und Personenkonten auf korrekte Großschreibung.

#### 6.1.2. Fehler beim Verbuchen von Vorgängen

Die Fehlermeldung "Der Vorgang 'xxx' kann nicht verbucht werden, da die Angabe eines Lastschriftmandats für das Zahlungsmittel 'SEPA-xxx' erforderlich ist." (siehe auch den Themenbereich Handbuch Finanzverwaltung) weist entweder auf ein falsch eingestelltes Zahlungsmittel oder ein fehlendes SEPA-Lastschriftmandat hin:

- 1. Prüfen Sie in diesem Fall zunächst, ob für den Vorgang das korrekte **Zahlungsmittel** eingestellt wurde und passen Sie dieses bei Bedarf über die Vorgangseigenschaften (Registerkarte "Sonstiges") an.
- 2. Wenn das Zahlungsmittel korrekt ist, benötigen Sie für SEPA-Lastschriftverfahren ein Lastschriftmandat. Wie Sie dieses erstellen und aktivieren, lesen Sie in Abschnitt 4.1.1, "Erstellung von SEPA-Lastschriftmandaten".
- 3. Ordnen Sie dem Vorgang anschließend über die **Vorgangseigenschaften** auf der Registerkarte "Sonstiges" das aktive Lastschriftmandat zu.
- 4. Verbuchen Sie den Vorgang erneut.

#### 6.1.3. Fehler beim Anlegen eines Lastschriftmandates

Beim Anlegen eines Lastschriftmandates (z.B. mit der Funktion Lastschriftmandate erstellen ... aus den Perso-

nenkonten 🂁) können folgende Fehler bzw. Fehlermeldungen auftreten:

1. Meldung "Lastschriftmandate können ohne gültige Gläubiger-Identifikationsnummer nicht erstellt werden ..." auf eine fehlende Gläubiger-ID hin.

Verfahren Sie gemäß Abschnitt 2.1, "Einstellungen in den Mandantenstammdaten", um eine neue Gläubiger-ID zu beantragen und diese in MOS'aik einzutragen.

2. Meldung "Lastschriftmandate können ohne gültige Hausbankverbindung nicht erstellt werden ..."

Vervollständigen Sie die Daten Ihrer Hausbank(en) gemäß Abschnitt 2.1, "Einstellungen in den Mandantenstammdaten".

3. Das Ereignisprotokoll meldet den Fehler "Für das Personenkonto 'xxx' kann kein Lastschriftmandat erstellt werden, da die Bankverbindung keine gültige IBAN/BIC enthält".

Vervollständigen bzw. korrigieren Sie die Bankverbindung für das Personenkonto gemäß Abschnitt 4.1.1, "Erstellung von SEPA-Lastschriftmandaten".

4. Nach erfolgreichem Erzeugen eines Lastschriftmandates wird auf der Registerkarte "Sonstiges" der Vorgangseigenschaften ( ) kein Lastschriftmandat gefunden.

Es kann unter Umständen vorkommen, dass nach der Erzeugung eines neuen Lastschriftmandates dieses nicht sofort in der Projektverwaltung sichtbar ist.

Falls Sie ein gültiges, aktives Lastschriftmandat verfügen, beenden Sie die MOS'aik-Projektverwaltung und starten diese anschließend neu. Das Mandat sollte jetzt in der Auswahlliste angezeigt werden.

Fahren Sie anschließend mit der Erzeugung des Lastschriftmandates fort.

#### 6.1.4. Fehler beim Erzeugen der Bankdatei

Beim Export der Bankdatei für angewiesene Zahlungen und Lastschrifteinzüge können die folgenden Probleme auftreten:

Abbildung 6.1. Fehlermeldung

| MOS'aik Finanzverwaltung                | × |
|-----------------------------------------|---|
| Es wurden keine Datensätze verarbeitet. |   |
| ОК                                      |   |

1. Nach *Auswahl* des Zahlverfahrens und des *Zahldatum* (im ersten Dialogfenster des Exports), steht im zweiten Dialogfenster weder die Schaltfläche Weiter > noch die Schaltfläche Fertigstellen zur Verfügung.

Prüfen Sie das Feld *Hausbank*. Abhängig von der gewählten Hausbank wird hier das eingestellte Format der Bankdatei für diese Bank gemeldet. So erscheint hier beispielsweise *"Hausbank (SEPA)"* für eine Bank, die für das SEPA-Verfahren vorbereitet wurde. Falls Sie hier eine andere Beschriftung (z.B. *"Hausbank (DTAUS1)"* oder *"Hausbank (<kein>)"*) finden, so ist die ausgewählte Bank noch nicht für das SEPA-Verfahren konfiguriert.

Verfahren Sie dazu wie in Abschnitt 2.2, "Einstellungen in den Bankkonten" beschrieben und konfigurieren Sie Ihre Hausbank(en) entsprechend.

Zur Überprüfung bzw. Einrichtung Ihrer Sach- und Geldkonten (siehe auch Abschnitt 2.4, "Einstellungen in den Sachkonten") öffnen Sie anschließend das Arbeitsblatt Stammdaten | Konten | Sachkonten der MOS'aik-

Finanzverwaltung wind suchen Sie das *Konto* (Geldkonto) der Hausbank (z.B. "1201" für "Hausbank2"). Prüfen Sie hier, ob im Feld *Bank* eine korrekte, für die SEPA-Verwendung vorbereitete Hausbank eingestellt ist und korrigieren Sie diese bei Bedarf. **Speichern** Sie eventuelle Änderungen mit [F7].

2. Prüfen Sie die Gültigkeit der verwendeten *IBAN* aller beteiligten Hausbank- sowie der Personenkonten.

Falls Sie die IBAN ändern müssen beachten Sie unbedingt, dass damit auch alle beteiligten Lastschriftmandate entsprechend aktualisiert werden müssen!

3. Bei anderen Fehlern, prüfen Sie grundsätzlich das Vorhandensein, den Typ (z.B. CORE) und den Status (aktiv) des Lastschriftmandats.

#### 6.1.5. Fehler beim Übertragen der Bankdatei zur Bank

Sollten beim Übertragen ("Upload") der Bankdatei zu Ihrer Hausbank Fehler auftreten, müssen diese vor einer Wiederholung korrigiert werden. Mögliche Fehler sind hier z.B. ein falsches Überweisungs- bzw. Lastschriftformat für die Bankdatei. Klären Sie die Wahl des Formates mit Ihrer Bank!

Ebenso können falsche Angaben zu *BIC*, *IBAN* oder *Kontoinhaber* Ihres Hausbankkontos zur Ablehnung der Bankdatei führen. Diese Informationen sollten Sie gemäß Abschnitt 2.2, "Einstellungen in den Bankkonten" einstellen und dann den Export der Bankdatei wiederholen, wie Kapitel 5, *Bankdatei Export wiederholen* in beschrieben.

#### 6.1.6. Verarbeitungsfehler von Transaktionen (Bank)

Wenn die Bankdatei zunächst erfolgreich zu Ihrer Bank übertragen werden konnte, sie jedoch später von dieser einen Fehlerbericht erhalten, sind die Fehlerursachen vielfältig und müssen der Rückmeldung Ihrer Bank entnommen werden. In vielen Fällen sollte die Ursache jedoch durch Ihren Kunden bzw. dessen Bank zu verantworten sein (z.B. unzureichende Kontendeckung).

Sollte der Fehler durch ein **ungültiges Lastschriftmandat** verursacht worden sein, erstellen Sie ein neues Mandat gemäß Abschnitt 4.1.1, "Erstellung von SEPA-Lastschriftmandaten" oder ändern Sie das bestehende

Mandat entsprechend ab. Verwenden Sie dazu in der MOS'aik-Finanzverwaltung verkehr | Lastschriftmandate die Funktion Neue Version, ändern Sie die erforderlichen Daten ab und aktivieren Sie das Mandat erneut nach Empfang der Kundenunterschrift. Beachten Sie, dass Sie in diesem Fall auch weitere Vorgänge im laufenden Projekt, sowie ggf. vorhandene offene Posten und Wartungsverträge bezüglich ihrer Zahlungseigenschaften (Auswahl des neuen Lastschriftmandats!) anpassen müssen!

Bei **Fehlern mit der Bankverbindung des Kunden**, korrigieren Sie zuerst die Daten im Personenkonto und verfahren anschließend entsprechend, um ein neues Mandat zu erzeugen.

#### 6.1.7. Termin zum Lastschrifteinzug versäumt

Sollten Sie einen Zahlungstermin versäumt haben, müssen Sie <u>vor dem erneuten Export</u> einer Bankdatei das Zahldatum überprüfen: Dieses darf <u>weder in der Vergangenheit, noch mehr als 14 Tage in der Zukunft</u> liegen! Passen Sie das Datum ggf. mithilfe des Dialogs Zahlungseigenschaften ... an!

| Zahlungseigenschaften         |                   |                        |                       |  |  |  |  |  |  |
|-------------------------------|-------------------|------------------------|-----------------------|--|--|--|--|--|--|
| Allgemein Zahlungskonditionen |                   |                        |                       |  |  |  |  |  |  |
| Hausbank                      |                   |                        |                       |  |  |  |  |  |  |
| <keine></keine>               |                   |                        |                       |  |  |  |  |  |  |
| Zahlungs <u>m</u> ittel       |                   | Zahlungs <u>w</u> eise | •                     |  |  |  |  |  |  |
| SEPA-Basislastschr            | ift CORE          | ▼ <keine></keine>      | <keine></keine>       |  |  |  |  |  |  |
| Lasts <u>c</u> hriftmandat    | Lastschriftmandat |                        |                       |  |  |  |  |  |  |
| LM130003.V1 COR               | E* (Angelegt 5.   | 11.2013)               | -                     |  |  |  |  |  |  |
| Zahl <u>d</u> atum *          | Zahlbetrag        | Mah <u>n</u> gebühr    | <u>V</u> erzugszinsen |  |  |  |  |  |  |
| 19.11.2013                    | 315,84€           |                        |                       |  |  |  |  |  |  |
| Sicherheitsleistung           |                   | Einbehalt              | <u>F</u> rist *       |  |  |  |  |  |  |
| <keine></keine>               |                   | <b>-</b>               |                       |  |  |  |  |  |  |
| <u>A</u> uftragsnummer        |                   | F <u>r</u> emdbelegnu  | Fremdbelegnummer      |  |  |  |  |  |  |
| AB130008                      |                   |                        |                       |  |  |  |  |  |  |
| Buchungstext                  |                   |                        |                       |  |  |  |  |  |  |
| 1. Rechnung                   |                   |                        |                       |  |  |  |  |  |  |
| Buchungsstatus                |                   | Zahlungssperr          | Zahlungssperre        |  |  |  |  |  |  |
| OP Offen 🔽 Nein 💌             |                   |                        |                       |  |  |  |  |  |  |
| ок                            | Abbre             | echen                  | Hilfe                 |  |  |  |  |  |  |

Abbildung 6.2. Zahlungseigenschaften

Bitte beachten Sie hier, dass Sie formal gesehen auch eine neue Rechnung mit einem aktualisierten Fälligkeitsdatum ausstellen müssen!